# Inversor Vetorial para Elevadores com Motores Síncronos/Assíncronos

# ADL500

# Guia de Inicialização Rápida

Idioma: Português

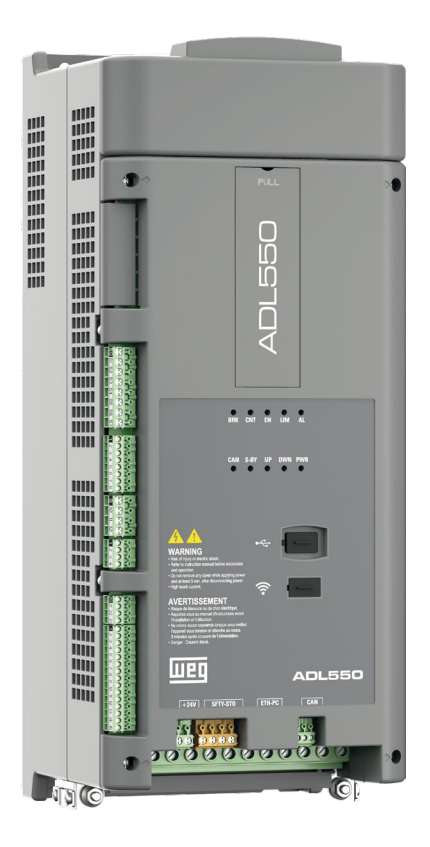

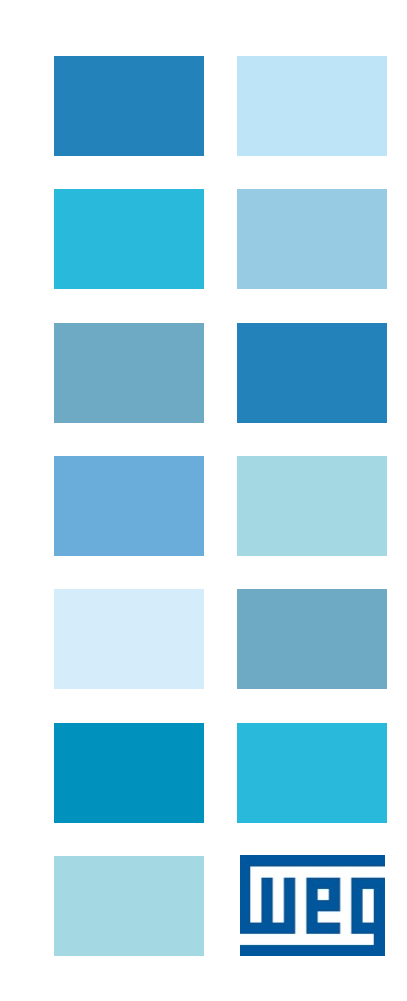

O ADL500 FAST (Guia de inicialização rápida) é um manual em um tamanho prático para a instalação mecânica, conexão elétrica e inicialização rápida.

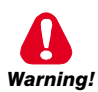

Antes de instalar, conectar e realizar o comissionamento, leia atentamente as Instruções de Segurança relevantes no manual do ADL500 HW + QS.

Os manuais ADL500 SW (descrições de funções e parâmetros) e ADL500 HW+QS (guia de Hardware, Especificação e Inicialização) podem ser encontrados no site da WEG, seção DOWNLOAD CENTER:

https://www.weg.net/catalog/weg/IT/en/p/MKT\_WDC\_GLOBAL\_PRODUCT\_INVERTER\_FOR\_ELEVATOR\_ADL500

### Versão de firmware

Este manual está atualizado de acordo com:

- versão de firmware V 2.x.10

- aplicativo do elevador, EFC V 2.x.0

O número de identificação da versão do firmware pode ser lido na matriz de dados (consulte o capítulo 2 deste manual) ou no parâmetro PAR 174 Firmware Version (menu DRIVE INFO).

### Informações gerais

Nota!

Na indústria, os termos "Inversor", "Regulador" e "Drive" às vezes são usados com o mesmo significado. Usaremos o termo "Drive" neste documento.

Antes de usar o produto, leia atentamente a seção de instruções de segurança. Mantenha o manual em local seguro e disponível para o pessoal de engenharia e instalação durante o período de operação do produto. A WEG Automation Europe S.r.l. reserva-se o direito de modificar produtos, dados e dimensões sem aviso prévio. Os dados só podem ser usados para a descrição do produto e não podem ser entendidas como propriedades declaradas legalmente.

Obrigado por escolher este produto WEG.

Nós teremos o maior prazer em receber qualquer informação que possa nos ajudar a melhorar este manual. O endereço de e-mail é: <u>techdoc@weg.net</u> Todos os direitos reservados.

# Sumário

| Informações sobre este manual                                                                          |                                         |
|----------------------------------------------------------------------------------------------------|-----------------------------------------|
| 1 - Precauções de Segurança                                                                            |                                         |
| 1.1 Símbolos usados no manual                                                                          | 2                                       |
| 1.2 Precauções de segurança                                                                            |                                         |
| 1.3 Avisos gerais                                                                                      |                                         |
| 1.4 Instruções para conformidade com a Marcação UL (requisitos UL), códigos elétricos dos EUA e Canadá | 6                                       |
| 1.5 Isenção de responsabilidade                                                                        |                                         |
| 2 - Identificação do produto                                                                           | 7                                       |
| 3 - Especificação                                                                                      | 8                                       |
| 3.1 Condições Ambientais                                                                               |                                         |
| 3.2 Normas                                                                                             | 8                                       |
| 3.3 Modos de controle                                                                                  |                                         |
| 3.4 Controle de velocidade                                                                             | <br>۶                                   |
| 3.4.2 Limites de controle de velocidade                                                                |                                         |
| 3.4.3 Controle de torque                                                                               |                                         |
| 3.4.4 Especificação de corrente                                                                        |                                         |
| 3.5 Dados elétricos de entrada                                                                         |                                         |
| 3.6 Dados eletricos de salda                                                                           | 10<br>1(                                |
| 3.6.2 Valores de redução para frequência de chaveamento                                                |                                         |
| 3.6.3 KT: Fator de redução em temperatura ambiente                                                     |                                         |
| 3.7 Nível de tensão do inversor para operações seguras                                                 | 1 <sup>.</sup>                          |
| 3.8 Consumo sem carga (Especificação de energia)                                                       |                                         |
| 3.9 Restriamento                                                                                       | 1'                                      |
| 3.10 Pesos e dimensoes                                                                                 | ······································  |
| 4 - Instalação mecânica                                                                                | 13                                      |
| 4.1 Inclinação máxima e afastamentos de montagem                                                       | 13                                      |
| 4.2 Posições de fixação                                                                                | 14                                      |
| 5 - Localização e identificação de terminais e LEDs                                                    | 1                                       |
| 5 1 Secão de potência                                                                                  | 16                                      |
| 5.1.1 Terminais de potência e conexão                                                                  |                                         |
| 5.1.2 Seções transversais dos cabos                                                                    | 16                                      |
| 5.1.3 Conexão da blindagem (recomendado)                                                               |                                         |
| 5.2 Seção de regulagem                                                                                 |                                         |
| 5.2.1 Seçues transversais dus cabus                                                                    |                                         |
| 5.2.3 Conexão de Feedback                                                                              | 18                                      |
| 5.2.4 Conexão de alimentação +24V                                                                      | 18                                      |
| 5.2.5 Conexão de Segurança STO (SFTY-STO)                                                              | 19                                      |
| 5.2.6 Led                                                                                              | 19.<br>بر                               |
| 6. Llos de HMI encional (KR ADI 500)                                                                   |                                         |
|                                                                                                    |                                         |
| 6.1 Descrição                                                                                          |                                         |
| 6.1.1 leclado de membrana                                                                              |                                         |
| 6.1.2 significado dos LEDS                                                                             |                                         |
| 6.2.1 Leitura dos menus de primeiro e segundo nível                                                    |                                         |
| 6.2.2 Exibição de um parâmetro                                                                         | 23                                      |
| 6.3 Como salvar parâmetros                                                                             |                                         |
| 6.4 Alarmes                                                                                            |                                         |
| 0.4.1 Reset do alarme                                                                                  | 24<br>ارې                               |
| 6.5.1 Salvar e recuperar novas configurações de parâmetros na HMI opcional KB-ADI 500                  | 25                                      |
| 6.5.2 Salvar e recuperar novas configurações de parâmetros no USB                                      |                                         |
| 7 - Assistente de inicialização para motor Assíncrono                                                  | 26                                      |
| 8 - Assistente de inicialização para motores Sem Escovas                                               |                                         |
| 9 - Assistente de otimização                                                                           | 30                                      |
| 10 - Solução do problemas                                                                              |                                         |
| iv - Soluçao de problemas                                                                              | 41                                      |
| 10.1 Alarmes                                                                                           | 45                                      |
| 10.1.1 Alarmes do aplicativo EFC                                                                       | 4848<br>۸۸                              |
| 10.2.1 Reset do alarme Speed fbk loss                                                                  |                                         |
| 10.2.2 Alarme de erro do encoder                                                                       | 5                                       |
|                                                                                                    | ••••••••••••••••••••••••••••••••••••••• |

# 1 - Precauções de Segurança

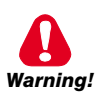

### 1.1 Símbolos usados no manual

Indica um procedimento, condição ou declaração que, se não for rigorosamente observado, pode resultar em ferimentos pessoais ou morte.

Indique le mode d'utilisation, la procédure et la condition d'exploitation. Si ces consignes ne sont passtrictement respectées, il y a des risques de blessures corporelles ou de mort.

Indica um procedimento, condição ou declaração que, se não for rigorosamente observado, pode resultar em danos ou destruição do equipamento.

Indique le mode d'utilisation, la procédure et la condition d'exploitation. Si ces consignes ne sont pas strictement respectées, il y a des risques de détérioration ou de destruction des appareils.

Attention

Nota!

Caution

Indica que a presença de descarga eletrostática pode danificar o aparelho. Ao manusear as placas, use sempre uma pulseira aterrada.

Indique que la présence de décharges électrostatiques est susceptible d'endommager l'appareil. Toujours porter un bracelet de mise à la terre lors de la manipulation des cartes.

Indica um procedimento, condição ou declaração que deve ser seguida rigorosamente para otimizar essas aplicações.

Indique le mode d'utilisation, la procédure et la condition d'exploitation. Ces consignes doivent êtrerigoureusement respectées pour optimiser ces applications.

### Indica um procedimento, condição ou declaração essencial ou importante.

Indique un mode d'utilisation, de procédure et de condition d'exploitation essentiels ou importants

### Pessoal qualificado

Para os fins deste Manual de Instruções, "pessoa Qualificada" é aquela que está capacitada para executar a instalação, montagem, partida e operação do equipamento e lidar com os riscos envolvidos. Este operador deve ter as seguintes qualificações:

- ser treinado em prestação de primeiros socorros.
- ser treinado no cuidado e uso adequado de equipamentos de proteção de acordo com os procedimentos de segurança estabelecidos.
- ser treinado e autorizado a energizar, desenergizar, limpar, aterrar e identificar circuitos e equipamentos de acordo com as práticas de segurança estabelecidas.

#### Personne qualifiée

Aux fins de ce manuel d'instructions, le terme « personne qualifiée » désigne toute personne compétente en matière d'installation, de montage, de mise en service et de fonctionnement de l'appareil et au fait des dangers qui s'y rattachent. L'opérateur en question doit posséder les qualifications suivantes:

- formation lui permettant de dispenser les premiers soins.
- formation liée à l'entretien et à l'utilisation des équipements de protection selon les consigne de sécurité en vigueur.
- formation et habilitation aux manoeuvres suivantes: branchement, débranchement, vérification des isolations, mise à la terre et étiquetage des circuits et des appareils selon les consignes de sécurité en vigueur.

### Use apenas para a finalidade pretendida

O sistema de acionamento de potência (drive elétrico + planta de aplicação) só pode ser utilizado para a aplicação indicada no manual e somente em conjunto com os dispositivos e componentes recomendados e autorizados pela WEG.

#### Utiliser uniquement dans les conditions prévues

Le système d'actionnement électrique (drive électrique + installation) ne peut être utilisé que dans les conditions d'exploitation et les lieux prévus dans le manuel et uniquement avec les dispositifs et les composants recommandés et autorisés par WEG.

### 1.2 Precauções de segurança

As instruções a seguir são fornecidas para sua segurança e como forma de evitar danos ao produto ou aos componentes das máquinas conectadas. Esta seção contém as instruções que geralmente se aplicam ao manusear drives elétricos.

Instruções específicas que se aplicam a ações específicas são listadas no início de cada capítulo.

Les instructions suivantes sont fournies pour la sécurité de l'utilisateur tout comme pour éviter l'endommagement du produit ou des composants à l'intérieur des machines raccordées. Ce paragraphe dresse la liste des instructions généralement applicables lors de la manipulation des drives électriques.

Les instructions spécifiques ayant trait à des actions particulières sont répertoriées au début de chaque chapitre. Leia as informações com atenção, pois elas são fornecidas para sua segurança pessoal e também ajudarão a prolongar a vida útil do seu drive elétrico e da instalação a qual você conectá-lo.

Lire attentivement les informations en matière de sécurité personnelle et visant par ailleurs à prolonger la durée de vie utile du drive tout comme de l'installation à laquelle il est relié.

### 1.3 Avisos gerais

Este equipamento contém tensões perigosas e controla peças mecânicas rotativas potencialmente perigosas. A não observação dos Avisos ou o não cumprimento das instruções contidas neste manual podem resultar em morte, ferimentos graves ou sérios danos materiais.

Cet appareil utilise des tensions dangereuses et contrôle des organes mécaniques en mouvement potentiellement dangereux. L'absence de mise en pratique des consignes ou le non-respect des instructions contenues dans ce manuel peuvent provoquer le décès, des lésions corporelles graves ou de sérieux dégâts aux équipements.

Somente pessoal qualificado adequado deve trabalhar neste equipamento e somente após estar familiarizado com todos os avisos de segurança, instalação, operação e procedimentos de manutenção contidos neste manual. A operação bem-sucedida e segura deste equipamento depende do seu manuseio, instalação, operação e manutenção adequados.

Seul un personnel dûment formé peut intervenir sur cet appareil et uniquement après avoir assimilé l'ensemble des informations concernant la sécurité, les procédures d'installation, le fonctionnement et l'entretien contenues dans ce manuel. La sécurité et l'efficacité du fonctionnement de cet appareil dépendent du bon accomplissement des opérations de manutention, d'installation, de fonctionnement et d'entretien.

Em caso de falhas, o drive, mesmo desabilitado, pode causar movimentos acidentais se não tiver sido desconectado da rede elétrica.

En cas de panne et même désactivé, le drive peut provoquer des mouvements fortuits s'il n'a pas été débranché de l'alimentation secteur.

### Choque Elétrico

Os capacitores do link DC permanecem carregados com uma tensão perigosa mesmo após o corte da fonte de alimentação.

Nunca abra o dispositivo ou suas tampas enquanto a fonte de alimentação de entrada CA estiver ligada. O tempo mínimo de espera antes de trabalhar nos terminais ou dentro do dispositivo é listado na seção "3.7 Nível de tensão do inversor para operações seguras" on page 11.

### Risque de décharge électrique

Les condensateurs de la liaison à courant continu restent chargés à une tension dangereuse même après que la tension d'alimentation a été coupée.

Ne jamais ouvrir l'appareil lorsqu'il est suns tension. Le temps minimum d'attente avant de pouvoir travailler sur les bornes ou bien àl'intérieur de l'appareil est indiqué dans la section "3.7 Nível de tensão do inversor para operações seguras" on page 11.

### Risco de Choque Elétrico e Queimadura:

Ao usar instrumentos como osciloscópios para trabalhar em equipamentos energizados, o chassi do osciloscópio deve ser aterrado e uma entrada de sonda diferencial deve ser usada. Deve-se ter cuidado ao selecionar pontas de prova e cabos e ao ajustar o osciloscópio para que leituras precisas possam ser feitas. Consulte o manual de instruções do fabricante do instrumento para obter informações sobre a operação e os ajustes adequados do instrumento.

Décharge Èlectrique et Risque de Brúlure : Lors de l'utilisation d'instruments (par example oscilloscope) sur des systémes en marche, le chassis de l'oscilloscope doit être relié à la terre et une sonde différentiel devrait être utilisé en entrée. Les sondes et conducteurs doivent être choissis avec soin pour effectuer les meilleures mesures à l'aide d'un oscilloscope. Voir le manuel d'instruction pour une utilisation correcte des instruments.

#### Perigo de Incêndio e Explosão:

Incêndios ou explosões podem resultar da montagem de Drives em áreas perigosas, como locais onde vapores ou poeiras inflamáveis ou combustíveis estejam presentes. Os drives devem ser instalados longe de áreas classificadas, mesmo se usados com motores adequados para uso nesses locais.

Risque d'incendies et d'explosions: L'utilisation des drives dans des zônes à risques (présence de vapeurs ou de poussières inflammables), peut provoquer des incendies ou des explosions. Les drives doivent être installés loin des zônes dangeureuses, et équipés de moteurs appropriés.

# 1.4 Instruções para conformidade com a Marcação UL (requisitos UL), códigos elétricos dos EUA e Canadá

### Especificações de curto-circuito

Os inversores ADL500 devem ser conectados a uma rede elétrica capaz de fornecer uma potência de curto-circuito simétrica menor ou igual a "xxxx A rms".

Os valores da corrente de curto circuito "xxxx" A rms, de acordo com os requisitos UL (ASME17.5/CSA B44.1), para cada potência nominal de motor (Pn mot no manual) são exibidas na tabela abaixo.

| Especificação de corrente de curto |            |  |
|------------------------------------|------------|--|
| Pn mot (kW)                        | SCCR ( A ) |  |
| 1,137,3                            | 5000       |  |
| 39149                              | 10000      |  |

Nota!

O drive deve ser protegido por fusível tipo semicondutor conforme especificado no manual de instruções.

### Proteção de circuito ramal

Para proteger o drive contra sobrecorrente, use os fusíveis especificados no item 5.1.

### Condições ambientais

O drive deve ser considerado "Equipamento de tipo exposto". Temperatura máxima do ar circundante igual a 40°C. Grau de poluição 2. Detalhes adicionais sobre temperaturas de operação podem ser encontrados na seção 4.1.

### Instalação elétrica dos terminais de potência de entrada e saída

Use cabos UL especificados para 75 °C e terminais de crimpagem redondos (se necessário). Se você optar por crimpar os terminais, use uma ferramenta recomendada pelo fabricante do terminal. Os terminais de ligação de campo devem ser usados com o torque de aperto especificado em "5.1.2 Seções transversais dos cabos" on page 16.

### Controle de sobretensão

Somente para instalações canadenses (requisitos CSA), recomenda-se o uso de um snubber de trilho DIN COOPER BUSSMANN modelo SPP40SP3480PNG (ou equivalente) na rede elétrica, antes do drive.

### Tempo mínimo necessário para tensão segura no link DC

Antes de remover a tampa do drive para acessar as partes internas, após a desconexão da rede elétrica, aguarde o seguinte:

| Tamanho do drive | Tempo seguro (s) |
|------------------|------------------|
| tamanho 15       | 300              |

### Sobrevelocidade; sobrecarga/limite de corrente; sobrecarga do motor

O drive incorpora proteção contra sobrevelocidade, sobrecorrente/limite de corrente, sobrecarga do motor. O manual de instruções especifica o grau de proteção e contém instruções de instalação detalhadas.

### 1.5 Isenção de responsabilidade

Qualquer função de conexão remota somente deve ser usada sob condições adequadas de segurança, em conformidade com as normas vigentes e somente por pessoal devidamente treinado. A avaliação de tais condições é de responsabilidade do usuário.

# 2 - Identificação do produto

Os dados técnicos básicos do inversor estão incluídos no código do produto, na placa de dados e no código Data-Matrix. Além disso, a versão do firmware, a versão do aplicativo e outras informações, como a versão e o número de série da placa de alimentação e o número de série da placa de controle, podem ser lidas nos parâmetros dedicados do menu DRIVE INFO.

O inversor deve ser selecionado de acordo com a corrente nominal do motor.

A corrente nominal de saída do drive deve ser maior ou igual à corrente nominal do motor usado.

A velocidade do motor assíncrono depende do número de pares de polos e da frequência (dados da placa e catálogo). Se estiver usando um motor em velocidades acima da velocidade nominal, entre em contato com o fabricante do motor para qualquer problema mecânico relacionado (rolamentos, desbalanceamento etc.). O mesmo se aplica no caso de operação contínua em frequências inferiores a aproximadamente 20 Hz (resfriamento inadequado, a menos que o motor tenha ventilação forçada).

Nome do modelo (código)

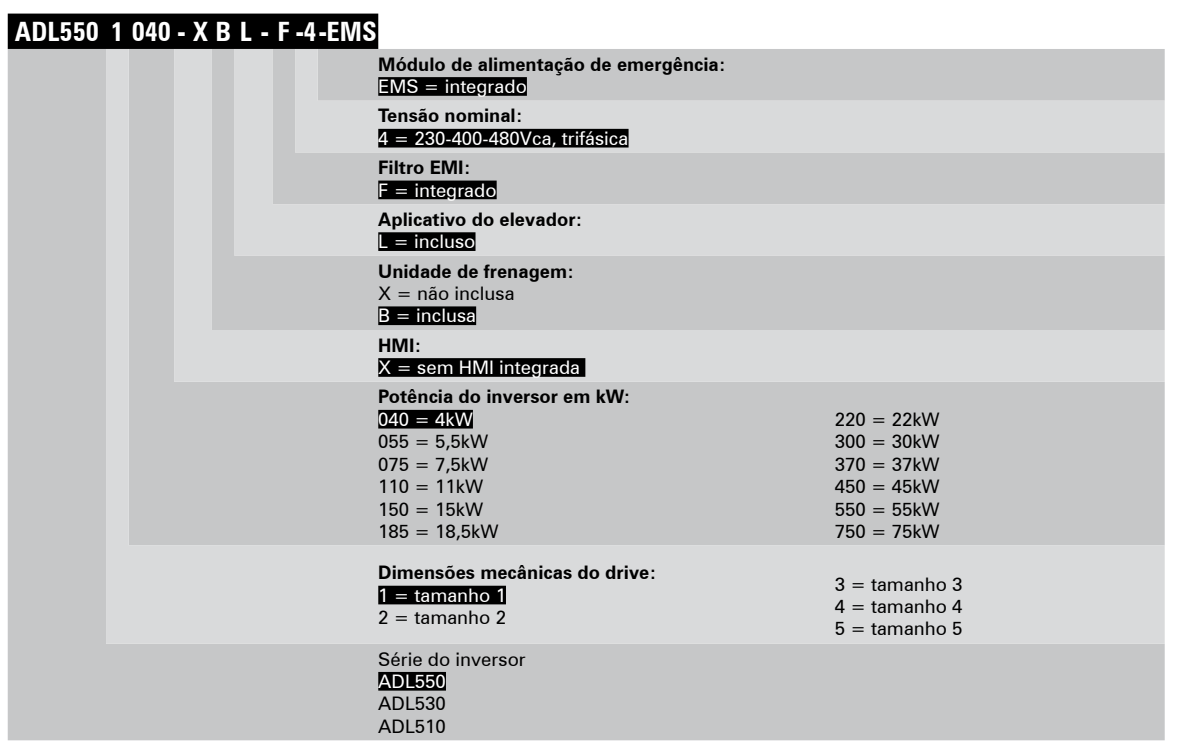

| D                                                                                                    | laas da dadaa                                                                                                    | Popiaão no drivo |
|----------------------------------------------------------------------------------------------------|----------------------------------------------------------------------------------------------------|------------------|
| P                                                                                                    | laca de dados                                                                                                    | Posição no drive |
| Serial number Drive model Input (mains supply, frequency, AC Input Current at constant torque) Output (Output voltage, frequency, power, current, overload) Approvals                                                                                                    | WEG AUTOMATION EUROPE S.R.L.<br>Via G.Carducci,24 I-21040-Gerenzano (Va)           Type : ADL550-2150-XBL-F-4-EMS         S/N: 41GE038956           Inp: 230VAc-480VAc 50/60Hz 3Ph         40A@400VAc 37A@480VAc           0ut : 0-480VAc 300Hz 3Ph         5K/W@400VAc 20Hp@460VAc           32A@400V 28,8A@460V         Ovid. 183%-10s/200%-2s           Made in Italy         Factory ID:G           - cwws.ustra         IND.CONT.EQ.31KF         [fill         C € |                  |
| Approvals IND.CONT.EQ.31KF III C C<br>código DataMatrix<br>Código DataMatrix<br>Código de barras de matriz bidimensional, contém as seguintes informações:<br>código<br>tipo<br>número de série<br>versões do firmware da HMI e do firmware do aplicativo DSP<br>aplicativo EFC<br>revisão do hardware<br>O código pode ser lido por smartphones usando aplicativos dedicados ou com lei-<br>tores industriais específicos. |                                                                                                    |                  |
| S9DI 5565 ADI 550-2150-XBI -E-4-EMS 41                                                                                                    | GE038956 - Ew 222 210 Appl EEC 2 2 0 REV HW A1                                                                                                    |                  |

# 3 - Especificação

# 3.1 Condições Ambientais

| Local de instalação                 | Grau de poluição 2 ou inferior (livre de luz solar direta, vibração, poeira, gases corrosivos |
|-------------------------------------|-----------------------------------------------------------------------------------------------|
|                                     | ou inflamáveis, neblina, vapor de óleo e gotejamento de água, evite ambiente salino).         |
| Altitude de instalação              | Máx 2000m (6562 pés) acima do nível do mar. Com redução de 1,2% na corrente de saída          |
|                                     | a cada 100 m a partir de 1000 m.                                                              |
| Condições mecânicas para instalação | Fadiga por vibrações: EN 61800-2 Classe 3M1.                                                  |
| Temperatura de operação             | ADL550: -10+50°C (32°122°F) sem redução.                                                      |
|                                     | ADL530, ADL510: -10+40°C (+32 104°F) sem redução.                                             |
|                                     | ADL530, ADL510: +40 +50°C (+104 122°F) com 1% de redução a cada °C a partir                   |
|                                     | de 40°C e até 50°C.                                                                           |
| Umidade do ar (de operação)         | _ de 5 % a 85 % e de 1 g/m³ a 25 g/m³ sem umidade (ou condensação).                           |
| Pressão do ar (de operação)         | de 70 a 106 kPa.                                                                              |
| Armazenamento                       | CEI EN 61800-2 Classe 1K4, CEI EN 61800-2 Classe 1K3.                                         |
| Período máximo de inatividade       | 12 meses.                                                                                     |

## 3.2 Normas

| Condições climáticas | EN 60721-3-3.                                               |
|----------------------|-------------------------------------------------------------|
| Segurança elétrica   | EN 61800-5-1, ASME17.5/CSA B44.1.                           |
| Compatibilidade EMC  | EN 12015* (com filtro integrado), EN 12016, IEC/EN 61800-3. |
|                      | * Deve ser garantido pelo instalador no equipamento final.  |
| Grau de proteção     | IP20                                                        |
|                      |                                                             |
|                      |                                                             |

| Aprovações                  |                                                                       |
|-----------------------------|-----------------------------------------------------------------------|
| Diretiva CE                 | LVD 2014/35/UE, EMC 2014/30/UE, Elevador 2014/33/UE, RoHS 2011/65/UE, |
|                             | EN 50581:2012, Reach (1907/2006).                                     |
| Outras normas de elevadores | EN 81-20, EN 81-50, ASME 17.1/CSA B44.1.                              |

### 3.3 Modos de controle

| Modos de controle do motor | Controle Vf escalar em malha aberta para motores IM (OL-VF).                                         |
|----------------------------|----------------------------------------------------------------------------------------------------|
|                            | Controle orientado por campo em malha fechada para motores IM (FOC-IM).                              |
|                            | Controle orientado por campo em malha fechada para motores síncronos de ímãs permanentes (FOC-PMSM). |
|                            |                                                                                                    |

# 3.4 Precisão

### 3.4.1 Controle de velocidade

Precisão do controle de velocidade \_\_\_\_\_ Controle vetorial de fluxo CL com feedback: 0,01% da velocidade nominal do motor. Controle V-f escalar em malha aberta (0L-VF) : ± 60 % do escorregamento nominal do motor.

### 3.4.2 Limites de controle de velocidade

| Faixa de velocidade (*)   | ± 32000 rpm.                                                                           |
|---------------------------|----------------------------------------------------------------------------------------|
| Formato de velocidade (*) | 32 bits.                                                                               |
| Faixa de frequência       | ± 2000 Hz.                                                                             |
| Frequência máxima         | Controle vetorial de fluxo CL com feedback e sem escovas: 300Hz, FVOL: 150 Hz, VF: 600 |
|                           | Hz.                                                                                    |

Frequência mínima 0 Hz

(\*) Referente à velocidade de escala total, PAR: 680.

### 3.4.3 Controle de torque

| Resolução de torque (*)            | _ > 0,1%.                                                                                |
|------------------------------------|------------------------------------------------------------------------------------------|
| Precisão do controle de torque (*) | Controle vetorial de fluxo CL com feedback: $\pm$ 3%, vetorial de fluxo OL com feedback: |
|                                    | ± 6%.                                                                                    |
| Controle direto de torque          | sim.                                                                                     |
| Limitação de corrente              | Limites $\pm$ , Limites mot/gen, Limites variáveis.                                      |
| (*) referente ao torque nominal    |                                                                                          |

### 3.4.4 Especificação de corrente

| Sobrecarga                | ADL550: 183% *10 s e 200% * 2 s (frequência de saída de 0 Hz)<br>ADL530 e ADL510: 183% *10 s (frequência de saída de 0 Hz)                                                                                                    |
|---------------------------|----------------------------------------------------------------------------------------------------|
|                           | Características do Ciclo de Sobrecarga: corrente OHz: 1 p.u. da corrente de saída nominal por 1 s, OL máx: 2 p.u. de corrente de saída nominal por 2 s, Duração total do ciclo: 18 s (correspondente a 200 horas de ciclo), CDF (Fator de duração cíclica - Ciclo S4 IEC 60034-1): 40%. |
| Frequência de cheveamento | 10 kHz (4-5-8-10 kHz)                                                                                                    |
|                           | A frequência de chaveamento é gerenciada pelo algoritmo de controle em relação à temperatura do drive.                                                                                                    |

# 3.5 Dados elétricos de entrada

| Tensão de Entrada Uln                     | ADL550: trifásico 230 - 380 - 400 - 460 - 480 Vca -15%+10%                      |
|-------------------------------------------|---------------------------------------------------------------------------------|
|                                           | ADL530: trifásico 230 - 380 - 400 - 460 - 480 Vca -15%+10%                      |
|                                           | ADL510: trifásico 380 - 400 Vca -15%+10%                                        |
| Desequilíbrio máximo da tensão da entrada | 3%                                                                              |
| Conexão com redes TT e TN                 | sim, versão padrão                                                              |
| Conexão a Redes IT ou Regenerativas       | somente sob consulta (*), entre em contato com o Atendimento ao Cliente da WEG. |
| Supressor                                 | _ Tamanhos 1 2: Opcional (CC ou CA)                                             |

Nota!

Consulte o capítulo "5.2 Supressores de entrada" no manual ADL500 HW+QS para obter os valores de THD de acordo com a norma EN 12015 e para selecionar as indutâncias externas.

| Тамално           | Frequência<br>de entrada | Limite de<br>sobretensão | Limite de<br>sobtensão                     | Corr          | Capacitância<br>do Link DC |               |      |  |  |
|-------------------|--------------------------|--------------------------|--------------------------------------------|---------------|----------------------------|---------------|------|--|--|
|                   | (Hz)                     | (Vcc)                    | (Vcc)                                      | @ 230 Vca (A) | @ 400 Vca (A)              | @ 480 Vca (A) | (µF) |  |  |
| ADL54 , trifásico |                          |                          |                                            |               |                            |               |      |  |  |
| 1040              |                          |                          | @ 480 Vca = 470 Vcc<br>@ 460 Vca = 450 Vcc | 12            | 11                         | 10            | 470  |  |  |
| 1055              |                          |                          |                                            | 17            | 16                         | 15            | 680  |  |  |
| 1075              | 50/60 Hz, $\pm$ 2%       | 820 Vcc                  | @ 400 Vca = 391 Vcc                        | 23            | 22                         | 20            | 680  |  |  |
| 2110              |                          |                          | @ 380 Vca = 371 Vcc<br>@ 230 Vca = 225 Vcc | 31            | 29                         | 26            | 1020 |  |  |
| 2150              |                          |                          |                                            | 42            | 40                         | 37            | 1500 |  |  |

(\*) O ADL500 só pode operar em redes IT <u>sem falhas</u> (entre partes ativas e terra de proteção) <u>ou na presença de</u> <u>falhas temporárias</u>.

Portanto, um monitor de isolamento <u>DEVE</u> ser usado para detectar e permitir a remoção imediata de qualquer condição de falha.

#### Monitor de isolamento

Como o drive ADL500 normalmente é usado em um sistema com isolamento de terra (IT), de acordo com a norma IEC 61557-8, é necessário usar o monitoramento da resistência de isolamento.

O sistema de monitoramento deve ser capaz de detectar a perda de isolamento, tanto no lado da fonte de alimentação CA e CC quanto no lado do motor.

Uma falha de aterramento deve ser prontamente detectada e removida o mais rápido possível para evitar danos ao inversor ou a todo o sistema como uma unidade (no caso de perda de isolamento, o drive deve ser imediatamente desabilitado e desconectado das fontes de energia).

O monitor de isolamento deve ser selecionado caso a caso, de acordo com a fonte de alimentação, o sistema de conexão e o tipo de drive.

Monitores de isolamento recomendados, por exemplo: consulte a linha ISOMETER® da BENDER®.

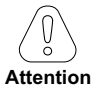

O monitor de isolamento deve ser conectado à fonte de alimentação principal (se o ADL500 for alimentado com CA) ou ao lado CC (se o ADL500 for alimentado com CC).

#### O limite do alarme do monitor de isolamento deve ser definido para o valor de resistência mais alto possível.

# 3.6 Dados elétricos de saída

Tensão máxima de saída U2\_\_\_\_\_ Frequência máxima de saída f2 0,98 x ULN (ULN = tensão de entrada CA) 300 Hz

Os fatores de redução mostrados na tabela abaixo são aplicados à saída CC nominal pelo usuário. Eles não são implementados automaticamente pelo drive: Idrive = In x KALT x KT x KV.

|         | I№ Corrente nominal de saída<br>(fsw = padrão) |                                     | Pℕ mot<br>(Potência do motor recomendada,<br>fsw = padrão) |                                      | Fator de redução                     |                          |                   | Unidade de          |                               |      |                                          |
|---------|------------------------------------------------|-------------------------------------|------------------------------------------------------------|--------------------------------------|--------------------------------------|--------------------------|-------------------|---------------------|-------------------------------|------|------------------------------------------|
| Tamanho | @Uln =<br>230Vca<br>(A)                        | @U <sub>LN</sub> =<br>400Vca<br>(A) | @U <sub>LN</sub> =<br>460Vca<br>(A)                        | @U <sub>LN</sub> =<br>230Vca<br>(kW) | @U <sub>LN</sub> =<br>400Vca<br>(kW) | @Uln =<br>460Vca<br>(Hd) | <b>K</b> v<br>(1) | Кт<br>ADL550<br>(2) | Кт<br>ADL510<br>ADL530<br>(3) | Kalt | frenagem<br>IGBT                         |
|         |                                                |                                     |                                                            | <u> </u>                             | DL5004, tr                           | ifásico                  |                   | <b>I</b>            |                               |      | 1                                        |
| 1040    | 9                                              | 9                                   | 8,1                                                        | 2                                    | 4                                    | 5                        | 0,95              | 1                   | 0,90                          | 1,2  |                                          |
| 1055    | 13,5                                           | 13,5                                | 12,2                                                       | 3                                    | 5.5                                  | 7,5                      | 0,95              | 1                   | 0,90                          | 1,2  | Interna padrão (com                      |
| 1075    | 18,5                                           | 18,5                                | 16,7                                                       | 4                                    | 7,5                                  | 10                       | 0,95              | 1                   | 0,90                          | 1,2  | resistor externo);<br>torque de frenagem |
| 2110    | 24,5                                           | 24,5                                | 22                                                         | 5.5                                  | 11                                   | 15                       | 0,95              | 1                   | 0,90                          | 1,2  | 150% MÁX                                 |
| 2150    | 32                                             | 32                                  | 28,8                                                       | 7,5                                  | 15                                   | 20                       | 0,95              | 1                   | 0,90                          | 1,2  |                                          |

(1) Kv : Fator de redução para tensão de rede em 460Vca e fonte de alimentação do AFE200.

(2) KT (ADL550): sem redução.

(3) KT (ADL510/ADL530): Fator de redução para temperatura ambiente de 50°C (1% para cada °C acima de 40°C)

(4) KALT : Fator de redução para instalação em altitudes acima de 1000 metros acima do nível do mar. Valor a ser aplicado = 1,2% a cada 100 m de aumento acima de 1000 m.

Por exemplo: Altitude 2000 m, Kalt = 1,2% \* 10 = 12% de redução; In reduzida = (100 - 12) % = 88 % IN

### 3.6.1 Valores de redução em condição de sobrecarga

Em condições de sobrecarga, a corrente de saída NÃO depende da frequência de saída, conforme mostrado na figura abaixo.

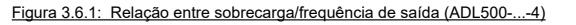

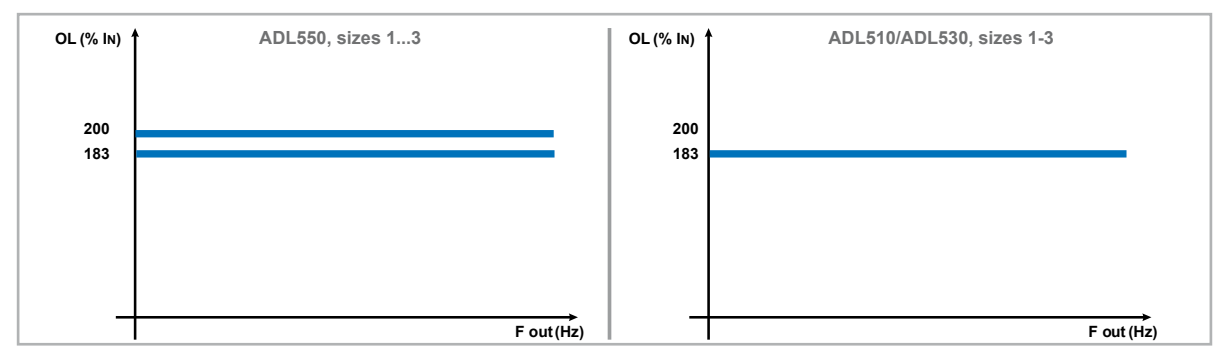

### 3.6.2 Valores de redução para frequência de chaveamento

A frequência de chaveamento é modificada de acordo com a temperatura interna do drive, conforme a figura abaixo.

Figura 3.6.2: Relação entre frequência de chaveamento/temperatura do dissipador de calor

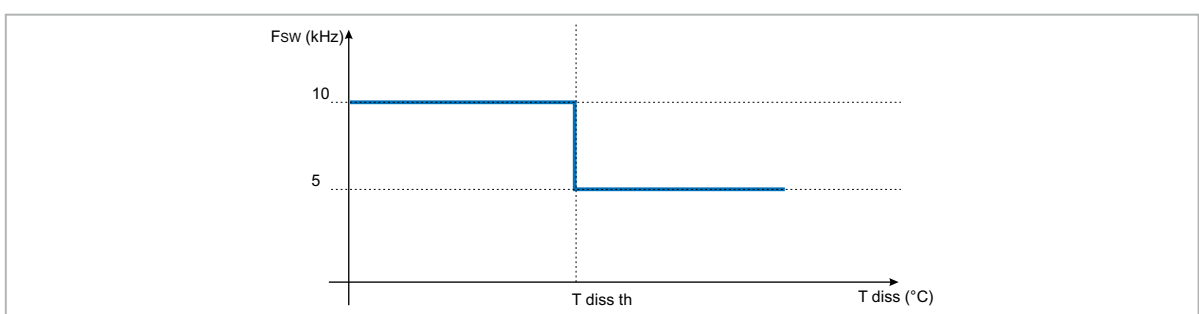

### 3.6.3 KT: Fator de redução em temperatura ambiente

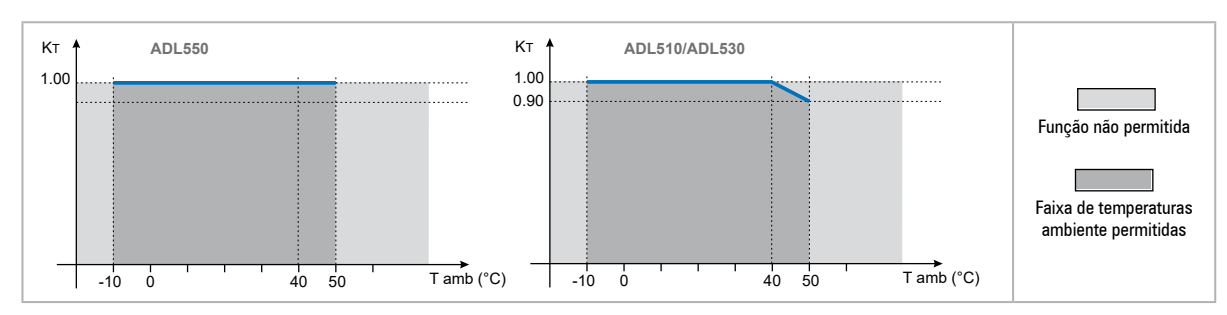

Figura 3.6.3: Coeficiente de redução Tamb

# 3.7 Nível de tensão do inversor para operações seguras

**O tempo mínimo** entre o momento em que um inversor ADL500 é desconectado da rede elétrica e aquele em que um operador pode trabalhar nas partes internas do inversor, sem o perigo de choque elétrico, é de 5 minutos.

Attention

Este valor leva em consideração o tempo para desligar um inversor alimentado em 460 Vca + 10%, sem opcionais (tempo indicado para o inversor desabilitado).

### 3.8 Consumo sem carga (Especificação de energia)

| Tamanho                     | Nº de pré-cargas<br>permitidas | Tempo de<br>inicialização<br>[s] | Consumo ocioso* "Venti-<br>lador Off"<br>[W] | Consumo do ventilador<br>[W] | Consumo ocioso*<br>"Ventilador On"<br>[W] |  |  |  |  |
|-----------------------------|--------------------------------|----------------------------------|----------------------------------------------|------------------------------|-------------------------------------------|--|--|--|--|
| ADL54, trifásico            |                                |                                  |                                              |                              |                                           |  |  |  |  |
| 1040                        | 1 a cada 20 s                  | 5 aprox.                         | 20                                           | 8                            | 28                                        |  |  |  |  |
| 1055                        | 1 a cada 20 s                  | 5 aprox.                         | 20                                           | 10                           | 30                                        |  |  |  |  |
| 1075                        | 1 a cada 20 s                  | 5 aprox.                         | 20                                           | 10                           | 30                                        |  |  |  |  |
| 2110 1 a cada 20 s 5 aprox. |                                | 5 aprox.                         | 20                                           | 10                           | 30                                        |  |  |  |  |
| 2150                        | 1 a cada 20 s                  | 5 aprox.                         | 20                                           | 16                           | 36                                        |  |  |  |  |

\* Ocioso = drive alimentado por fonte de alimentação trifásica e pronto para a partida.

# 3.9 Resfriamento

| Tamanho          | Pv<br>(Dissipação de calor) | Capacidade        | Abertura mínima do gabinete<br>para resfriamento |       |  |  |  |  |  |
|------------------|-----------------------------|-------------------|--------------------------------------------------|-------|--|--|--|--|--|
|                  | @Uln=230460Vca (*)          | Dissipador (m³/h) | Interno (m³/h)                                   | (cm²) |  |  |  |  |  |
| ADL54, trifásico |                             |                   |                                                  |       |  |  |  |  |  |
| 1040             | 150                         | 2 x 35            | -                                                | 72    |  |  |  |  |  |
| 1055             | 250                         | 2 x 58            | -                                                | 144   |  |  |  |  |  |
| 1075             | 350                         | 2 x 58            | -                                                | 144   |  |  |  |  |  |
| 2110             | 400                         | 2 x 58            | -                                                | 144   |  |  |  |  |  |
| 2150             | 600                         | 2 x 58            | -                                                | 328   |  |  |  |  |  |

(\*) valores referentes para operação na frequência de chaveamento padrão.

### 3.10 Pesos e dimensões

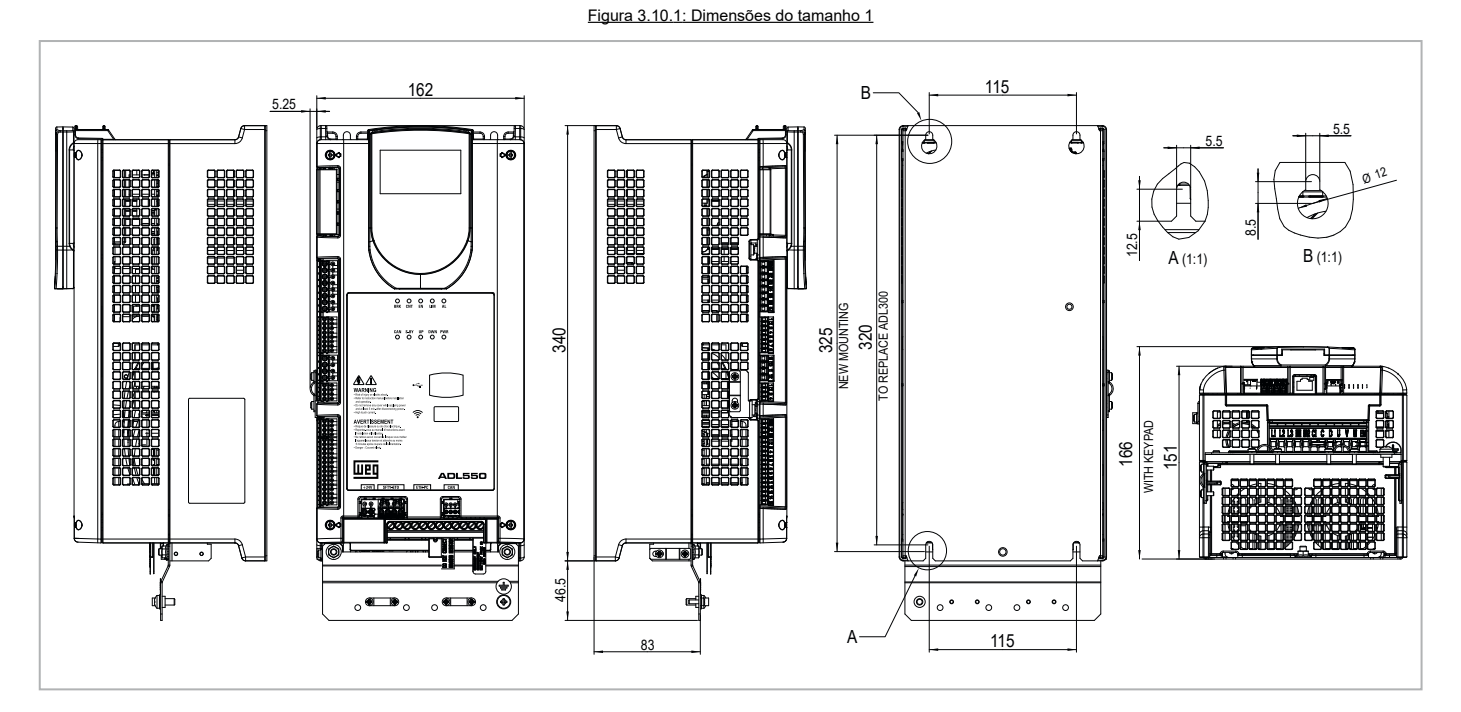

| Tomonhoo                         | Dimensões: Largura x | Altura x Profundidade | Peso |          |  |
|----------------------------------|----------------------|-----------------------|------|----------|--|
| Tamannos                         | (mm)                 | (polegadas)           | (kg) | (libras) |  |
| ADL510-1<br>ADL530-1<br>ADL550-1 | 162 x 340 x 151      | 6,38 x 13,38 x 5,9    | 5,5  | 12,1     |  |

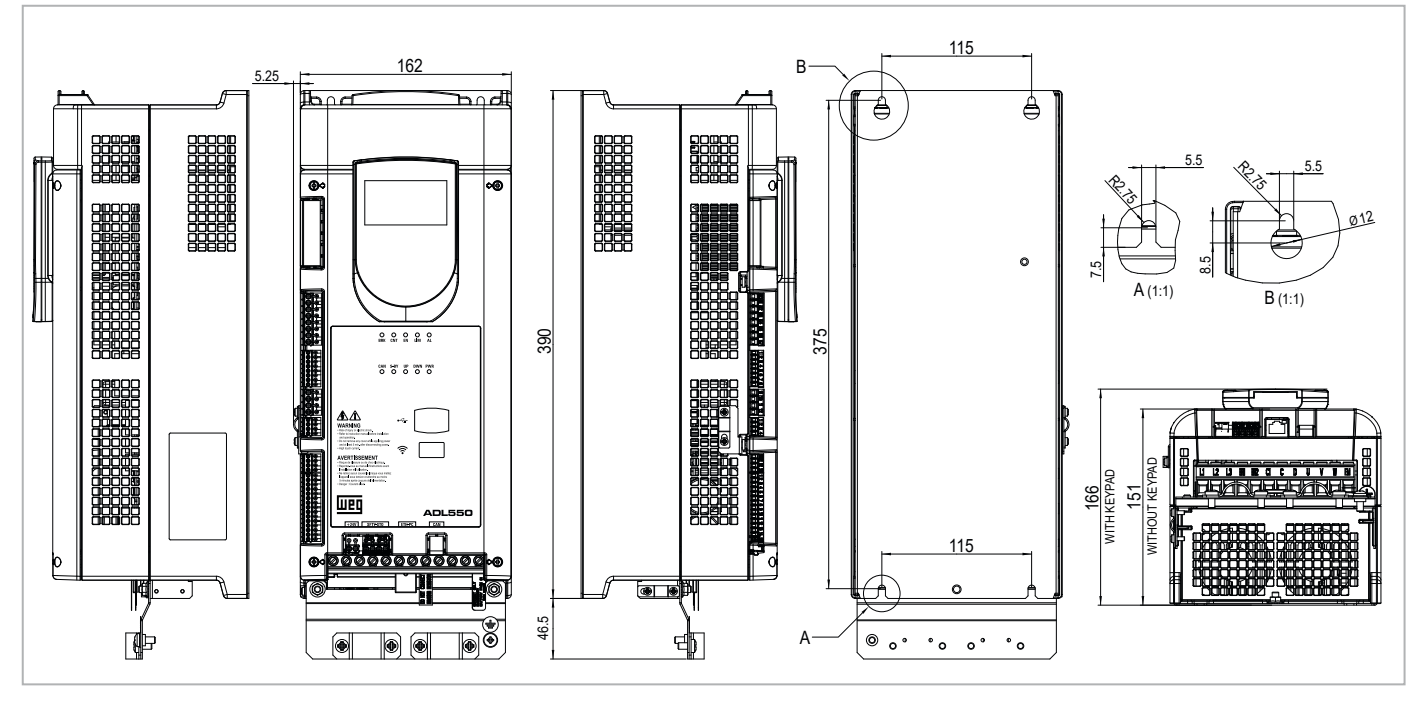

Figura 3.10.2: Dimensões do tamanho 2

| Temeshee                         | Dimensões: Largura x | Altura x Profundidade | Peso |          |  |
|----------------------------------|----------------------|-----------------------|------|----------|--|
| Tamannos                         | (mm)                 | (polegadas)           | (kg) | (libras) |  |
| ADL510-2<br>ADL530-2<br>ADL550-2 | 162 x 390 x 151      | 6,38 x 15,35 x 5,94   | 7,0  | 15,4     |  |

# 4 - Instalação mecânica

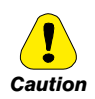

O Drive deve ser montado em uma parede construída com material resistente ao calor. Enquanto o Drive está operando, a temperatura das suas aletas de resfriamento pode chegar a 158° F (70°C).

Le drive doit être monté sur un mur construit avec des matériaux résistants à la chaleur. Pendant le fonctionnement du drive, la température des ailettes du dissipateur thermique peut arriver à 70°C (158° F).

Como a temperatura ambiente afeta muito a vida útil e a confiabilidade do Drive, não o instale em nenhum local que exceda a temperatura permitida.

Étant donné que la température ambiante influe sur la vie et la fiabilité du drive, on ne devrait pasinstaller le drive dans des places ou la temperature permise est dépassée.

Certifique-se de remover o(s) pacote(s) de dessecante ao desembalar o Drive. (Se não forem removidos, esses pacotes podem ficar presos no ventilador ou nas passagens de ar e causar o superaquecimento do Drive).

Lors du déballage du drive, retirer le sachet déshydraté. (Si celui-ci n'est pas retiré, il empêche la ventilation et provoque une surchauffe du drive).

Proteja o dispositivo de condições ambientais severas (temperatura, umidade, choque etc.).

Protéger l'appareil contre des effets extérieurs non permis (température, humidité, chocs etc.).

# 4.1 Inclinação máxima e afastamentos de montagem

Os inversores devem ser montados de forma que o ar possa fluir livremente em torno deles, **consulte o item 4.9 Resfriamento**.

| Ângulo máximo de inclinação          | 30° (em relação à posição vertical |
|--------------------------------------|------------------------------------|
| Distância mínima superior e inferior | 150 mm                             |
| Espaço livre mínimo na parte frontal | 25 mm                              |
| Distância mínima entre drives        | 25 mm                              |
| Distância mínima da lateral          |                                    |
| com o gabinete                       | 25 mm                              |

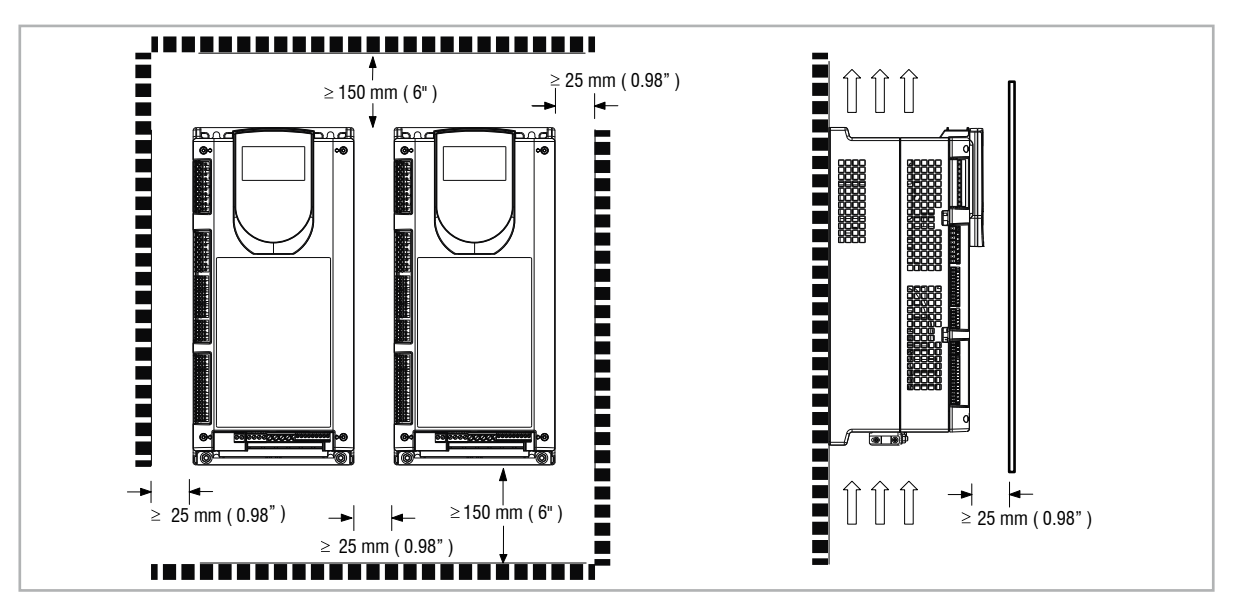

# 4.2 Posições de fixação

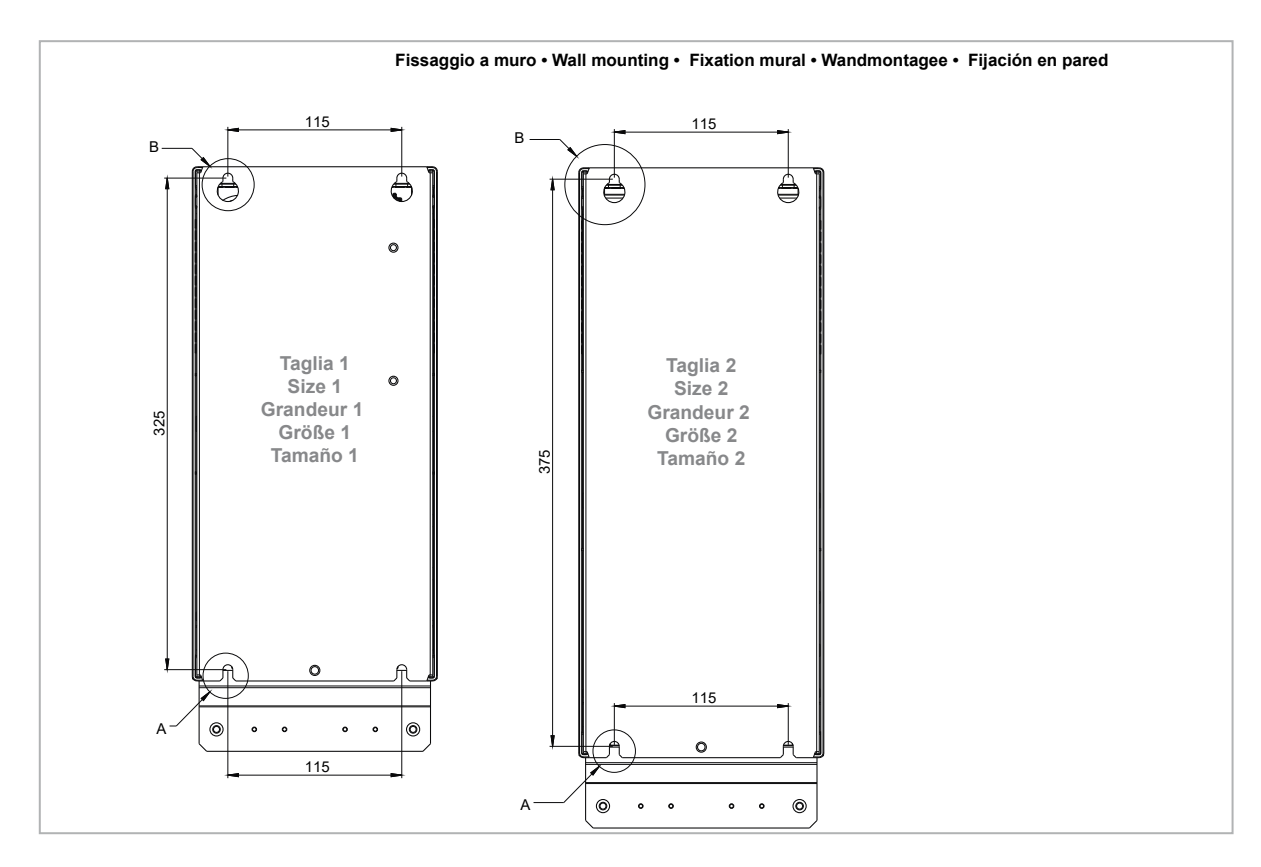

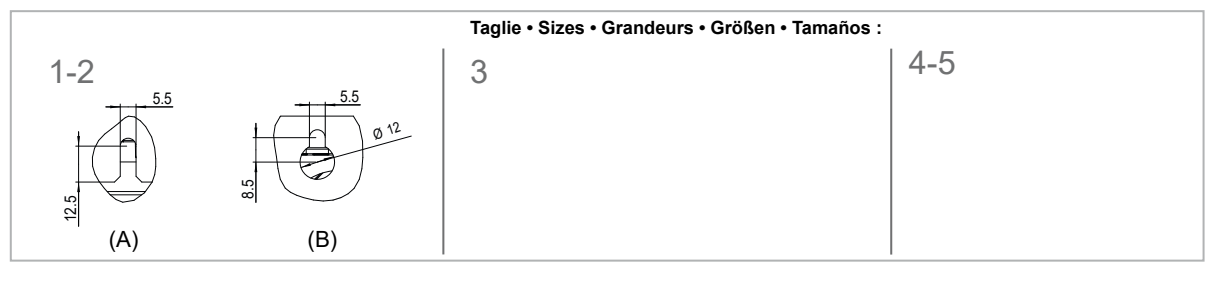

| Parafusos recomendados para fixação |                                                                             |  |  |
|-------------------------------------|-----------------------------------------------------------------------------|--|--|
| Tamanho 1 (ADL51)                   | 4 x parafusos M5 x 12 mm + Arruela de segurança (mola trava) + arruela lisa |  |  |
| Tamanho 2 (ADL52)                   | 4 x parafusos M5 x 12 mm + Arruela de segurança (mola trava) + arruela lisa |  |  |

# 5 - Localização e identificação de terminais e LEDs

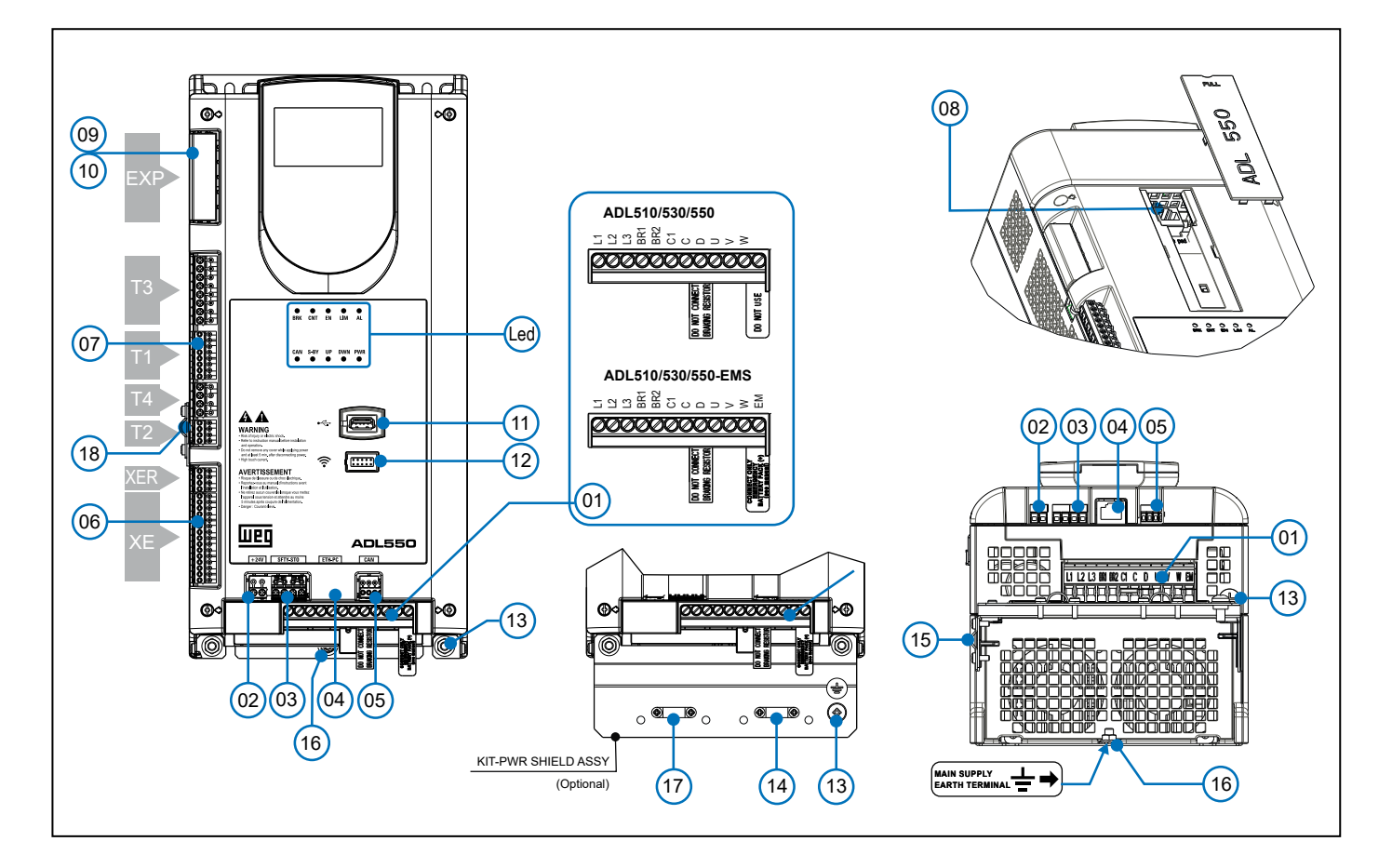

| Ref. |          | Descrição                                                                                                    | Seção do manual                                                              | ADL510 | ADL530 | ADL550 |
|------|----------|----------------------------------------------------------------------------------------------------|------------------------------------------------------------------------------|--------|--------|--------|
| (01) |          | Terminais de potência     "5.1 Seção de potência" on page 16                                                         |                                                                              | Sim    | Sim    | Sim    |
| (02) | +24V     | Entrada + 24 Vcc externa "5.2.4 Conexão de alimentação +24V" on page 18                                              |                                                                              | -      | -      | Sim    |
| (03) | SFTY-STO | Terminais de segurança STO "5.2.5 Conexão de Segurança STO (SFTY-STO)" on page 19                                    |                                                                              | -      | -      | Sim    |
| (04) | ETH-PC   | PC Terminal RJ45, porta Ethernet (100 Mbit/s) "7.4 Interface Ethernet ETH-PC (conector RJ45)" no manual ADL500 HW+QS |                                                                              | Sim    | Sim    | Sim    |
| (05) | CAN      | Terminais CANopen 417 do elevador                                                                                    | "7.5 Interface CAN" no manual ADL500 HW+QS                                   | -      | Sim    | Sim    |
| (06) | XE/XER   | Terminais do encoder                                                                                                 | "5.2.3 Conexão de Feedback" on page 18                                       | Sim    | Sim    | Sim    |
|      | T1       | Terminal de entrada digital                                                                                          |                                                                              |        |        |        |
| (07) | T2       | Terminal de entrada analógica                                                                                        | IIE 2 2 Canavía da I/O a Dalásii an naca 17                                  | Sim.   | C:     | Sim    |
| (07) | Т3       | Terminal de saída do relé                                                                                            | "5.2.2 Conexao de (/U e reles" on page 17                                    |        | Sim    | 3111   |
|      | T4       | Terminal de referência / habilitação de entrada digital e +24V                                                       |                                                                              |        |        |        |
| (08) |          | Terminal RJ45, HMI opcional KB-ADL500                                                                                | "7.6 Interface da HMI opcional (conector RJ45)" no manual ADL500 $\rm HW+QS$ | Sim    | Sim    | Sim    |
| (09) |          | Terminais da placa opcional EXP-I01-ADL500                                                                           | "A.1.2 - Placa opcional EXP-I01-ADL500" no manual ADL500 HW+QS               | -      | -      | Sim    |
| (10) | EAP      | Terminais da placa opcional EXP-DCP-ADL500                                                                           | "A.1.3 - Placa opcional EXP-DCP-ADL500" no manual ADL500 HW+QS               | -      | -      | Sim    |
| (11) | •<*      | Porta USB 2.0                                                                                                    | "7.7 Porta USB para armazenamento de dados" no manual ADL500 HW+QS $$        | -      | Sim    | Sim    |
| (12) | ((•      | Porta Wi-Fi                                                                                                    | "7.8 Porta do módulo Wi-Fi" no manual ADL500 HW+QS                           | -      | Sim    | Sim    |
| (13) | ÷        | Terminais de Aterramento do motor                                                                                    | "5.1 Seção de potência" on page 16                                           | Sim    | Sim    | Sim    |
| (14) |          | Conexão Ômega para blindagem do cabo do motor                                                                        | "5.1.3 Conexão da blindagem (recomendado)" on page 16                        | Sim    | Sim    | Sim    |
| (15) |          | Conexão Ômega para blindagem do cabo de feedback                                                                     | "5.2.3 Conexão de Feedback" on page 18                                       | Sim    | Sim    | Sim    |
| (16) |          | Terminais de aterramento da rede elétrica                                                                            | "5.1 Seção de potência" on page 16                                           | Sim    | Sim    | Sim    |
| (17) |          | Fixação do cabo de potência no Ômega                                                                                 |                                                                              | Sim    | Sim    | Sim    |
| (18) |          | Conexão Ômega para blindagem do terminal T2                                                                          | "5.2.2 Conexão de I/O e Relés" on page 17                                    | Sim    | Sim    | Sim    |
| Led  |          | LEDs de operação e diagnóstico                                                                                       | "5.2.6 Led" on page 19                                                       | Sim    | Sim    | Sim    |

# 5.1 Seção de potência

Nota!

Para saber a posição dos terminais, consulte a seção "5- Localização e identificação de terminais e LEDs" on page 15.

### 5.1.1 Terminais de potência e conexão

| Terminal | Descrição                                        | IN/OUT | ADL510/530/550 | ADL510/530/550-EMS |
|----------|--------------------------------------------------|--------|----------------|--------------------|
| L1       | Alimentação principal trifásica, fase L1         | OUT    | Sim            | Sim                |
| L2       | Alimentação principal trifásica, fase L2         | OUT    | Sim            | Sim                |
| L3       | Alimentação principal trifásica, fase L3         | OUT    | Sim            | Sim                |
| BR1      | Resistor do freio                                | IN     | Sim            | Sim                |
| BR2      | Resistor do freio                                | OUT    | Sim            | Sim                |
| C1       | Supressor CC (interligue com C se não for usado) | OUT    | Sim            | Sim                |
| C        | Supressor CC                                     | IN     | Sim            | Sim                |
| D        | Link DC (-)                                      | OUT    | Sim            | Sim                |
| U        | Conexão do motor, fase U                         | OUT    | Sim            | Sim                |
| v        | Conexão do motor, fase V                         | OUT    | Sim            | Sim                |
| w        | Conexão do motor, fase W                         | OUT    | Sim            | Sim                |
| EM       | Alimentação principal da bateria (+)             | IN     | _ (1)          | Sim (2)            |

### (1) Não use.

(2) Conecte somente o conjunto de baterias de emergência (+).

### 5.1.2 Seções transversais dos cabos

| Tamanhos | Terminais: L1 - L2 - L3 - BR1 - BR2 - C1 - C - D - U - V - W - EM |                                  |                          |                         |                           |  |  |  |
|----------|-------------------------------------------------------------------|----------------------------------|--------------------------|-------------------------|---------------------------|--|--|--|
|          | Seção transversa<br>(conduto                                      | al máxima do cabo<br>r flexível) | Decapagem<br>recomendado | Terminal<br>recomendado | Torque de<br>aperto (mín) |  |  |  |
|          | (mm²) AWG                                                         |                                  | (mm)                     | (mm)                    | (Nm)                      |  |  |  |
| 1040     | 4                                                                 | 10                               | 8                        | Nenhum / pino           | 0,5 0,6                   |  |  |  |
| 1055     | 4                                                                 | 10                               | 8                        | Nenhum / pino           | 0,5 0,6                   |  |  |  |
| 1075     | 4                                                                 | 10                               | 8                        | Nenhum / pino           | 0,5 0,6                   |  |  |  |
| 2110     | 16                                                                | 6                                | 10                       | Nenhum / pino           | 1,2 1,5                   |  |  |  |
| 2150     | 16                                                                | 6                                | 10                       | Nenhum / pino           | 1,2 1,5                   |  |  |  |

| Tamanhos  | Terminais: 📥 na obra estrutural (Consulte ref. (16) na página anterior) |                                            |                                      |                         |                           |  |  |
|-----------|-------------------------------------------------------------------------|--------------------------------------------|--------------------------------------|-------------------------|---------------------------|--|--|
|           | Seção transv                                                            | ersal do cabo                              | Diâmetro do<br>parafuso de segurança | Terminal<br>recomendado | Torque de<br>aperto (mín) |  |  |
|           | (mm²)                                                                   | AWG                                        | (mm)                                 | (mm)                    | (Nm)                      |  |  |
| 1040 2150 | lgual à seção transversal ı<br>de terminais                             | náxima usada para o bloco<br>s de potência | M5                                   | Olhal - Forquilha       | 6                         |  |  |

Nota!

A seção transversal mínima para ambas as conexões de aterramento deve estar em conformidade com as indicações da norma EN61800-5-1. Sempre aterre ambos os pontos no aço da estrutura.

# 5.1.3 Conexão da blindagem (recomendado)

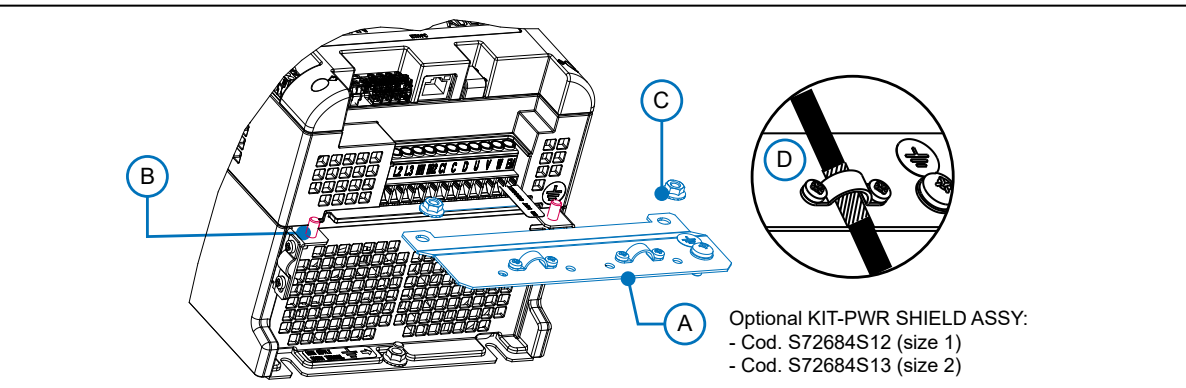

Para conformidade com a norma EN 12016: coloque o suporte metálico opcional KIT-PWR SHIELD ASSY (A) nos parafusos (B) e aperte totalmente as duas porcas (C). Fixe a blindagem do cabo de potência nas seções ômega (D).

# 5.2 Seção de regulagem

Nota!

Todos os blocos de terminais são extraíveis. Para propriedades elétricas de entradas/saídas analógicas, digitais e a relé, consulte o item A.2 do Anexo.

### 5.2.1 Seções transversais dos cabos

|                  | Seção transversa                       | l máxima do cabo | Decapagem recomendada | Torque de aperto (mín) |  |
|------------------|----------------------------------------|------------------|-----------------------|------------------------|--|
| Ierminais        | (mm²)                                  | (AWG)            | (mm)                  | (Nm)                   |  |
| T3, T4, SFTY-ST0 | 0,2 2,5 (1 cabo)<br>0,2 0,75 (2 cabos) | 26 12<br>26 19   | 5                     | 0,4                    |  |
| T1, T2, XER, XE  | 0,2 1,5 (1 cabo)<br>0,2 0,5 (2 cabos)  | 26 16<br>26 19   | 5                     | 0,25                   |  |

### 5.2.2 Conexão de I/O e Relés

Nota!

Para saber a localização dos terminais, consulte o item "5- Localização e identificação de terminais e LEDs" on page 15.

### Terminal T3 - Saída de Relés

| Pino | Sinal                                                              | Descrição Comando Parâmetro associado P |                            | ADL510 | ADL530 | ADL550 |
|------|--------------------------------------------------------------------|-----------------------------------------|----------------------------|--------|--------|--------|
| 50   | R0_40                                                              | Saída de relé 4 (contato N.A., 24Vcc)   | 1416, Dig output 4 src     | Sim    | Sim    | Sim    |
| 51   | RO_4C                                                              | Relé Comum 4                            | DoopOpen                   | Sim    | Sim    | Sim    |
| 52   | R0_30 Saída de relé 3 (contato N.A., 24Vcc) 1414, Dig output 3 src |                                         | Sim                        | Sim    | Sim    |        |
| 53   | RO_3C                                                              | Relé Comum 3                            | n 3 Run Contactor          |        | Sim    | Sim    |
| 54   | R0_20                                                              | Saída de relé 2 (contato N.A., 24Vcc)   | 1412, Dig output 2 src     | Sim    | Sim    | Sim    |
| 55   | RO_2C                                                              | C Relé Comum 2 Brake Contactor          |                            | Sim    | Sim    | Sim    |
| 56   | R0_10                                                              | Saída de relé 1 (contato N.A., 24Vcc)   | 1410, Dig output 1 src Sim |        | Sim    | Sim    |
| 57   | RO_1C                                                              | Relé Comum 1                            | Drive OK                   | Sim    | Sim    | Sim    |

### Terminal T1 - Entradas digitais

| Pino | Sinal | Descrição         | Comando<br>Parâmetro associado ADL |     | ADL530 | ADL550 |
|------|-------|-------------------|------------------------------------|-----|--------|--------|
| 1    | DI_8  | Entrada digital 8 | Contactor feedback                 | Sim | Sim    | Sim    |
| 2    | DI_7  | Entrada digital 7 | Feedback brake                     | Sim | Sim    | Sim    |
| 3    | DI_6  | Entrada digital 6 | Multispeed 2                       | Sim | Sim    | Sim    |
| 4    | DI_5  | Entrada digital 5 | Multispeed 1                       | Sim | Sim    | Sim    |
| 5    | DI_4  | Entrada digital 4 | Multispeed 0                       | Sim | Sim    | Sim    |
| 6    | DI_3  | Entrada digital 3 | Emergency                          | Sim | Sim    | Sim    |
| 7    | DI_2  | Entrada digital 2 | Start reverse                      | Sim | Sim    | Sim    |
| 8    | DI_1  | Entrada digital 1 | Start forward                      | Sim | Sim    | Sim    |

### Terminal T4 - Habilitação / referência de entradas digitais e +24V

| Pino | Sinal    | Descrição                                        | Comando<br>Parâmetro associado | ADL510 | ADL530 | ADL550 |
|------|----------|--------------------------------------------------|--------------------------------|--------|--------|--------|
| 9    | EN_HW    | Habilitar entradas digitais                      |                                | Sim    | Sim    | Sim    |
| 10   | DI_CM    | Referência comum para entradas digitais          |                                | Sim    | Sim    | Sim    |
| 11   | 0V24_0UT | Referência de aterramento da tensão de saída     |                                | Sim    | Sim    | Sim    |
| 12   | +24V_0UT | Fonte de alimentação com tensão de saída +24 Vcc |                                | Sim    | Sim    | Sim    |

### Terminal T2 - Entradas analógicas

| Pino | Sinal | Descrição Comando Parâmetro associado   |  | ADL510 | ADL530 | ADL550 |
|------|-------|-----------------------------------------|--|--------|--------|--------|
| 1    | AI_2N | Referência comum da entrada analógica 2 |  | -      | Sim    | Sim    |
| 2    | AI_2P | Entrada analógica 2                     |  | -      | Sim    | Sim    |
| 3    | AI_1P | Entrada analógica 1                     |  | Sim    | Sim    | Sim    |
| 4    | AI_1N | Referência comum da entrada analógica 1 |  | Sim    | Sim    | Sim    |

### <u>Conexão da blindagem ao terminal T2</u> (recomendado)

(1) Prenda o cabo blindado trançado ao ômega no terminal T2 (no caso de espaço lateral reduzido, é possível usar o GND PLATE KIT (2), código S72684G13).

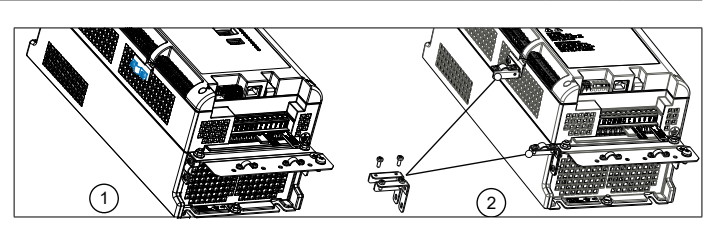

### 5.2.3 Conexão de Feedback

Nota!

Para saber a localização dos terminais, consulte o item "5- Localização e identificação de terminais e LEDs" on page 15.

#### **Terminal XER**

| Pino | Sinal | Descrição             | Sentido | ADL510 | ADL530 | ADL550 |
|------|-------|-----------------------|---------|--------|--------|--------|
| 20   | BR–   | Channel B (–) repeat  | OUT     | Sim    | Sim    | Sim    |
| 21   | BR    | Channel B (+) repeat  | OUT     | Sim    | Sim    | Sim    |
| 22   | AR-   | Canal A (–) repetição | OUT     | Sim    | Sim    | Sim    |
| 23   | AR+   | Canal A (+) repetição | OUT     | Sim    | Sim    | Sim    |

#### **Terminal XE**

|      | Sina   | I   |                                 | Digital     | Incremental | Senoidal                 | Senoidal                  |          |        |        |        |
|------|--------|-----|---------------------------------|-------------|-------------|--------------------------|---------------------------|----------|--------|--------|--------|
| Pino | #1     | #2  | Descrição                       | Incremental | Senoidal    | Incremental<br>+ Sin/Cos | Incremental +<br>Absoluto | Sentido  | ADL510 | ADL530 | ADL550 |
| 1    | FH2    |     | Entrada rápida (Congelamento) 2 | х           | х           | х                        | х                         | IN       | -      | -      | Sim    |
| 2    | FH1    |     | Entrada rápida (Congelamento) 1 | х           | х           | х                        | х                         | IN       | -      | -      | Sim    |
| 3    | COM_FH |     | Entradas rápidas comuns         | х           | х           | х                        | х                         | IN       | -      | -      | Sim    |
| 4    | COS-   | DT– | Canal Cos - / Dados -           |             |             | х                        | х                         | IN / BID | -      | Sim    | Sim    |
| 5    | COS+   | DT+ | Canal Cos + / Dados +           |             |             | х                        | х                         | IN / BID | -      | Sim    | Sim    |
| 6    | SIN-   | CK– | Canal Sen - / Clock -           |             |             | х                        | х                         | IN / OUT | -      | Sim    | Sim    |
| 7    | SIN+   | CK+ | Canal Sen + / Clock +           |             |             | х                        | х                         | IN / OUT | -      | Sim    | Sim    |
| 8    | Z–     |     | Canal Z —                       | х           | х           | х                        | х                         | IN       | Sim    | Sim    | Sim    |
| 9    | Z+     |     | Canal Z +                       | х           | х           | х                        | х                         | IN       | Sim    | Sim    | Sim    |
| 10   | B-     |     | Canal B –                       | х           | х           | х                        | х                         | IN       | Sim    | Sim    | Sim    |
| 11   | B+     |     | Canal B +                       | х           | х           | х                        | х                         | IN       | Sim    | Sim    | Sim    |
| 12   | A-     |     | Canal A –                       | х           | х           | х                        | х                         | IN       | Sim    | Sim    | Sim    |
| 13   | A+     |     | Canal A +                       | х           | х           | х                        | х                         | IN       | Sim    | Sim    | Sim    |
| 14   | OVE    |     | Referência do encoder           | x           | х           | х                        | х                         | OUT      | Sim    | Sim    | Sim    |
| 15   | +VE    |     | Alimentação do encoder          | x           | х           | х                        | х                         | OUT      | Sim    | Sim    | Sim    |

Figura 5.2.1: Conexão da blindagem (recomendado)

<u>Conexão da blindagem ao terminal XE</u> (recomendado)

(1) Prenda o cabo blindado trançado ao ômega no terminal XE (no caso de espaço lateral reduzido, é possível usar o GND PLATE KIT (2), código S72684G13).

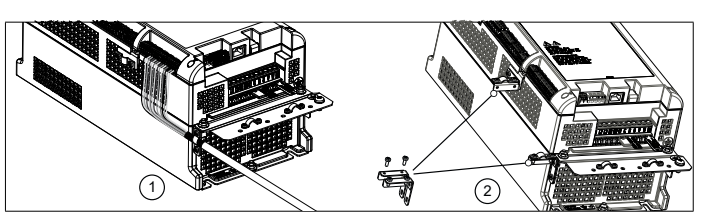

Os encoders fornecem feedback de velocidade e posição do motor.

Os algoritmos de regulagem no drive ADL500 são capazes de controlar motores assíncronos e síncronos de ímãs permanentes (brushless). Com motores assíncronos, o algoritmo de regulagem pode ou não usar a medição de velocidade obtida pela leitura do encoder. Com motores sem escovas, o algoritmo de regulagem precisa de um encoder que também permita a verificação da posição absoluta do motor.

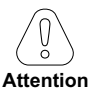

O ADL500 suporta diversos tipos de encoders.

O tipo de encoder que está conectado deve ser selecionado via software: PAR 2132 Encoder mode (menu ENCODER).

### 5.2.4 Conexão de alimentação +24V

Nota!

Para saber a localização dos terminais, consulte o item "5- Localização e identificação de terminais e LEDs" on page 15.

| Terminal | Descrição                                          | IN/OUT |
|----------|----------------------------------------------------|--------|
| 1        | Referência da fonte de alimentação externa 0 Vcc   | IN     |
| 2        | Referência da fonte de alimentação externa +24 Vcc | IN     |

### 5.2.5 Conexão de Segurança STO (SFTY-STO)

Para saber a localização dos terminais, consulte o item "5 - Localização e identificação de terminais e LEDs" on page 15.

| Terminal | Descrição               | IN/OUT |
|----------|-------------------------|--------|
| EN+      | Enable Safety (+)       | IN     |
| EN-      | Habilitar Segurança (-) | IN     |
| 0K1      | Segurança OK, Saída 1   | OUT    |
| 0K2      | Segurança OK, Saída 2   | OUT    |

Os terminais EN+, EN-, OK1 e OK2 devem ser conectados conforme mostrado nos diagramas típicos de conexão no capítulo "5.3 Diagrama típico de conexão" on page 20.

O gerenciamento de segurança é integrado ao firmware.

A Segurança deve estar habilitada para habilitar o drive.

O drive é desabilitado se o comando Safety enable for removido enquanto ele estiver habilitado.

Para reativar o drive, reabilite a placa de Segurança e, em seguida, remova e reenvie os comandos Enable e Start.

### 5.2.6 Led

Nota!

Para saber a localização dos terminais, consulte o item "5- Localização e identificação de terminais e LEDs" on page 15.

| Led  | Cor      | Significado                                 | ADL510 | ADL530 | ADL550 |
|------|----------|---------------------------------------------|--------|--------|--------|
| BRK  | Amarelo  | Frenagem                                    | Sim    | Sim    | Sim    |
| CNT  | Amarelo  | Status do comando de fechamento do contator | Sim    | Sim    | Sim    |
| EN   | Verde    | Habilitar                                   | Sim    | Sim    | Sim    |
| LIM  | Vermelho | Limitação de corrente                       | Sim    | Sim    | Sim    |
| AL   | Vermelho | Alarme genérico                             | Sim    | Sim    | Sim    |
| CAN  | Verde    | CAN 1                                       | -      | Sim    | Sim    |
| S-BY | Amarelo  | Stand-by                                    | -      | -      | Sim    |
| UP   | Verde    | Sentido para cima                           | -      | -      | Sim    |
| DOWN | Verde    | Sentido para baixo                          | -      | -      | Sim    |
| PWR  | Verde    | Fonte de Alimentação ligada                 | -      | -      | Sim    |

Nota!

# 5.3 Diagrama típico de conexão

Figura 5.3.1: Diagrama típico de conexão (Tamanhos ADL550-1040 ...2150)

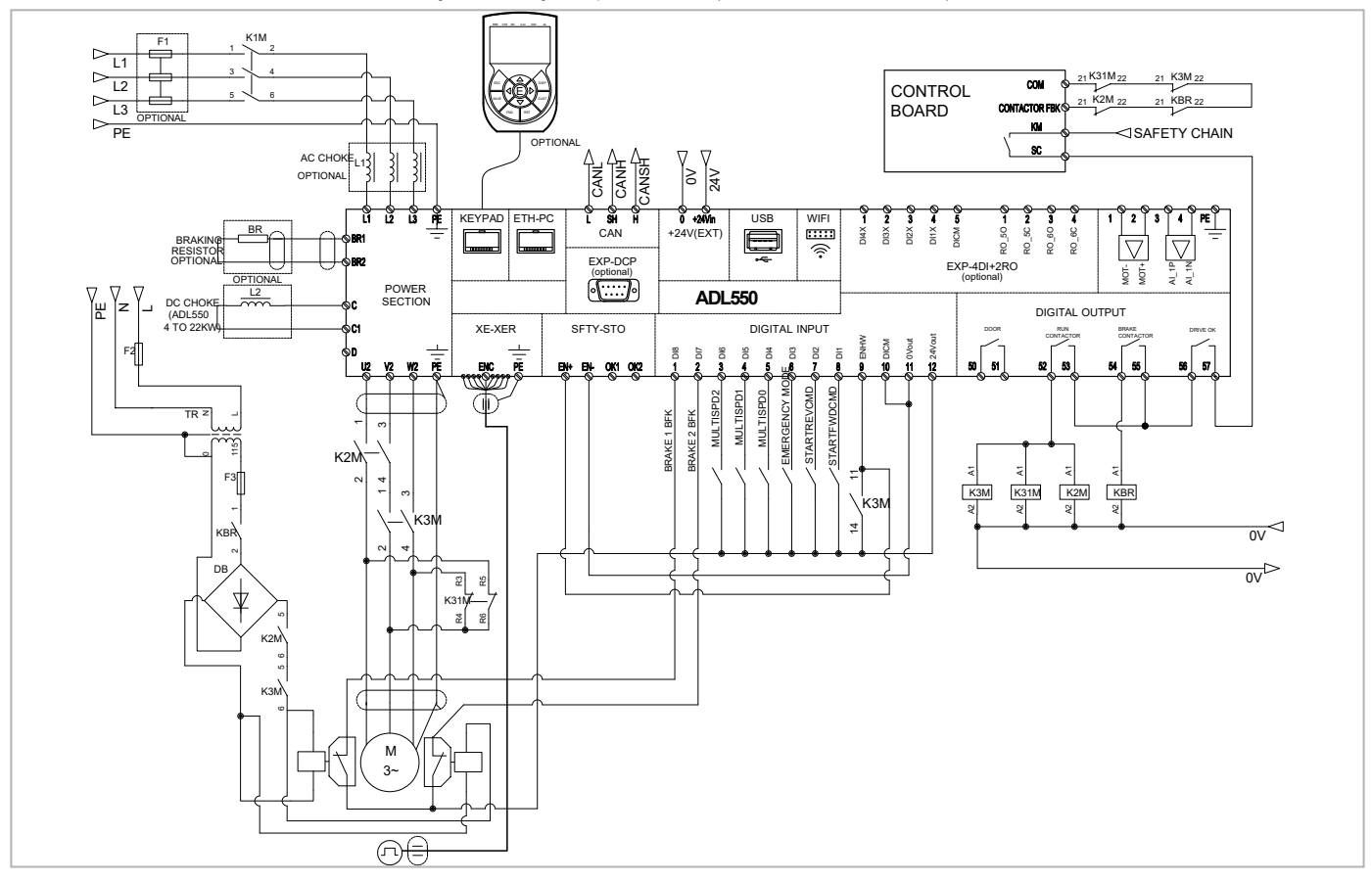

Figura 5.3.2: Diagrama típico de conexão (Tamanhos ADL530-1040 ...2150)

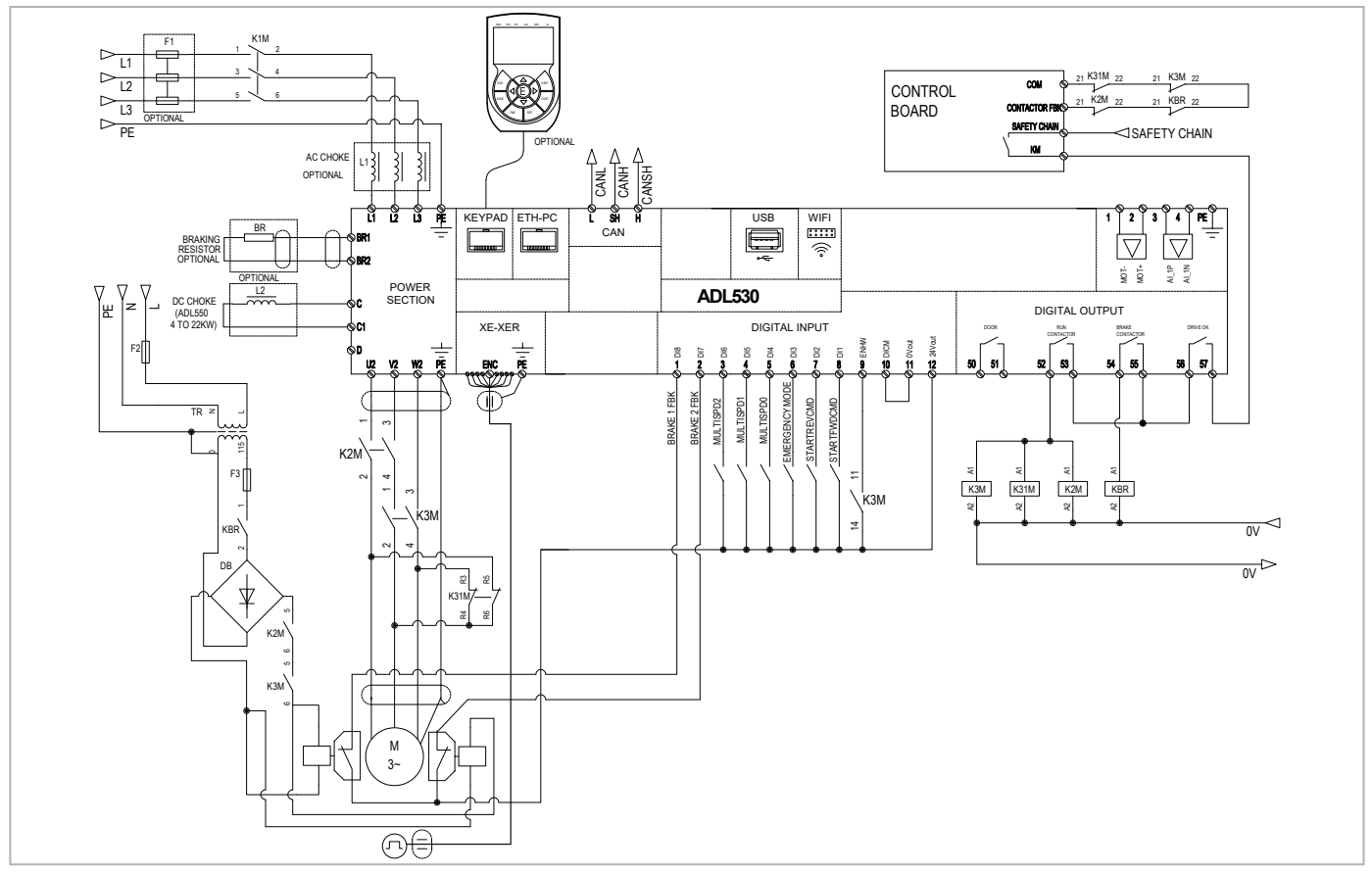

Figura 5.3.3: Diagrama típico de conexão (Tamanhos ADL510-1040 ...2150)

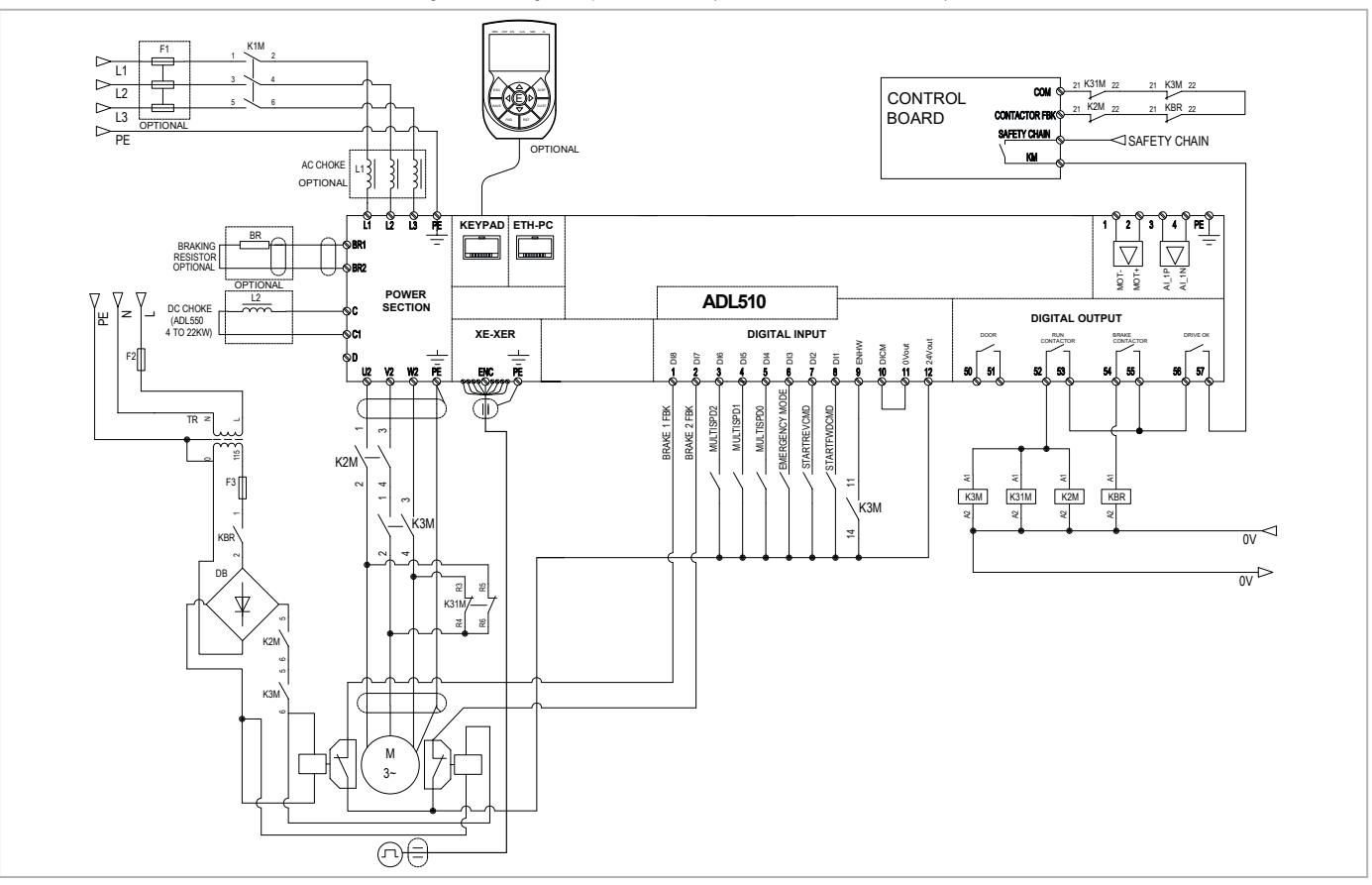

# 6- Uso da HMI opcional (KB-ADL500)

Esta seção descreve a HMI opcional de programação KB-ADL500 (cód. S5P11T) e como usá-la (visor e parâmetros de programação).

Nota!

Para obter informações sobre a conexão, consulte a seção "7.6 Interface da HMI opcional (conector RJ45)" no manual ADL500 HW+QS.

# 6.1 Descrição

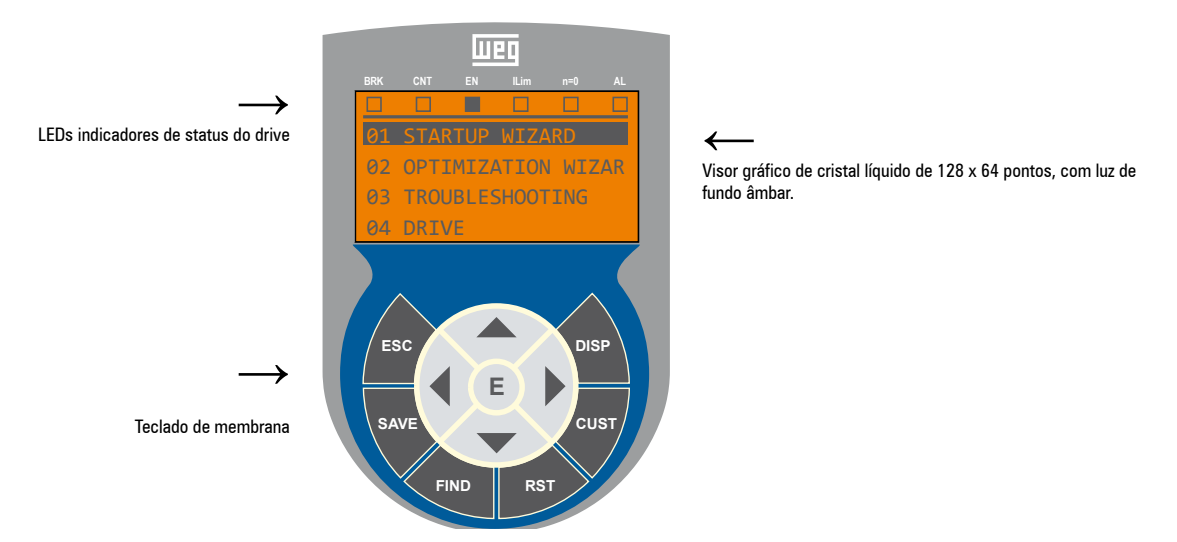

### 6.1.1 Teclado de membrana

Esta seção descreve as teclas do teclado de membrana da HMI e suas funções

| Símbolo | Referência | Descrição                                                                                                    |
|---------|------------|----------------------------------------------------------------------------------------------------|
| ESC     | Escape     | Retorna um nível acima do menu ou submenu. Sai de um parâmetro, lista de parâmetros, lista dos últimos 10 parâmetros e<br>função FIND.<br>Pode ser usada para sair de uma mensagem que requer o uso disso. |
| SAVE    | Save       | Salva os parâmetros diretamente na memória não volátil sem ter que usar o PAR 550 Save parameters                                                                                                    |
| FIND    | Find       | Habilita a função de acesso a um parâmetro pelo seu número. Para sair dessas funções, pressione a tecla 🖪.                                                                                                 |
| RST     | Reset      | Faz o reset de alarmes (apenas se as causas tiverem sido eliminadas).                                                                                                    |
| CUST    | Custom     | Exibe os últimos 10 parâmetros que foram modificados. Para sair dessas funções, pressione a tecla ┥.                                                                                                    |
| DISP    | Display    | Exibe uma lista de parâmetros de operação do drive.                                                                                                    |
| E       | Enter      | Entra no submenu ou parâmetro selecionado ou seleciona uma operação. É utilizado ao modificar parâmetros para confirmar o<br>novo valor que foi definido.                                                  |
|         | Up         | Move a seleção para cima em um menu ou lista de parâmetros.<br>Durante a modificação de um parâmetro, aumenta o valor do dígito abaixo do cursor.                                                          |
| ▼       | Down       | Move a seleção para baixo em um menu ou lista de parâmetros.<br>Durante a modificação de um parâmetro, diminui o valor do dígito abaixo do cursor.                                                         |
| •       | Left       | Retorna ao menu de nível superior. Durante a modificação de um parâmetro, move o cursor para a esquerda.                                                                                                   |
|         | Right      | Acessa o submenu ou parâmetro selecionado. Durante a modificação de um parâmetro, move o cursor para a direita.                                                                                            |

### 6.1.2 Significado dos LEDs

| LEDs | Significado dos LEDs                                                                                                    |
|------|----------------------------------------------------------------------------------------------------|
| BRK  | O LED acende quando o drive ativou o comando de liberação do freio                                                                       |
| CNT  | O LED acende quando o drive ativou o comando de fechamento dos contatores                                                                |
| EN   | O LED fica aceso durante a modulação IGBT (operação do drive)                                                                            |
| ILIM | Quando este LED está aceso, o drive atingiu uma condição de limite de corrente. Durante o funcionamento normal, este LED fica desligado. |
| N=0  | O LED acende quando a velocidade do motor é 0.                                                                                           |
| AL   | O LED acende quando o drive sinaliza que um alarme disparou                                                                              |

# 6.2 Navegação com a HMI opcional

6.2.1 Leitura dos menus de primeiro e segundo nível

Primeiro nível

| 01    | STARTUP WIZARD  | 13                   | FUN                          | CTION                  | IS                     |                  |  |
|-------|-----------------|----------------------|------------------------------|------------------------|------------------------|------------------|--|
| 02    | OPTIMIZ. WIZARD | 01                   | STA                          | RTUP                   | WIZA                   | RD               |  |
| 03    | TROUBLESHOOTING | 02                   | OPT                          | IMIZ.                  | WIZA                   | ARD              |  |
| 04    | DRIVE           | 03                   | TRO                          | UBLES                  | SHOOT                  | ENG              |  |
|       |                 | 01<br>02<br>03<br>04 | STAI<br>OPT:<br>TROU<br>DRIV | RTUP<br>IMIZ.<br>JBLES | WIZAR<br>WIZA<br>HOOTI | RD<br>ARD<br>ING |  |
| Prime | eiro nível      | Segu                 | ındo r                       | nível                  |                        |                  |  |

| 01 STARTUP WIZARD<br>02 OPTIMIZ. WIZARD<br>04.01 DRIVE MONI<br>04.02 DRIVE INFO             | TOR      |
|---------------------------------------------------------------------------------------------|----------|
| 03     TROUBLESHOOTING     04.03     DRIVE CONF       04     DRIVE     04.04     ALARM CONF | IG<br>IG |

### 6.2.2 Exibição de um parâmetro

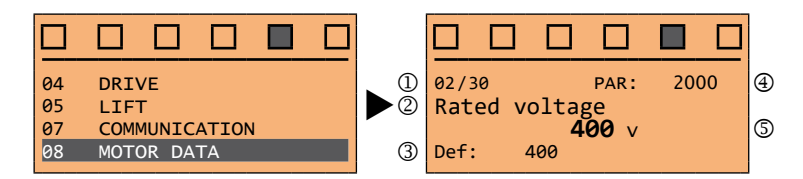

### (1) Referência ao menu onde se encontra o parâmetro, neste caso menu MOTOR DATA (02/30)

- (2) Descrição do parâmetro (Tensão nominal)
- (3) Depende do tipo de parâmetro:
- Parâmetro numérico: exibe o valor numérico do parâmetro, no formato desejado e unidade de medida.
- Seleção binária: o parâmetro pode assumir apenas 2 estados, indicados como On Off ou 0 1.
- Parâmetro tipo LINK: exibe a descrição do conjunto de parâmetros da lista de seleção.
- Parâmetro do tipo ENUM: exibe a descrição da seleção
- Comando: exibe o método de execução do comando

### (4) Número do parâmetro

(5) Nesta posição, o seguinte pode ser exibido:

- Parâmetro numérico: exibe os valores padrão, mínimo e máximo do parâmetro. Esses valores são exibidos em sequência pressionando a tecla ►.
- Parâmetro tipo LINK: exibe o número (PAR) do conjunto de parâmetros.
- Parâmetro do tipo ENUM: exibe o valor numérico correspondente à seleção atual.
- Comando: em caso de erro no comando, indica que ESC deve ser pressionado para encerrar o comando.
- Mensagens e condições de erro:

| Param read only      | tentativa de modificar um parâmetro de somente leitura                     |
|----------------------|----------------------------------------------------------------------------|
| Drive enabled        | tentativa de modificar um parâmetro não modificável com o drive habilitado |
| Input value too high | o valor inserido é muito alto                                              |
| Input value too low  | o valor inserido é muito baixo                                             |
| Out of range         | tentativa de inserir um valor fora dos limites mínimo e máximo             |

## 6.3 Como salvar parâmetros

Existem duas formas de salvar os parâmetros na memória não volátil do drive:

1) Pressionando a tecla SAVE na HMI.

2) Menu CONFIG DRIVE, parâmetro **Save parameters**, PAR : 550. Isso é usado para salvar as alterações nas co figurações de parâmetros para que sejam mantidas mesmo após o desligamento.

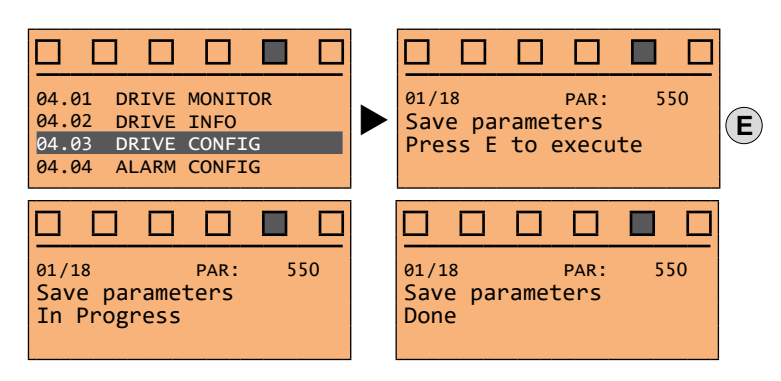

Para sair, pressione a tecla ◀.

### 6.4 Alarmes

A página de alarmes é exibida automaticamente na ocorrência de um alarme.

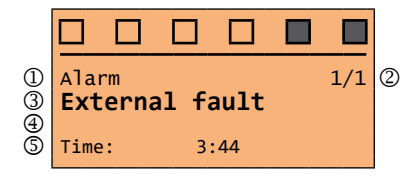

(1) Alarm: identifica a página de alarme.

RTN: indica que o alarme foi anulado; se o alarme ainda estiver ativo, nada será exibido.

- (2) x/y: x indica a posição desse alarme na lista de alarmes e y a quantidade de alarmes (o alarme com o menor x é o mais recente)
- (3) Descrição do alarme
- (4) Subcódigo do alarme, apresenta outras informações além da descrição
- (5) Momento de ocorrência do alarme na hora da máquina.

A rolagem de lista de alarmes é feita com as teclas ▲ e ▼.

Para informações adicionais, consulte o capítulo "10.1 Alarmes" on page 45.

#### 6.4.1 Reset do alarme

### Se a página de alarme for exibida:

Pressionando a tecla **RST**, é feito o reset dos alarmes e todos os alarmes são eliminados da lista. Se, após esta operação, a lista de alarmes estiver vazia, a página de alarmes é fechada. Se a lista não estiver vazia, pressione a tecla **ESC** para sair da página de alarmes.

#### Se a página de alarme não for exibida:

Pressione a tecla **RST**, para fazer o reset dos alarmes. Se os alarmes ativos ainda estiverem presentes após o reset, a página de alarmes é aberta.

Nota!

### 6.5 Salvar e recuperar novas configurações de parâmetros

(somente ADL550 e ADL530). Os parâmetros do drive podem ser salvos em uma memória USB: essa função é útil para obter vários conjuntos de parâmetros, para backup de segurança ou transferência de parâmetros de um drive para outro.

### 6.5.1 Salvar e recuperar novas configurações de parâmetros na HMI opcional KB-ADL500

#### Salvar parâmetros na HMI

Menu 4.3 DRIVE CONFIG, parâmetro **Save par to keypad**, PAR : 590. Isto é usado para transferir os parâmetros do drive para a memória selecionada da HMI.

### Carregar parâmetros da HMI

Menu 4.3 DRIVE CONFIG, parâmetro **Load par from keypad.**, PAR : 592. Isto é usado para transferir os parâmetros da memória selecionada da HMI para o drive.

#### Transferência de parâmetros entre drives

Transfira os parâmetros do drive de origem para a memória da HMI conforme indicado acima no item "Salvar parâmetros na HMI", em seguida, conecte a HMI ao drive onde a nova configuração deve ser salva e siga o procedimento descrito no item "Carregar parâmetros da HMI".

### 6.5.2 Salvar e recuperar novas configurações de parâmetros no USB

(somente ADL550 e ADL530). Para salvar os parâmetros do drive na memória USB: Menu CONFIG DRIVE, parâmetro **Save to USB**, PAR 596:

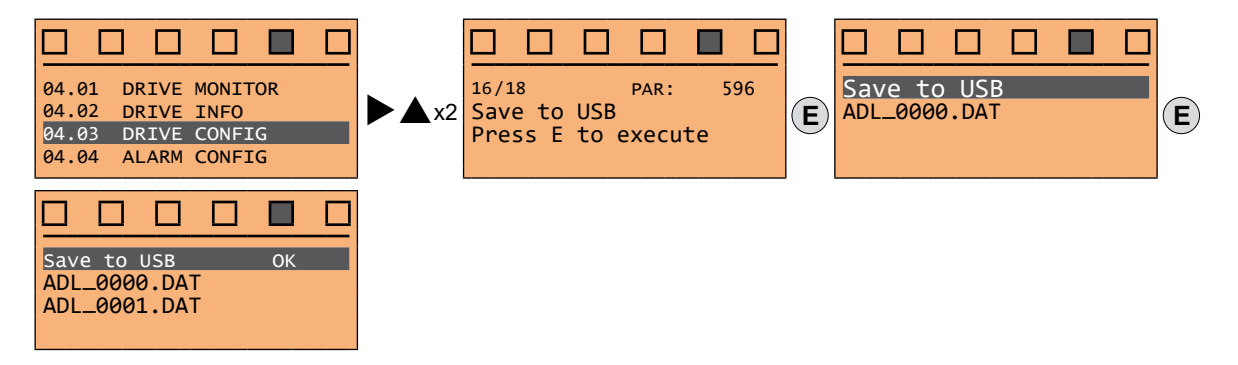

(somente ADL550 e ADL530). Para transferir (recuperar) parâmetros da memória USB para o drive: Menu CONFIG DRIVE, parâmetro Load from USB, PAR 598:

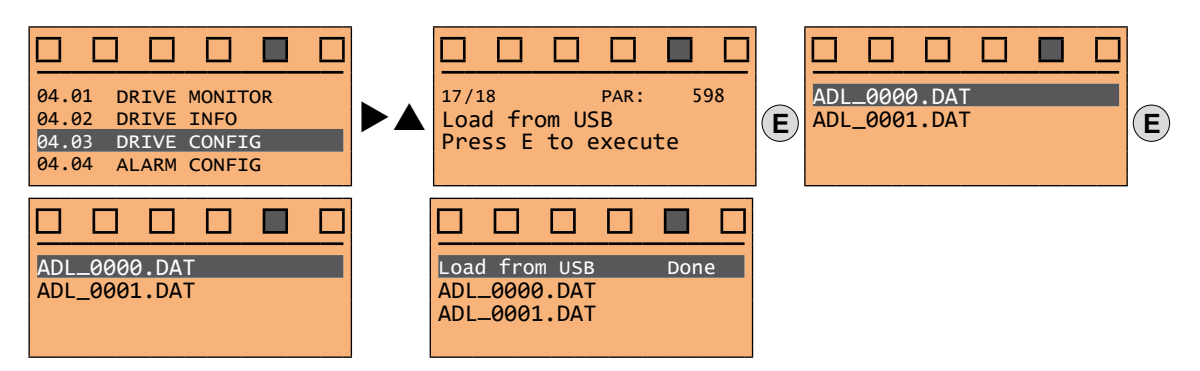

# 7 - Assistente de inicialização para motor Assíncrono

O ASSISTENTE DE INICIALIZAÇÃO é um procedimento orientado usado para a inicialização rápida do drive que auxilia a definir os parâmetros principais.

Ele consiste em uma série de perguntas relacionadas às várias sequências para inserir e calcular os parâmetros necessários para a operação correta do drive e do aplicativo do elevador. A ordem dessas sequências é a seguinte:

Ver passo 1

Ver passo 2

Ver passo 3

Ver passo 4

Ver passo 5

Ver passo 6

Ver passo 7

- Configuração da comunicação
- Configuração dos parâmetros do encoder (Tipo de controle = ASY SSC ou ASY FOC)
- Configuração dos parâmetros do motor
- Configuração dos dados do sistema mecânico
- Configuração da referência de velocidade máxima e da velocidade máxima do sistema
- Autoajuste com motor parado
- Salvar parâmetros

O formato da página de seleção de funções é o seguinte:

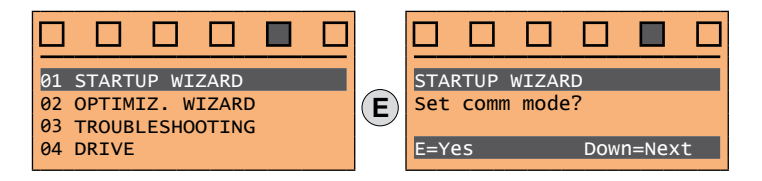

Pressionando a tecla **E**, a função a ser programada é acessada. Pressione a tecla ▼ (para baixo) para mover para a próxima função ignorando a função atual. Pressione a tecla ▲ (para cima) para retornar à função anterior.

Para encerrar a sequência de funções e retornar ao menu, pressione a tecla ESC.

No final da sequência, depois que os parâmetros tiverem sido salvos, se o comissionamento for bem-sucedido, volta a ser exibido o menu principal.

### Passo 1 - Configuração da comunicação

Defina o tipo de comunicação a ser usado.

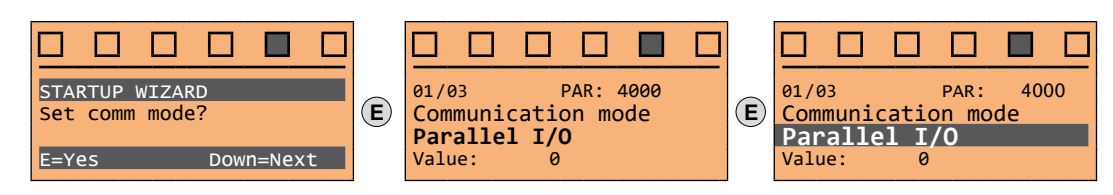

Seleções disponíveis: (0) I/O paralela, (1) CANopen

No final do procedimento, avance para o próximo passo.

### Passo 2 - Configuração dos parâmetros do encoder

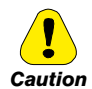

A configuração incorreta da tensão do encoder pode danificar permanentemente o dispositivo; portanto, é recomendável verificar os valores na placa de especificações do encoder.

Defina os seguintes parâmetros para o encoder instalado no motor:

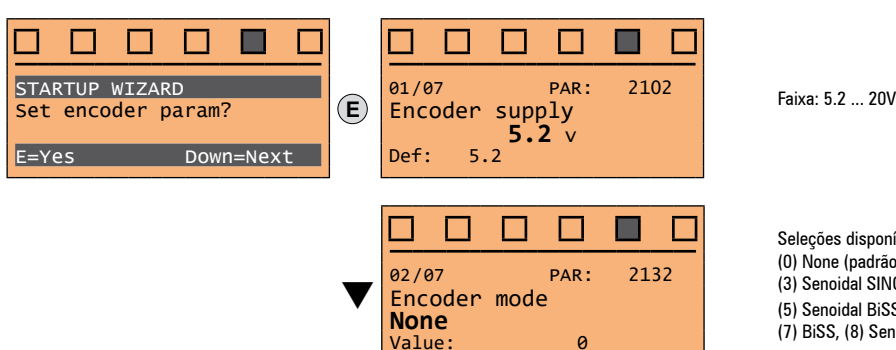

Seleções disponíveis: (0) None (padrão), (1) Digital, (2) Senoidal, (3) Senoidal SINCOS, (4) Senoidal ENDAT, (5) Senoidal BiSS, (6) ENDAT, (7) BiSS, (8) Senoidal SSI

#### Passo 3 - Configuração dos parâmetros do motor

Nota!

Def: A configuração de fábrica (padrão) depende do tamanho do drive conectado. Estes valores referem-se ao ADL5.-1055

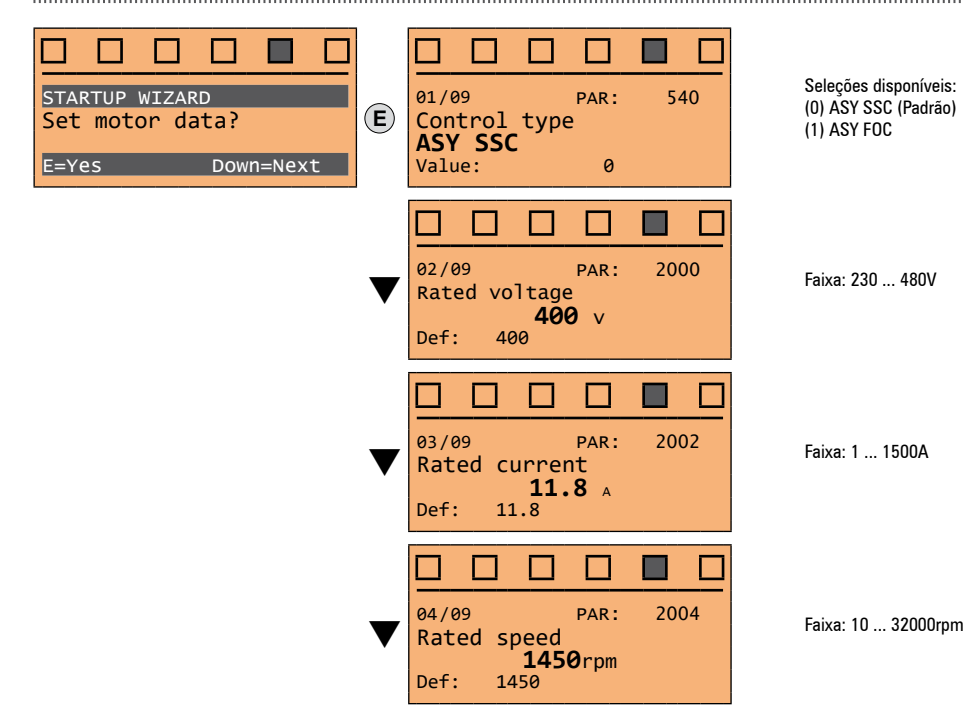

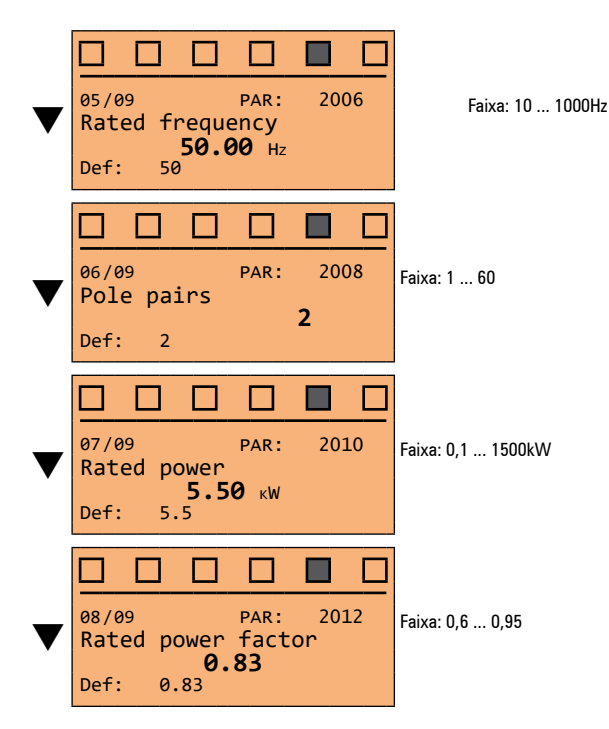

Ajuste os dados da placa do motor conectado, de acordo com os procedimentos descritos nas páginas anteriores.

| Rated voltage [V]:                                   | tensão nominal do motor, indicada na placa de dados.                                                                                                    |
|------------------------------------------------------|----------------------------------------------------------------------------------------------------|
| Rated current [A]:                                   | corrente nominal do motor; o valor aproximado não deve ser inferior a 0,3 vezes a corrente nominal do drive, corrente de saída classe 1 @ 400 V na placa de dados do drive.                                                                                                    |
| Rated speed [rpm]:                                   | velocidade nominal do motor; esse valor deve corresponder à velocidade do motor totalmente carregado na frequência nominal. Se for in-<br>dicado escorregamento na placa de dados do motor, defina o parâmetro Rated speed (Velocidade nominal) da seguinte forma: Velocidade<br>nominal = Velocidade síncrona - Escorregamento (por exemplo, para um motor de 4 polos Velocidade nominal = 1500 - 70 = 1430). |
| Rated frequency [Hz]:                                | frequência nominal do motor, conforme mostrado na placa de dados (somente motores assíncronos).                                                                                                    |
| Pole pairs:                                          | Número de pares de polos do motor. O número de pares de polos do motor é calculado usando os dados da placa e a fórmula a seguir:<br>P = 60 [s] x f [Hz] / nN [rpm]                                                                                                    |
|                                                      | Onde: P = pares de polos do motor, f = frequência nominal do motor (por exemplo, 50); nN = velocidade nominal do motor (por exemplo,                                                                                                    |
|                                                      | 1450)                                                                                                    |
| Rated power [kW]:                                    | Potência nominal do motor; para uma placa de dados do motor com valor de potência em HP, defina a potência nominal kW = 0,736 x o valor da potência do motor em HP.                                                                                                    |
| Rated power factor:                                  | Deixe o fator de potência nominal padrão se os dados não estiverem disponíveis na placa de dados.                                                                                                    |
|                                                      |                                                                                                    |
| Quando a entrada de dad<br>motor inseridos durante o | os estiver concluída, o comando <b>Take parameters</b> será executado automaticamente (menu MOTOR DATA, PAR: 2020). Os dados do<br>o procedimento do ASSISTENTE DE INICIALIZAÇÃO são salvos em uma memória RAM para permitir que o drive execute os cálculos                                                                                                    |

necessários. Esses dados são perdidos se o dispositivo for desligado. Para salvar os dados do motor, siga o procedimento descrito no passo 9.

No final do procedimento, avance para o próximo passo.

Nota!

### Passo 4 - Configuração dos dados do sistema mecânico

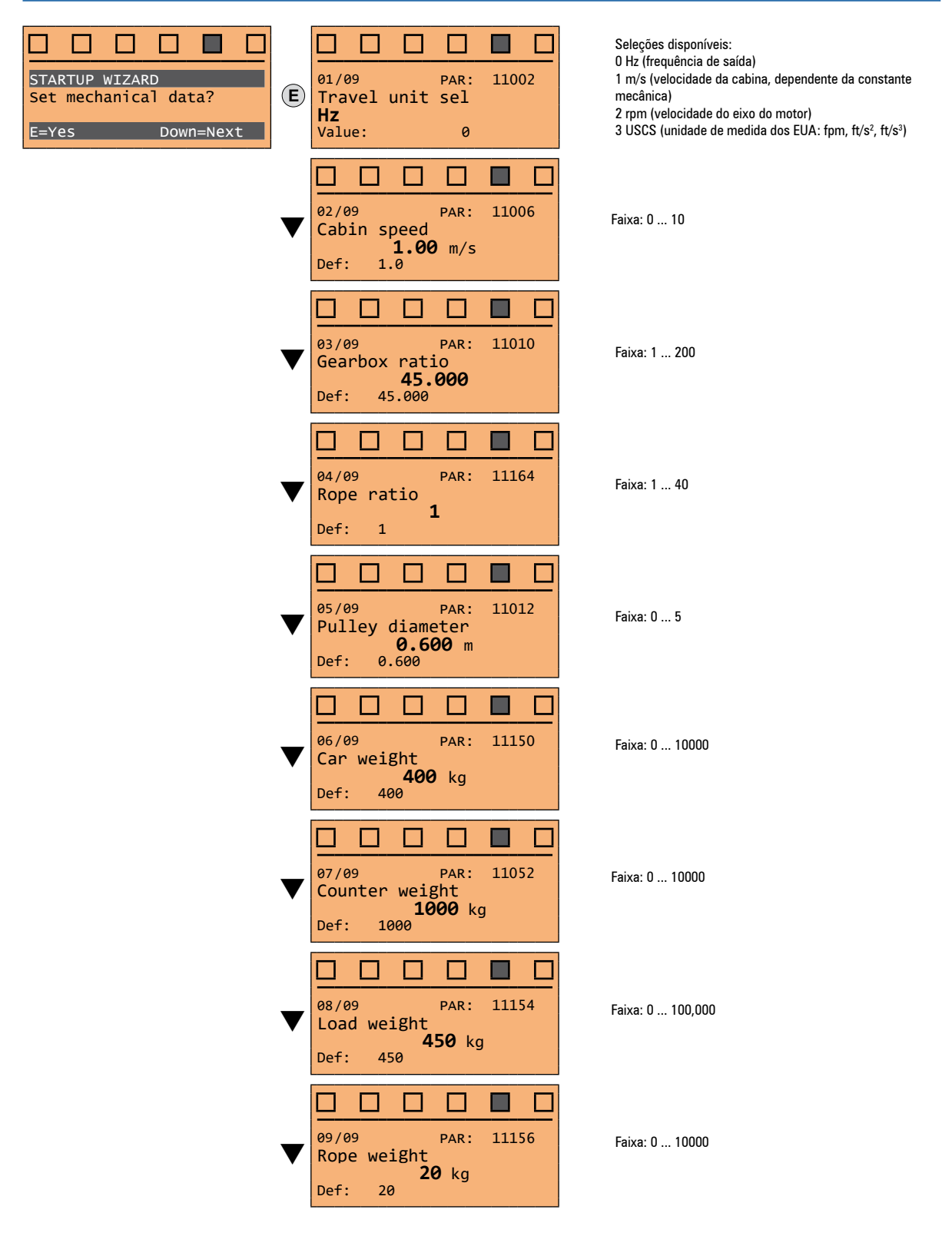

No final do procedimento, avance para o próximo passo.

# Passo 5 - Configuração da referência de velocidade máxima e da velocidade máxima do sistema

• Selecione a unidade de medida para as referências de velocidade

| STARTUP WIZARD<br>Set speeds? | E | 01/08 PAR: 11020<br>Multi speed 0 | Faixa: -10000 10000 |
|-------------------------------|---|-----------------------------------|---------------------|
| E=Yes Down=Next               |   | <b>5.00 HZ</b><br>Def: 5.00       |                     |

• Defina os valores de multispeed

| ▼ | 02/08 PAR: 11022<br>Multi speed 1<br>47.73 Hz<br>Def: 47.73 Hz                                               | Faixa: -10000 10000 |
|---|----------------------------------------------------------------------------------------------------|---------------------|
| ▼ | 03/08       PAR:       11024         Multi       speed 2       20.00 Hz         Def:       20.00 Hz       Hz | Faixa: -10000 10000 |
| ▼ | 04/08       PAR:       11026         Multi speed 3       0.00 Hz         Def:       0.00 Hz                  | Faixa: -10000 10000 |
| ▼ | 05/08       PAR:       11028         Multi speed 4       0.00 Hz         Def:       0.00 Hz                  | Faixa: -10000 10000 |
| ▼ | 06/08       PAR:       11030         Multi speed 5       0.00 Hz         Def:       0.00 Hz                  | Faixa: -10000 10000 |
| ▼ | 07/08       PAR:       11032         Multi speed 6       0.00 Hz         Def:       0.00 Hz                  | Faixa: -10000 10000 |
| ▼ | 08/08       PAR:       11034         Multi speed 7       0.00 Hz         Def:       0.00 Hz                  | Faixa: -10000 10000 |

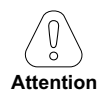

Tabela de configuração de multi speed:

Através da combinação dos comandos "MtlSpd S0" (Entrada digital 4), "MtlSpd S1" (Entrada digital 5) e "MtlSpd S2" (Entrada digital 6), é possível selecionar a Multivelocidade desejada, conforme tabela a seguir:

| MtlSpd S2 | MtlSpd S1 | MtlSpd S0 | VELOCIDADE ATIVA        |  |  |  |
|-----------|-----------|-----------|-------------------------|--|--|--|
| 0         | 0         | 0         | Multispeed 0, PAR 11020 |  |  |  |
| 0         | 0         | 1         | Multispeed 1, PAR 11022 |  |  |  |
| 0         | 1         | 0         | Multispeed 2, PAR 11024 |  |  |  |
| 0         | 1         | 1         | Multispeed 3, PAR 11026 |  |  |  |
| 1         | 0         | 0         | Multispeed 4, PAR 11028 |  |  |  |
| 1         | 0         | 1         | Multispeed 5, PAR 11030 |  |  |  |
| 1         | 1         | 0         | Multispeed 6, PAR 11032 |  |  |  |
| 1         | 1         | 1         | Multispeed 7, PAR 11034 |  |  |  |

No final do procedimento, avance para o próximo passo.

#### Passo 6 - Autoajuste com motor parado

O drive realiza o procedimento de autoajuste do motor (medição real dos parâmetros do motor). O procedimento é rápido e recomendado na maioria dos casos.

Nota!

Nota!

Se essa operação gerar uma mensagem de erro, verifique as conexões dos circuitos de alimentação e controle (consulte o **passo 1** - Conexões), verifique as configurações de dados do motor (consulte o **passo 3** - Configuração dos parâmetros do motor) e, em seguida, repita o procedimento Autoajuste guiado.

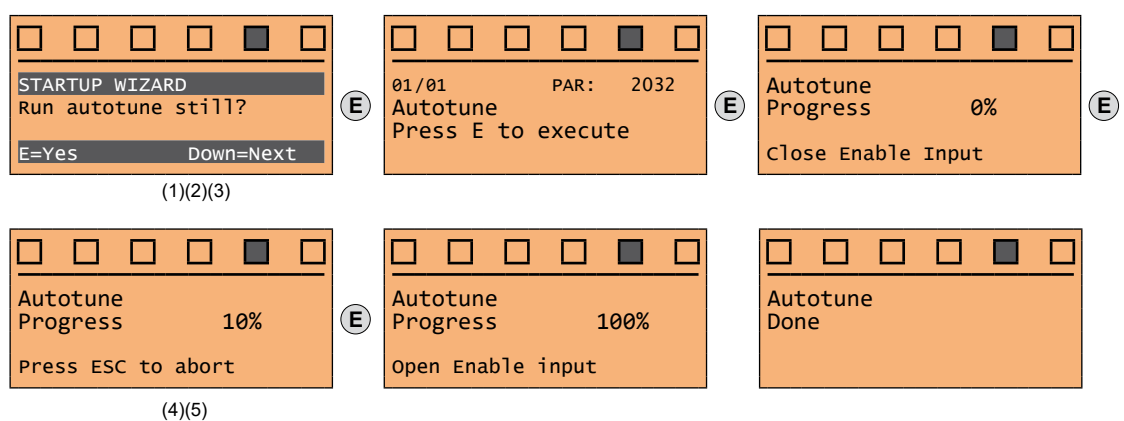

- (1) Pressione a tecla E para avançar com o procedimento de autoajuste.
- (2) Pressione a tecla E para iniciar o procedimento de autoajuste.
- (3) Habilite o drive conectando o terminal 9 (Enable) ao terminal 12 (+24 V). Para abortar essa operação, pressione a tecla **ESC**.
- (4) Uma vez que o drive estiver habilitado, o procedimento de autoajuste é iniciado. <u>Isso pode levar alguns minutos</u>, dependendo do tipo de motor utilizado.
- (5) Ao final do procedimento a seguinte tela é exibida. Depois de abrir o contato Enable, avance para o próximo passo.

Ao final do procedimento de autoajuste, há uma solicitação para abrir o contato Enable (terminais 9 - 12); isso resulta na execução automática do comando Take tune parameters (menu MOTOR DATA, PAR: 2078).

Os parâmetros calculados são salvos em uma memória RAM para permitir que o drive execute os cálculos necessários. Esses dados são perdidos se o dispositivo for desligado. Para salvar os dados do motor, siga o procedimento descrito no passo 7.

### Passo 7 - Salvar parâmetros

Para salvar as novas configurações de parâmetros, de modo que elas sejam mantidas mesmo após o desligamento, proceda da seguinte forma:

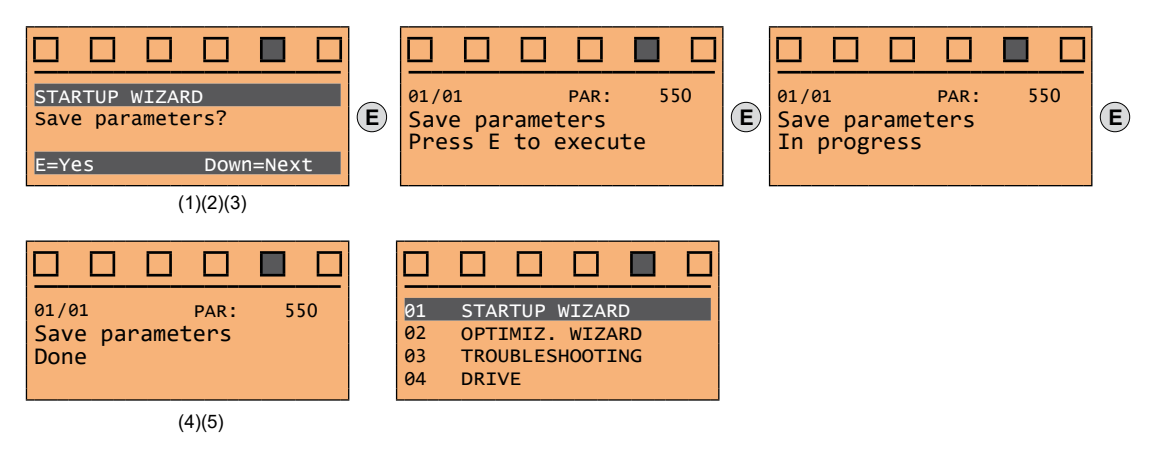

- (1) Pressione a tecla E para iniciar o procedimento de salvar parâmetros.
- (2)Pressione E para confirmar.
- (3) Fim do procedimento.
- (4) Quando os parâmetros foram salvos corretamente, o drive exibe esta tela para mostrar que o assistente de inicialização foi concluído.

# 8 - Assistente de inicialização para motores Sem Escovas

O ASSISTENTE DE INICIALIZAÇÃO é um procedimento orientado usado para a inicialização rápida do drive que auxilia a definir os parâmetros principais.

Ele consiste em uma série de perguntas relacionadas às várias sequências para inserir e calcular os parâmetros necessários para a operação correta do drive e do aplicativo do elevador. A ordem dessas sequências é a seguinte:

- Configuração da comunicação
- Configuração dos parâmetros do encoder (Tipo de controle = SYN FOC)
- Configuração dos parâmetros do motor
- Configuração dos dados do sistema mecânico
- Configuração da referência de velocidade máxima e da velocidade máxima do sistema
- Autoajuste com motor parado e faseamento do encoder
- Salvar parâmetros

O formato da página de seleção de funções é o seguinte:

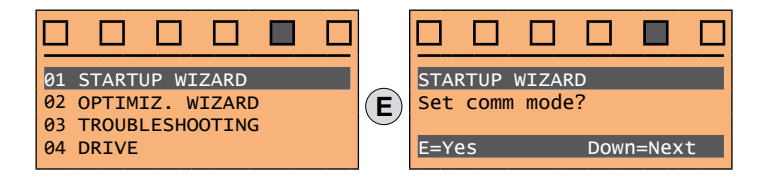

Pressionando a tecla **E**, a função a ser programada é acessada. Pressione a tecla ▼ (para baixo) para mover para a próxima função ignorando a função atual. Pressione a tecla ▲ (para cima) para retornar à função anterior.

Para encerrar a sequência de funções e retornar ao menu, pressione a tecla ESC.

No final da sequência, depois que os parâmetros tiverem sido salvos, se o comissionamento for bem-sucedido, volta a ser exibido o menu principal.

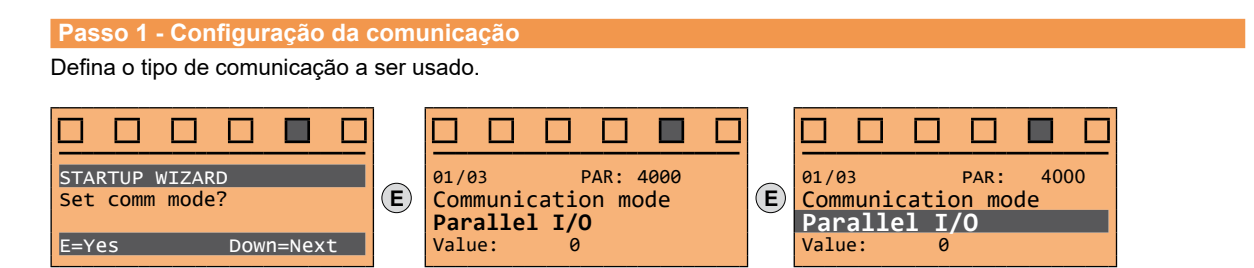

Seleções disponíveis: (0) I/O paralela, (1) CANopen. No final do procedimento, avance para o próximo passo.

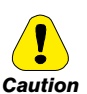

Passo 2 - Configuração dos parâmetros do encoder

A configuração incorreta da tensão do encoder pode danificar permanentemente o dispositivo; portanto, é recomendável verificar os valores na placa de especificações do encoder.

Defina os seguintes parâmetros para o encoder instalado no motor:

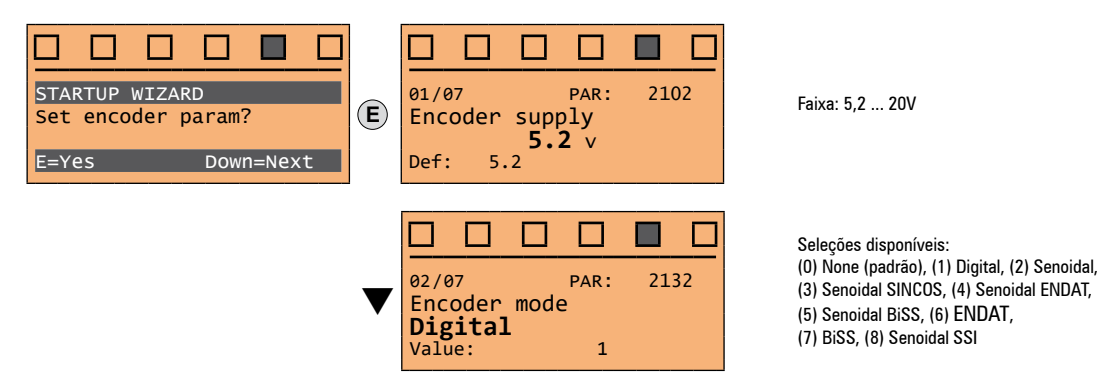

- Ver passo 1 Ver passo 2
- Ver passo 3
- Ver passo 4
- Ver passo 5

Ver passo 6

Ver passo 7

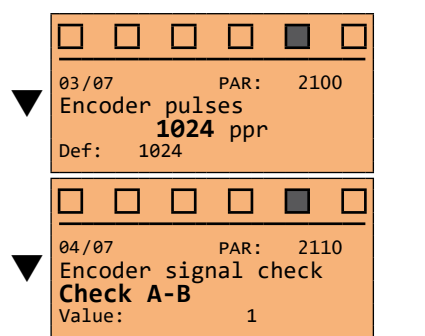

Faixa: 4 ... 16384

Seleções disponíveis: (1) Verificar A-B (2) Verificar A-B-Z

No final do procedimento, avance para o próximo passo.

### Passo 3 - Configuração dos parâmetros do motor

Nota!

**Def:** A configuração de fábrica (padrão) depende do tamanho do drive conectado. Estes valores referem-se ao tamanho ADL5.-1055

| STARTUP WIZARD<br>Set motor data?<br>E=Yes Down=Next | 01/09 PAR: 540<br>Control type<br>SYN FOC<br>Value: 2                    | Seleções disponíveis:<br>(2) SYN FOC |
|------------------------------------------------------|--------------------------------------------------------------------------|--------------------------------------|
| ▼                                                    | 02/09 PAR: 2000<br>Rated voltage<br>340 v<br>Def: 400                    | Faixa: 230 480V                      |
| ▼                                                    | 03/09 PAR: 2002<br>Rated current<br>17.5 A<br>Def: 11.8                  | Faixa: 1 1500A                       |
| ▼                                                    | 04/09 PAR: 2004<br>Rated speed<br>144 rpm<br>Def: 1450                   | Faixa: 10 32000rpm                   |
| ▼                                                    | 06/09       PAR: 2008         Pole pairs       12         Def: 2       2 | Faixa: 1 60                          |
| ▼                                                    | 09/09 PAR: 2014<br>Torque constant<br>50.00 Nm/A<br>Def: 50.00           | Faixa: -                             |

Defina os dados da placa do motor conectado, seguindo as instruções fornecidas nas páginas anteriores.

| Rated voltage [V]:<br>Rated current [A]:   | tensão nominal do motor, indicada na placa de dados.<br>corrente nominal do motor; o valor aproximado não deve ser inferior a 0,3 vezes a corrente nominal do drive, corrente de saída<br>classe 1 @ 400 V na placa de dados do drive. |
|--------------------------------------------|----------------------------------------------------------------------------------------------------|
| Rated speed [rpm]:                         | velocidade nominal do motor; consulte a placa de dados.                                                                                                    |
| Pole pairs:<br>Constante de torque [Nm/a]: | Número de pares de polos do motor, consulte a placa de dados.<br>(KT) Relação entre o torque gerado pelo motor e a corrente necessária para alimentá-lo.                                                                               |

Nota!

Quando a entrada de dados estiver concluída, o comando **Take parameters** será executado automaticamente (menu MOTOR DATA, PAR: 2020). Os dados do motor inseridos durante o procedimento do ASSISTENTE DE INICIALIZAÇÃO são salvos em uma memória RAM para permitir que o drive execute os cálculos necessários.

Esses dados são perdidos se o dispositivo for desligado. Para salvar os dados do motor, siga o procedimento descrito no passo 8.

No final do procedimento, avance para o próximo passo.

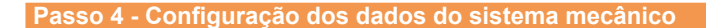

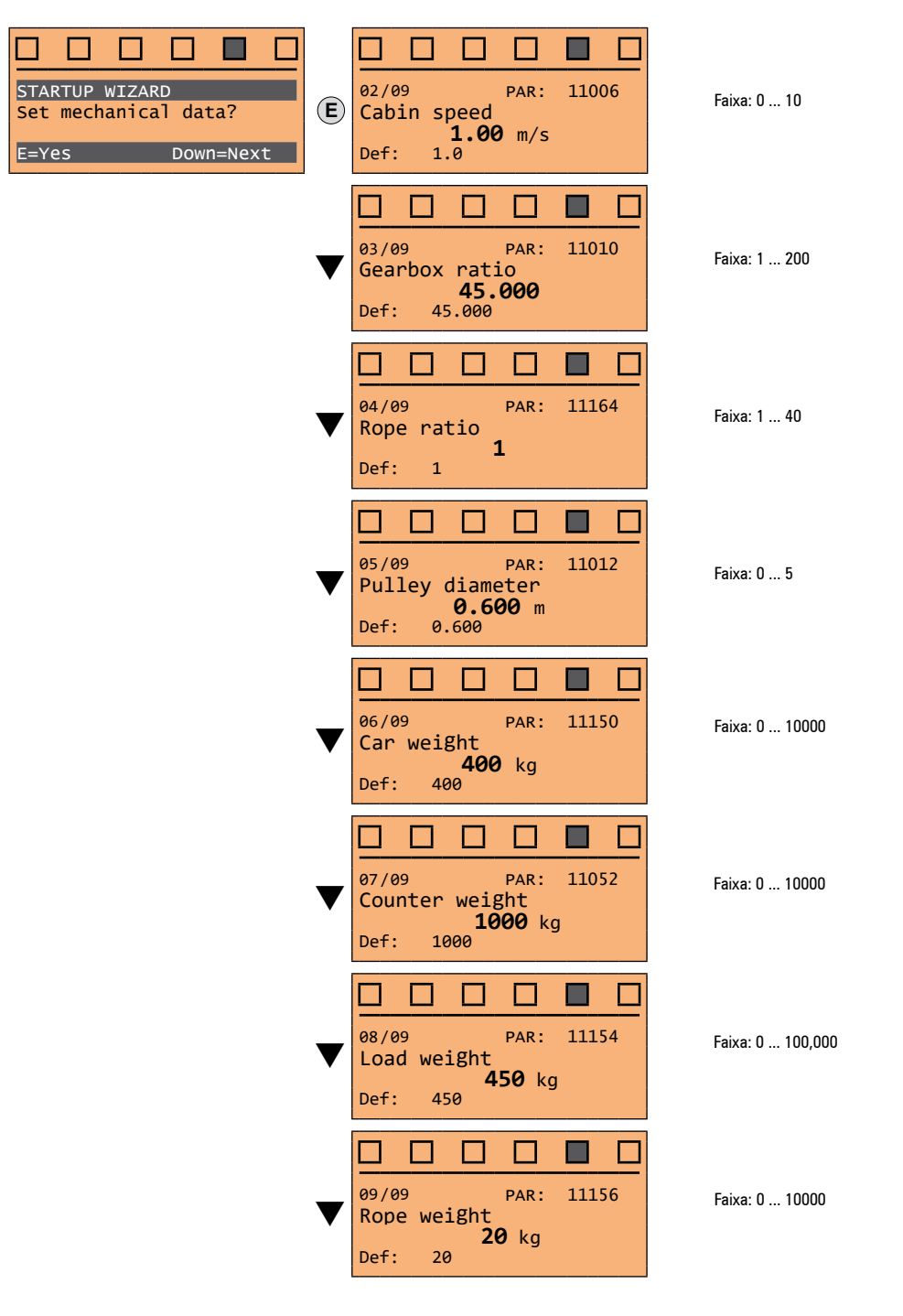

No final do procedimento, avance para o próximo passo.

### Passo 5 - Configuração da referência de velocidade máxima e da velocidade máxima do sistema

Selecione a unidade de medida para as referências de velocidade •

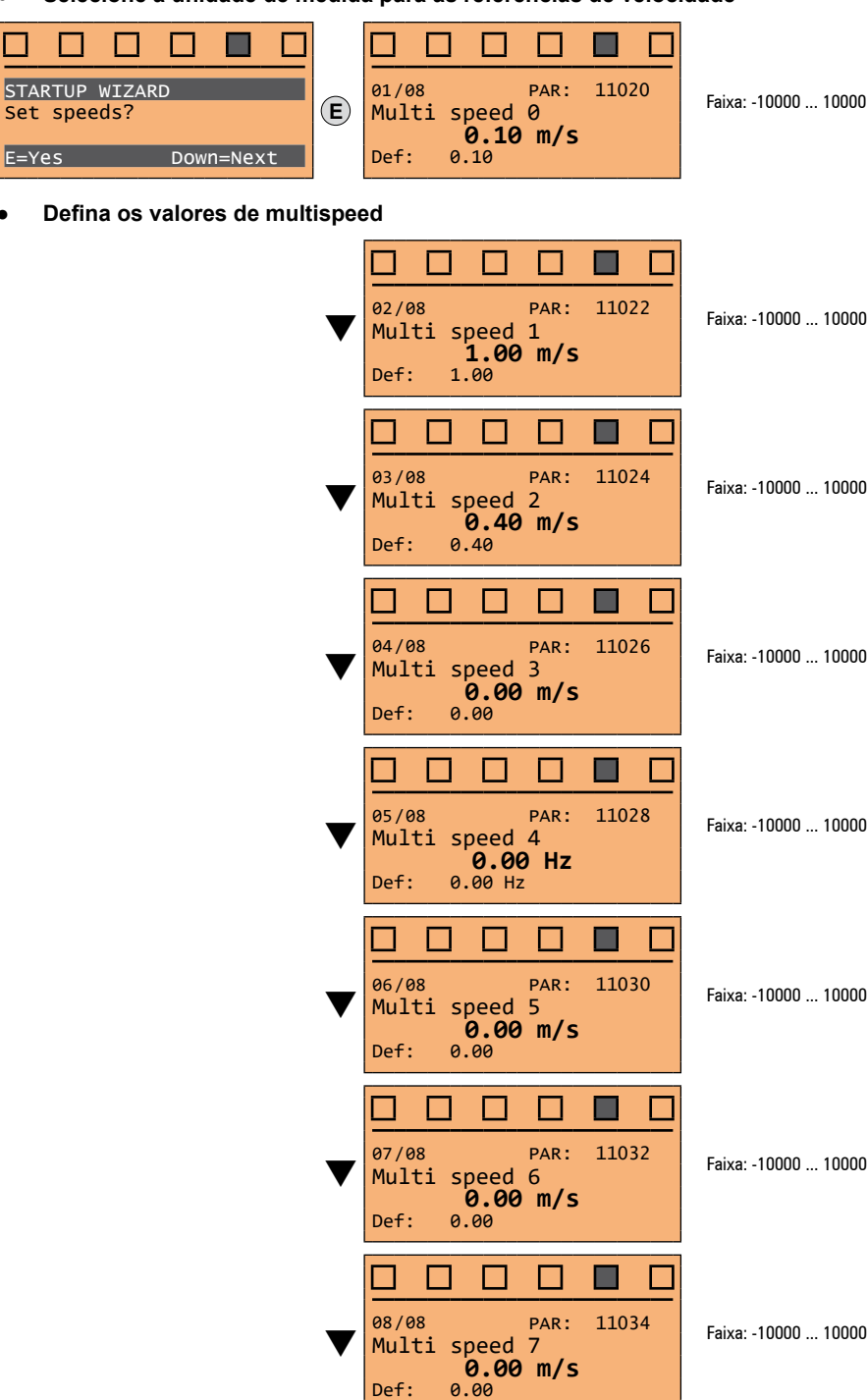

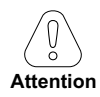

Tabela de configuração de multi speed:

Através da combinação dos comandos "MtISpd S0" (Entrada digital 4), "MtISpd S1" (Entrada digital 5) e "MtISpd S2" (Entrada digital 6), é possível selecionar a Multivelocidade desejada, conforme tabela a seguir:

| MtlSpd S2 | MtlSpd S1 | MtlSpd S0              | VELOCIDADE ATIVA        |  |  |
|-----------|-----------|------------------------|-------------------------|--|--|
| 0         | 0         | 0                      | Multispeed 0, PAR 11020 |  |  |
| 0         | 0         | 1 Multispeed 1, PAR 11 |                         |  |  |
| 0         | 1         | 0                      | Multispeed 2, PAR 11024 |  |  |
| 0         | 1         | 1                      | Multispeed 3, PAR 11026 |  |  |
| 1         | 0         | 0                      | Multispeed 4, PAR 11028 |  |  |
| 1         | 0         | 1                      | Multispeed 5, PAR 11030 |  |  |
| 1         | 1         | 0                      | Multispeed 6, PAR 11032 |  |  |
| 1         | 1         | 1                      | Multispeed 7, PAR 11034 |  |  |

No final do procedimento, avance para o próximo passo.

### Passo 6 - Autoajuste com motor parado e faseamento do encoder

O drive executa o procedimento de autoajuste do motor (medição real dos parâmetros do motor) e o faseamento automático do encoder absoluto (**o freio deve estar bloqueado**). O autoajuste pode levar alguns minutos.

Nota!

Se essa operação gerar uma mensagem de erro, verifique as conexões dos circuitos de alimentação e controle, verifique as configurações de dados do motor (consulte o **passo 3** - Configuração dos parâmetros do motor) e, em seguida, repita o procedimento de Autoajuste guiado.

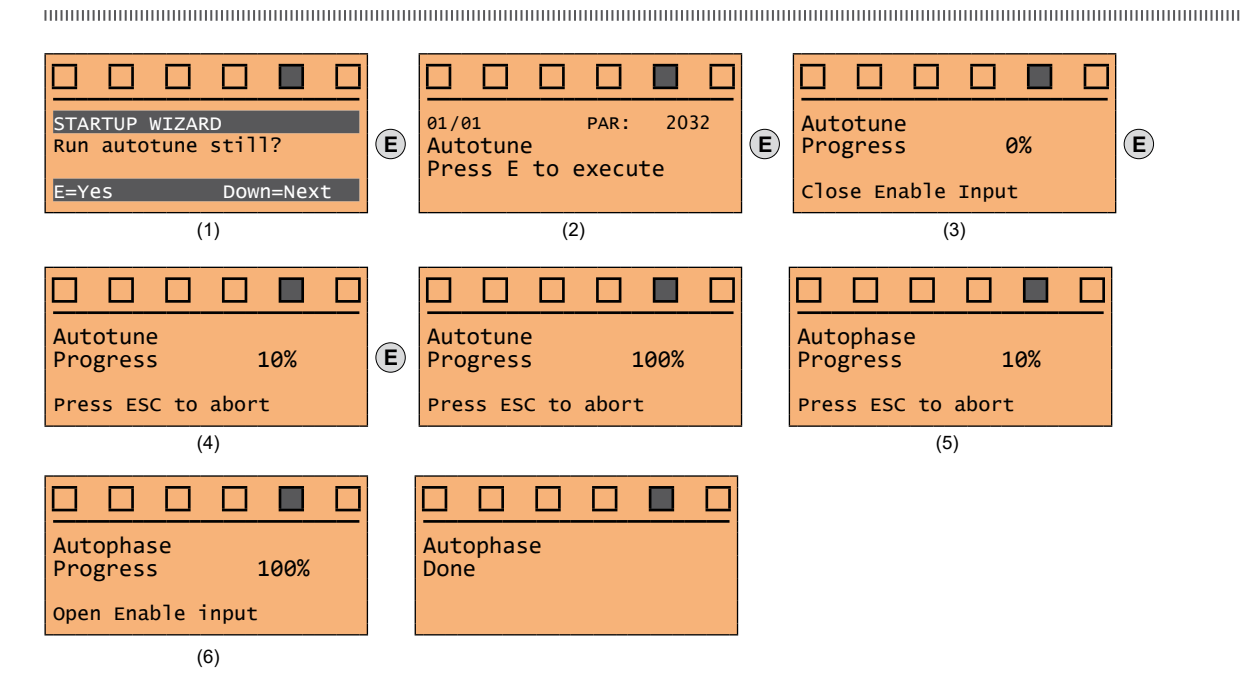

- (1) Pressione a tecla E para avançar com o procedimento de autoajuste.
- (2) Pressione a tecla E para iniciar o procedimento de autoajuste.
- (3) Habilite o drive conectando o terminal 9 (Enable) ao terminal 12 (+24 V). Para abortar essa operação, pressione a tecla ESC.
- (4) Uma vez que o drive estiver habilitado, o procedimento de autoajuste é iniciado. Isso pode levar alguns minutos, dependendo do tipo de motor utilizado.
- (5) O drive agora passa automaticamente para o <u>faseamento do encoder absoluto</u>. Isso pode levar alguns minutos, dependendo do tipo de motor que está sendo usado.

(6) Ao final do procedimento a seguinte tela é exibida.

Depois de abrir o contato Enable, avance para o próximo passo.

| Nota! | Ao final do procedimento de autoajuste, há uma solicitação para abrir o contato Enable (terminais 9 - 12); isso resulta na execução automática do comando<br>Take tune parameters (menu MOTOR DATA, PAR: 2078).                                                                                                    |
|-------|----------------------------------------------------------------------------------------------------|
|       | Os parâmetros calculados são salvos em uma memória RAM para permitir que o drive execute os cálculos necessários. Esses dados são perdidos se o dispositivo for desligado. Para salvar os dados do motor, siga o procedimento descrito no passo 7.                                                                                                    |
|       |                                                                                                    |
|       |                                                                                                    |
| Nota! | Se, após concluir o procedimento de autoajuste e terminar o modo de assistente de inicialização, for detectado um funcionamento incorreto do motor (por exemplo, o motor vibra ou tende a parar), será necessário repetir o autoajuste e, se necessário, mudar o modo de faseamento estático de <b>Mode 1</b> para <b>Mode</b> 2 alterando a configuração do parâmetro 2748 Still phasing mode. |
|       |                                                                                                    |

### Passo 7 - Salvar parâmetros

Para salvar as novas configurações de parâmetros, de modo que elas sejam mantidas mesmo após o desligamento, proceda da seguinte forma:

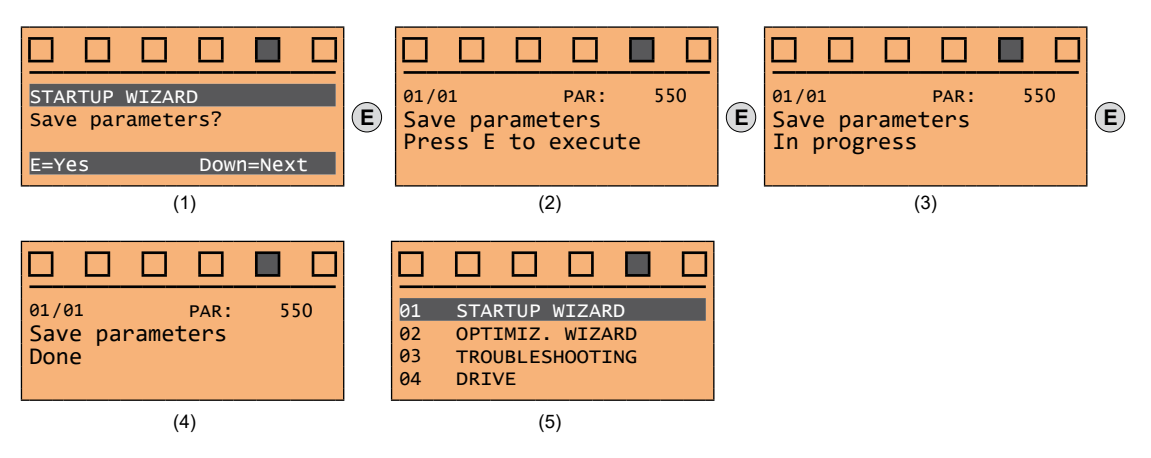

- (1) Pressione a tecla **E** para iniciar o procedimento de salvar parâmetros.
- (2) Pressione "E" para confirmar.
- (3) Fim do procedimento.
- (4) Quando os parâmetros foram salvos corretamente, o drive exibe esta tela para mostrar que o assistente de inicialização foi concluído.

# 9 - Assistente de otimização

O assistente de otimização (OPTIMIZ. WIZARD) é um procedimento guiado usado para otimizar imediatamente a resposta do controle a fim de maximizar o conforto da cabina.

Além do procedimento automático (função Learning Trip), três ou cinco níveis de otimização estão disponíveis para cada um dos parâmetros Rollback, Comfort low speed e Comfort high speed.

Para evitar possíveis vibrações, o nível de otimização não deve ser aumentado se não for necessário.

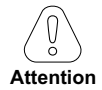

# Antes de habilitar a função:

execute o assistente Startup wizard,

verifique o movimento da cabina no modo de inspeção para descartar qualquer erro de entrada de dados.

### 

A função pode ser executada através da HMI e do configurador WEG\_DriveLabs (menu Wizard / Optimization Wizard). Para facilitar as operações, o configurador/HMI sugere quais ações devem ser executadas (por exemplo, subir um andar, descer um andar etc.), interceptando qualquer ação incorreta e comunicando-a (por exemplo, chamada para andar curto, chamadas sempre no mesmo sentido etc.) para recomendar a ação corretiva.

Após a conclusão das sequências previstas pela função, os ganhos básicos do regulador de velocidade são recalculados automaticamente. Portanto, o usuário pode executar um teste de deslocamento para avaliar a melhoria de desempenho obtida e, se ainda não estiver satisfeito, o procedimento Learning Trip pode ser repetido ou os aspectos deficientes podem ser melhorados usando as seções apropriadas do assistente de otimização (**Rollback**, **Comfort low speed**, **Comfort high speed**).

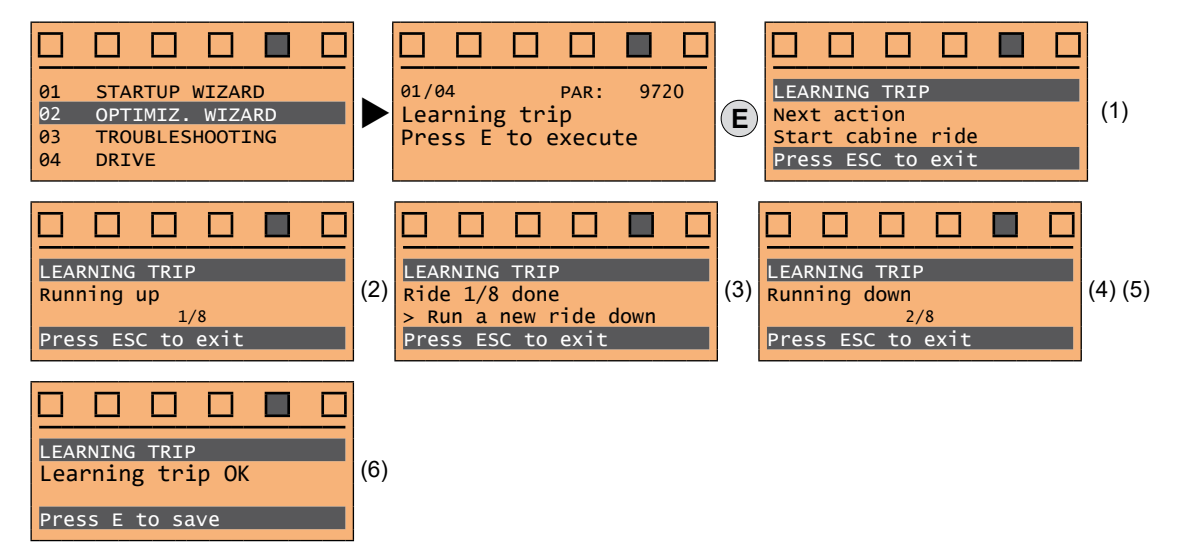

(1) Você é solicitado a realizar o primeiro movimento (subida ou descida).

- (2) Realize o movimento de subida.
- (3) Você é solicitado a realizar um movimento de descida.
- (4) Realize o movimento de descida.

(5) Repita as operações (1) (2) (3) (4) várias vezes.

(6) Procedimento concluído com sucesso.

Outras mensagens possíveis:

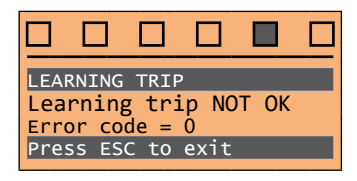

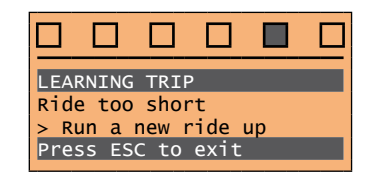

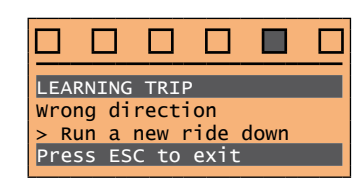

O procedimento foi concluído com sucesso.

Erro de movimento curto.

Erro de sentido errado.

|      |      |               |    |      |        |     | ,   |     |     |      |      |
|------|------|---------------|----|------|--------|-----|-----|-----|-----|------|------|
| Menu | PAR  | Descrição     | UM | Tipo | FB BIT | Def | Mln | Máx | Acc | Lev. | Vis. |
| 2.1  | 9720 | Learning trip |    | BIT  |        | 0   | 0   | 1   | RWZ | INT  | VSY  |

Inicie a função "Learning Trip", um procedimento automático para simplificar o comissionamento e otimizar o drive de acordo com os parâmetros mecânicos do sistema.

| Menu | PAR   | Descrição | UM | Tipo  | FB BIT | Def | MÍn | Máx | Acc | Lev. | Vis. |
|------|-------|-----------|----|-------|--------|-----|-----|-----|-----|------|------|
| 2.2  | 12000 | RollBack  | U  | INT32 |        | 1   | 1   | 5   | RW  | INT  | FVY  |

Em algumas aplicações, pode ocorrer um movimento indesejável da cabina no sentido oposto ao comandado, por um breve momento no início do deslocamento, quando o freio de travamento é liberado. Ao selecionar um dos cinco níveis, o distúrbio pode ser reduzido ou eliminado.

1 Nível básico pré-selecionado como nível padrão

2 Nível 2 de otimização intermediária

3 Nível 3 de otimização intermediária

4 Nível 4 de otimização intermediária

5 Alto nível de otimização

Para evitar possíveis vibrações, o nível de otimização não deve ser aumentado se não for necessário.

| Menu | PAR   | Descrição        | UM | Tipo   | FB BIT | Def | MÍn | Máx | Acc | Lev. | Vis. |
|------|-------|------------------|----|--------|--------|-----|-----|-----|-----|------|------|
| 2.3  | 12002 | Comfort high spd |    | UINT32 |        | 1   | 1   | 3   | RW  | INT  | FVY  |

Durante a seção de alta velocidade, pode haver oscilações na cabina ou movimentos bruscos e repentinos. Ao selecionar um dos cinco níveis, o distúrbio pode ser reduzido ou eliminado.

1 Nível básico pré-selecionado como nível padrão

2 Nível 2 de otimização intermediária

3 Alto nível de otimização

Para evitar possíveis vibrações, o nível de otimização não deve ser aumentado se não for necessário.

| Menu | PAR   | Descrição       | UM | Тіро   | FB BIT | Def | MÍn | Máx | Acc | Lev. | Vis. |
|------|-------|-----------------|----|--------|--------|-----|-----|-----|-----|------|------|
| 2.4  | 12004 | Comfort low spd |    | UINT32 |        | 1   | 1   | 3   | RW  | INT  | FVY  |

Durante a seção de baixa velocidade, pode haver oscilações na cabina ou movimentos bruscos e repentinos. Ao selecionar um dos cinco níveis, o distúrbio pode ser reduzido ou eliminado.

1 Nível básico pré-selecionado como nível padrão

2 Nível 2 de otimização intermediária

3 Alto nível de otimização

Para evitar possíveis vibrações, o nível de otimização não deve ser aumentado se não for necessário.

# 10 - Solução de problemas

01

02

03 04

Para cada problema típico de um Sistema de Elevador, o parâmetro do drive no qual se deve atuar para solucionar o problema é exibido ao selecionar a respectiva ação.

| STARTUP WIZARD           | TROUBLESHOOTING<br>Start            |
|--------------------------|-------------------------------------|
| TROUBLESHOOTING<br>DRIVE | E=Yes Down=Next                     |
|                          |                                     |
| •                        | TROUBLESHOOTING                     |
|                          | E=Yes Down=Next                     |
|                          |                                     |
| _                        | TROUBLESHOOTING                     |
|                          | Too fast acc.                       |
|                          | E=Yes Down=Next                     |
|                          |                                     |
|                          | Slow speed vibr.                    |
|                          | E=Yes Down=Next                     |
|                          |                                     |
|                          | TROUBLESHOOTING<br>High speed vibr. |
|                          | E=Yes Down=Next                     |
|                          |                                     |
|                          | TROUBLESHOOTING<br>Too fast dec.    |
|                          | E=Yes Down=Next                     |
|                          |                                     |
|                          | TROUBLESHOOTING                     |
| •                        | Up=Back Down=Exit                   |
|                          |                                     |
| _                        | TROUBLESHOOTING                     |
|                          | Brake closing                       |
|                          |                                     |
|                          |                                     |
|                          | Vibration analyzer                  |
| •                        | Up=Back Down=Exit                   |

Problema: A partida da cabina não é suave. Solução: Aumente o retardo na abertura do freio.

Problema: Há um movimento indesejado da cabina no sentido oposto ao comandado na partida.

Solução: Modifique o ganho de velocidade proporcional e/ou integral na partida.

Problema: A desaceleração com a qual a cabina se aproxima do andar é muito abrupta. Solução: Diminua o valor do Jerk inicial de desaceleração e/ou o valor da desaceleração.

Somente se PAR 540 = ASY FOC ou SYN FOC. Problema: Há vibrações durante o movimento da cabina em baixa velocidade.

Solução: Modifique o ganho de velocidade proporcional e integral.

Somente se PAR 540 = ASY FOC ou SYN FOC. Problema: Há vibrações durante o movimento da cabina em alta velocidade. Solução: Modifique o ganho de velocidade

proporcional e integral.

Problema: A desaceleração com a qual a cabina se aproxima do andar é muito abrupta. Solução: Diminua o valor do Jerk inicial de desaceleração e/ou o valor da desaceleração.

Problema: Durante a chegada ao andar, há uma parada abrupta. Solução: Diminuir o retardo de fechamento do freio.

Problema: Há um ruído quando o freio é fechado após a chegada ao andar Solução: Aumente o retardo de redução de corrente

Problema: O analisador de vibração mede a vibração do sistema expressa nas duas frequências ressonantes mais significativas. Solução: Valores maiores que O podem indicar vibrações no sistema. As causas habituais podem ser ressonâncias intrínsecas do próprio sistema, lubrificação insuficiente das guias, rodas-guia ovalizadas, etc. Se precisar de alguma orientação sobre amortecimento de vibrações, entre em contato com o serviço de pós-vendas.

| 3.1   | Partida    | 1                  |    |      |           |           |         |            |      |      |      |  |
|-------|------------|--------------------|----|------|-----------|-----------|---------|------------|------|------|------|--|
|       |            | Problema           |    |      |           |           |         | Solução    |      |      |      |  |
| A pai | tida da ca | abina não é suave. |    |      | Aumente c | retardo i | na aber | tura do fr | eio. |      |      |  |
| Menu  | PAR        | Descrição          | UM | Tipo | FB BIT    | Def       | Mĺn     | Máx        | Acc  | Lev. | Vis. |  |
| 3.1.1 | 11064      | Brake open delay   | ms | INT  | 16/32     | 500       | 0       | 10000      | RW   | ESY  | FVY  |  |

Configuração do tempo de retardo de abertura do freio.

# 3.2 Rollback

| Problema                                                                        | Solução                                                                |
|---------------------------------------------------------------------------------|------------------------------------------------------------------------|
| Há um movimento indesejado da cabina no sentido oposto ao comandado na partida. | Modifique o ganho de velocidade proporcional e/ou integral na partida. |

|       |      |                             |                |             |             |          | ,       |          |            |           |            |
|-------|------|-----------------------------|----------------|-------------|-------------|----------|---------|----------|------------|-----------|------------|
| Menu  | PAR  | Descrição                   | UM             | Tipo        | FB BIT      | Def      | Min     | Máx      | Acc        | Lev.      | Vis.       |
| 3.2.1 | 2200 | Boost voltage               | perc           | FLOAT       |             | 3        | 0       | 20.0     | RW         | INT       | F          |
|       |      | Especifica o valor da tensa | ăo adicional a | aplicada ao | s terminais | do motor | em baix | as veloc | idades par | a aumenta | r o torque |

fornecido. Valores excessivos produzem um aumento do consumo de corrente e aquecimento do motor devido às perdas resistivas no enrolamento do estator. Faixa possível de valores: 0...20% da tensão nominal do motor.

| Menu  | PAR  | Descrição       | UM | Tipo | FB BIT | Def   | MÍn | Máx | Acc | Lev. | Vis. |
|-------|------|-----------------|----|------|--------|-------|-----|-----|-----|------|------|
| 3.2.2 | 2212 | V/Hz Boost mode |    | ENUM |        | Fixed |     |     | RW  | INT  | F    |

Esse parâmetro pode ser usado para selecionar um dos dois modos de geração de tensão de reforço a seguir:

1 Auto

No modo "Fixed", a tensão de reforço é definida pelo usuário através do parâmetro PAR 2200 **Boost voltage.** Na velocidade zero, o drive aplica uma tensão aos terminais do motor com valor idêntico ao definido no parâmetro PAR 2200.

Essa tensão adicional é reduzida gradativamente em velocidades maiores que zero até ser eliminada para frequências de saída acima do limite equivalente à metade da frequência nominal definida no parâmetro PAR 2204 **Base frequency** (ver figura).

No modo "Auto" a tensão de reforço é ajustada dinamicamente pelo drive.

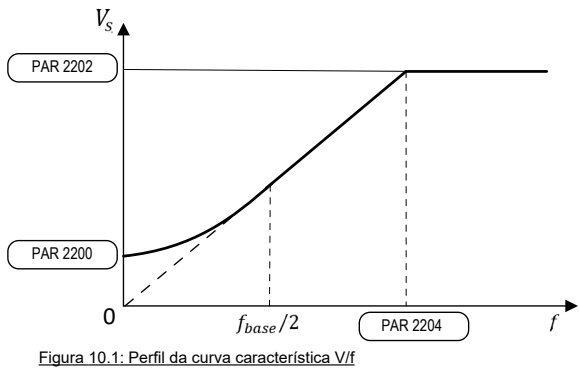

| Menu  | PAR  | Descrição          | UM   | Тіро  | FB BIT | Def       | MÍn | Máx   | Acc | Lev. | Vis. |
|-------|------|--------------------|------|-------|--------|-----------|-----|-------|-----|------|------|
| 3.2.3 | 2794 | SR-P gain at start | perc | FLOAT |        | 150.0 (*) | 0.0 | 400.0 | RW  | INT  | VY   |

Define o nível de controle proporcional exercido pelo regulador PI durante a fase de partida. Nessa fase inicial, a malha de controle de velocidade do motor deve ter resposta suficiente para compensar qualquer desequilíbrio de carga e, assim, neutralizar o efeito roll-back.

Um aumento excessivo desse parâmetro pode gerar vibrações no sistema ou comportamento instável. (\*) Def: 150 = ASY FOC, 110 = SYN FOC

| Menu  | PAR  | Descrição              | UM               | Tipo        | FB BIT    | Def        | Mĺn      | Máx        | Acc | Lev. | Vis. |  |
|-------|------|------------------------|------------------|-------------|-----------|------------|----------|------------|-----|------|------|--|
| 3.2.4 | 2796 | SR-I gain at start     | perc             | FLOAT       |           | 110.0 (*)  | 0.0      | 400.0      | RW  | INT  | VY   |  |
|       |      | Define o nível de cont | role integral ev | ercido nelo | rodulador | PI durante | a face i | de nartida | -   |      |      |  |

Define o nível de controle integral exercido pelo regulador PI durante a fase de partida. O aumento do valor desse parâmetro melhora a resposta do controle de velocidade na compensação de qualquer desequilíbrio de carga quando o freio é aberto. (\*) Def: 110 = ASY FOC, 130 = SYN FOC

<sup>0</sup> Fixed

# 3.3 Aceleração muito rápida (Too fast accel.)

|       |            | Problema             |                  |            | Solução                |                  |           |          |            |             |         |  |  |
|-------|------------|----------------------|------------------|------------|------------------------|------------------|-----------|----------|------------|-------------|---------|--|--|
| A ace | eleração é | e muito abrupta.     |                  |            | Diminua c<br>aceleraçã | o valor de<br>o. | Jerk de a | iceleraç | ção inicia | l e/ou o va | alor da |  |  |
| Menu  | PAR        | Descrição            | UM               | Тіро       | FB BIT                 | Def              | Mĺn       | Máx      | Acc        | Lev.        | Vis.    |  |  |
| 3.3.1 | 11040      | Accel initial jerk   | m/s³             | FLOAT      |                        | 0.2              | 0.001     | 20       | RW         | ESY         | FVY     |  |  |
|       |            | Configuração do valo | r de Jerk para a | a primeira | parte da ac            | eleração.        |           |          |            |             |         |  |  |
| Menu  | PAR        | Descrição            | UM               | Тіро       | FB BIT                 | Def              | Mĺn       | Máx      | Acc        | Lev.        | Vis.    |  |  |
| 3.3.2 | 11042      | Acceleration         | m/s²             | FLOAT      |                        | 0.600            | 0.001     | 10       | RW         | ESY         | FVY     |  |  |
|       |            | Configuração do valo | r máximo de ao   | celeração. |                        |                  |           |          |            |             |         |  |  |

### 3.4 Vibrações em baixa velocidade (Slow speed vibr.)

|                |                                                                 | Problema                                                                            |                                   |                                 |                                                          |                                         |                  | Solução            |                 |                   |                 |  |  |
|----------------|-----------------------------------------------------------------|-------------------------------------------------------------------------------------|-----------------------------------|---------------------------------|----------------------------------------------------------|-----------------------------------------|------------------|--------------------|-----------------|-------------------|-----------------|--|--|
| Há vi<br>veloc | Há vibrações durante o movimento da cabina em baixa velocidade. |                                                                                     |                                   |                                 | Modifique o ganho de velocidade proporcional e integral. |                                         |                  |                    |                 |                   |                 |  |  |
| Menu           | PAR                                                             | Descrição                                                                           | UM                                | Tipo                            | FB BIT                                                   | Def                                     | MÍn              | Máx                | Acc             | Lev.              | Vis.            |  |  |
| 3.4.1          | 2752                                                            | <b>SR-P gain low speed</b><br>Define o nível da ação d<br>limite mínimo definido no | perc<br>e controle p<br>parâmetro | FLOAT<br>roporciona<br>PAR 2760 | al exercida p<br>) <b>SR-low sp</b>                      | 100.0<br>elo regula<br><b>eed thrsd</b> | 0.0<br>dor PI ei | 400.0<br>m velocid | RW<br>ades de d | INT<br>operação a | VY<br>abaixo do |  |  |

Para velocidades de operação acima desse limite, o nível real da ação proporcional se torna uma combinação linear entre o valor definido nesse parâmetro e o valor definido no parâmetro PAR 2756 **SR-P gain high speed**. Na faixa de velocidade entre os limites definidos nos parâmetros PAR 2760 SR-low speed thrsd e PAR 2762 **SR-high speed thrsd**, o peso da ação proporcional varia linearmente com a velocidade.

| Menu  | PAR  | Descrição                 | UM         | Tipo          | FB BIT      | Def        | Mĺn       | Máx      | Acc      | Lev.        | Vis.        |
|-------|------|---------------------------|------------|---------------|-------------|------------|-----------|----------|----------|-------------|-------------|
| 3.4.2 | 2754 | SR-I gain low speed       | perc       | FLOAT         |             | 100.0      | 0.0       | 400.0    | RW       | INT         | VY          |
|       |      | Define o nível da ação de | controle i | ntegral exerc | ida pelo re | egulador P | l em velo | ocidades | de opera | ação abaixo | o do limite |
|       |      | mínimo definido no parân  | netro PAR  | 2760 SR-low   | / speed th  | nrsd.      |           |          | -        | -           |             |

Para velocidades de operação acima desse limite, o nível real da ação integral se torna uma combinação linear entre o valor definido nesse parâmetro e o valor definido no parâmetro PAR 2758 **SR-I gain high speed**.

Na faixa de velocidade entre os limites definidos nos parâmetros PAR 2760 **SR-low speed thrsd** e PAR 2762 **SR-high speed thrsd**, o peso da ação proporcional varia linearmente com a velocidade.

# 3.5 Vibrações de alta velocidade (High speed vibr.)

|               |                                                               | Problema             |      |       |        |         |          | Solução   |          |             |      |
|---------------|---------------------------------------------------------------|----------------------|------|-------|--------|---------|----------|-----------|----------|-------------|------|
| Há v<br>veloc | Há vibrações durante o movimento da cabina em alta velocidade |                      |      |       |        | o ganho | de veloc | cidade pr | oporcion | al e integr | al.  |
| Menu          | PAR                                                           | Descrição            | UM   | Тіро  | FB BIT | Def     | Mĺn      | Máx       | Acc      | Lev.        | Vis. |
| 3.5.1         | 2756                                                          | SR-P gain high speed | perc | FLOAT |        | 80.0    | 0.0      | 400.0     | RW       | INT         | VY   |

Define o nível da ação de controle proporcional exercida pelo regulador PI em velocidades de operação acima do limite máximo definido no parâmetro PAR 2762 **SR-high speed thrsd**.

Para velocidades de operação inferiores a esse limite, o nível real da ação proporcional se torna uma combinação linear entre o valor definido nesse parâmetro e o valor definido no parâmetro PAR 2752 **SR-P gain low speed**. Na faixa de velocidade entre os limites mínimo e máximo definidos nos parâmetros PAR 2760 **SR-low speed thrsd** e PAR 2762 **SR-high speed thrsd**, o peso da ação proporcional varia linearmente com a velocidade.

| Menu  | PAR  | Descrição            | UM   | Tipo  | FB BIT | Def   | Mĺn | Máx   | Acc | Lev. | Vis.    |
|-------|------|----------------------|------|-------|--------|-------|-----|-------|-----|------|---------|
| 3.5.2 | 2758 | SR-I gain high speed | perc | FLOAT |        | 100.0 | 0.0 | 400.0 | RW  | INT  | VY      |
|       |      |                      |      |       |        |       |     |       |     | ~ .  | 1 12 24 |

Define o nível da ação de controle integral exercida pelo regulador PI em velocidades de operação acima do limite máximo definido no parâmetro PAR 2760 **SR-Iow speed thrsd**.

Para velocidades de operação inferiores a esse limite, o nível real da ação integral se torna uma combinação linear entre o valor definido nesse parâmetro e o valor definido no parâmetro PAR 2754 **SR-I gain low speed.** Na faixa de velocidade entre os limites definidos nos parâmetros PAR 2760 **SR-Iow speed thrsd** e PAR 2762 **SR-high speed thrsd**, o peso da ação integral varia linearmente com a velocidade.

# 3.6 Desaceleração muito rápida (Too fast dec.)

|               |                                                                              | Problema              |                |            | Solução      |                                                                                 |       |     |     |      |      |  |
|---------------|------------------------------------------------------------------------------|-----------------------|----------------|------------|--------------|---------------------------------------------------------------------------------|-------|-----|-----|------|------|--|
| A des<br>anda | A desaceleração com a qual a cabina se aproxima do<br>andar é muito abrupta. |                       |                |            |              | Diminua o valor do Jerk inicial de desaceleração e/ou o valor da desaceleração. |       |     |     |      |      |  |
| Menu          | PAR                                                                          | Descrição             | UM             | Tipo       | FB BIT       | Def                                                                             | Mĺn   | Máx | Acc | Lev. | Vis. |  |
| 3.6.1         | 11046                                                                        | Decel initial jerk    | m/s³           | FLOAT      |              | 0.6                                                                             | 0.001 | 20  | RW  | ESY  | FVY  |  |
|               |                                                                              | Configuração do valor | de Jerk para a | a primeira | parte da des | saceleraçã                                                                      | ăO.   |     |     |      |      |  |
| Menu          | PAR                                                                          | Descrição             | UM             | Tipo       | FB BIT       | Def                                                                             | Mĺn   | Máx | Acc | Lev. | Vis. |  |
| 3.6.1         | 11048                                                                        | Deceleration          | m/s²           | FLOAT      |              | 0.600                                                                           | 0.001 | 10  | RW  | ESY  | FVY  |  |

Configuração do valor máximo de desaceleração.

# 3.7 Nivelamento com o andar

|       |                                                              | Problema          |    | Solução  |        |                                            |     |       |     |      |      |  |
|-------|--------------------------------------------------------------|-------------------|----|----------|--------|--------------------------------------------|-----|-------|-----|------|------|--|
| Dura  | Durante a chegada ao andar, há uma parada abrupta.           |                   |    |          |        | Diminuir o retardo de fechamento do freio. |     |       |     |      |      |  |
| Menu  | PAR                                                          | Descrição         | UM | Tipo     | FB BIT | Def                                        | Mĺn | Máx   | Acc | Lev. | Vis. |  |
| 3.7.1 | 11068                                                        | Brake close delay | ms | INT16/32 | 2      | 500                                        | 0   | 10000 | RW  | ESY  | FVY  |  |
|       | Configuração do tempo de retardo após o fechamento do freio. |                   |    |          |        |                                            |     |       |     |      |      |  |

# 3.8 Fechamento do freio

|                |                  | Problema                                                                                                    |                                           |                                                                                                    | Solução                                                 |                                              |                                            |                                                                  |                        |                              |                                            |
|----------------|------------------|----------------------------------------------------------------------------------------------------|-------------------------------------------|----------------------------------------------------------------------------------------------------|---------------------------------------------------------|----------------------------------------------|--------------------------------------------|------------------------------------------------------------------|------------------------|------------------------------|--------------------------------------------|
| Há ur<br>andai | n ruído qu<br>r. | uando o freio é fechado a                                                                                                    | Aumente o retardo de redução de corrente. |                                                                                                    |                                                         |                                              |                                            |                                                                  |                        |                              |                                            |
| Menu           | PAR              | Descrição                                                                                                    | UM                                        | Тіро                                                                                                | FB BIT                                                  | Def                                          | Mĺn                                        | Máx                                                              | Acc                    | Lev.                         | Vis.                                       |
| 3.8.1          | 11070            | Current down delay                                                                                                    | ms                                        | INT16/32                                                                                            | 2                                                       | - (800)                                      | 0                                          | 10000                                                            | RW                     | INT                          | Y                                          |
| No             | tal              | O objetivo dessa função<br>causando solicitações ir<br>Para evitar esse fenôme<br>deslocamento para zero<br>Função não ativa no modo de co<br>No modo de controle de motore<br>Torque limit src para "Ramp dov |                                           | ue, após o fe<br>dentro da ca<br>de fechar o<br>aqui definid<br>or assíncrono.<br>aplicativo defini | echamento<br>bina.<br>freio, os li<br>o.<br>automaticam | do freio, o<br>mites de co<br>unite o parâme | torque o<br>prrente s<br>universita PAR 23 | do motor s<br>ão trazido<br>111111111111111111111111111111111111 | seja remo<br>os do val | ovido instar<br>or ativo dur | ntaneamente,<br>"ante o<br>"" e o PAR 2358 |

# 3.9 Analisador de vibração

|                          |                                     | Problema                                                                            |                                                |                                                                                                    |                               |                        |                         | Solução              | D                      |                            |                                  |
|--------------------------|-------------------------------------|-------------------------------------------------------------------------------------|------------------------------------------------|----------------------------------------------------------------------------------------------------|-------------------------------|------------------------|-------------------------|----------------------|------------------------|----------------------------|----------------------------------|
| O ana<br>expre<br>signif | alisador c<br>essa nas<br>ïcativas. | de vibração mede a vibra<br>duas frequências ressor                                 | ema                                            | Valores maiores que 0 podem indicar vibrações no sistema.<br>As causas habituais podem ser ressonâncias intrínsecas do<br>próprio sistema, lubrificação insuficiente das guias, rodas-<br>guia ovalizadas, etc. Se precisar de alguma orientação sobre<br>amortecimento de vibrações, entre em contato com o serviço de<br>pós-vendas. |                               |                        |                         |                      |                        |                            |                                  |
| Menu                     | PAR                                 | Descrição                                                                           | UM                                             | Tipo                                                                                                    | FB BIT                        | Def                    | Mĺn                     | Máx                  | Acc                    | Lev.                       | Vis.                             |
| 3.9.1                    | 9464                                | Vibration freq. 1                                                                   | Hz                                             | FLOAT                                                                                                    |                               | -                      | -                       | -                    | R                      | EXP                        | VY                               |
|                          |                                     | Indica o valor em Hz d<br><b>freq. 1</b> será aquela cor<br>Um valor "0" indica que | a primeira fre<br>m a maior am<br>e nenhuma fr | quência de<br>plitude.<br>equência d                                                                                                    | e ressonância<br>le ressonânc | a medida<br>ia está pr | . Se forer<br>resente n | n detecta<br>a banda | adas dua:<br>de mediç  | s frequência<br>ão.        | as, Vibration                    |
| Menu                     | PAR                                 | Descrição                                                                           | UM                                             | Tipo                                                                                                    | FB BIT                        | Def                    | Mĺn                     | Máx                  | Acc                    | Lev.                       | Vis.                             |
| 3.9.2                    | 9466                                | Vibration freq. 2                                                                   | Hz                                             | FLOAT                                                                                                    |                               | -                      | -                       | -                    | R                      | EXP                        | VY                               |
|                          |                                     | Indica o valor em Hz d<br>tion freq. 2 será aquel<br>cia está presente na ba        | a segunda fre<br>a com a men<br>anda de medi   | equência de<br>or amplituc<br>ção.                                                                                                    | e ressonânci<br>le. Um valor  | a medida<br>"0" indica | i. Se fore<br>a que ner | m detect<br>huma se  | adas dua<br>egunda fro | s frequênci<br>equência de | as, <b>Vibra-</b><br>e ressonân- |

### 10.1 Alarmes

Quando um alarme é disparado, o LED Alarm se acende e Alarm aparece no visor.

Nota!

Para fazer o reset de alarmes, consulte o item "6.4.1 Reset do alarme" on page 24.

### Na tabela a seguir, o Código é visível somente no configurador WEG\_DriveLabs.

| Índice | Mensagem de erro<br>exibida no visor | Subcódigo                                                                                                    | Descrição                                                                                                    |  |  |  |  |  |  |
|--------|--------------------------------------|----------------------------------------------------------------------------------------------------|----------------------------------------------------------------------------------------------------|--|--|--|--|--|--|
| 0      | No alarm                             | Condição: Nenh                                                                                                    | num alarme presente                                                                                                    |  |  |  |  |  |  |
| 1      | Overvoltage                          | Condição: Alar<br>A tensão que ch<br>Mains voltage.                                                                                                    | me de sobretensão no link DC devido à energia recuperada do motor.<br>lega à seção de potência do drive é muito alta em comparação com o limite máximo relacionado à configuração do parâmetro PAR 560                                                                                                    |  |  |  |  |  |  |
|        |                                      | Solução:<br>- Aumente a ran<br>- Utilize um resis<br>nais de potência                                                                                                    | npa de desaceleração.<br>stor de frenagem para dissipar a recuperação de energia, que deve ser conectado aos terminais específicos. Consulte o item "5.1.1 Termi-<br>a e conexão" on page 16.                                                                                                    |  |  |  |  |  |  |
| 2      | Limite de                            | Condição: Alarr<br>A tensão que ch<br>voltage devido a<br>- tensão de rede<br>- conexões de c                                                                                                  | ne de subtensão do link DC.<br>iega à seção de potência do drive é muito baixa em comparação com o limite mínimo relacionado à configuração do parâmetro 560 Mains<br>i:<br>imuito baixa ou queda de tensão excessiva.<br>abos ruins (por exemplo, terminais de contator soltos, indutância, filtro etc.).                                                                                                    |  |  |  |  |  |  |
| 2      | Oursearch family                     | Solução: Verific                                                                                                    | que as conexoes e tensao da rede                                                                                                    |  |  |  |  |  |  |
| 3      | Ground fault                         | Solução: Alar<br>- Verifique a fiaç<br>- Verifique se o r                                                                                                    | v <b>lução:</b><br>/erifique a fiação do drive e do motor.<br>/erifique se o motor não está aterrado.                                                                                                    |  |  |  |  |  |  |
| 4      | Overcurrent                          | Condição: Alar<br>Isso pode ser de<br>saída do drive.                                                                                                    | me de intervenção de proteção de sobrecorrente instantânea.<br>evido à configuração incorreta dos parâmetros do regulador de corrente ou um curto-circuito entre as fases ou falha de aterramento na                                                                                                    |  |  |  |  |  |  |
|        |                                      | Solução:<br>- Verifique os pa<br>- Verifique a fiaç                                                                                                    | râmetros atuais do regulador<br>ão em direção ao motor                                                                                                    |  |  |  |  |  |  |
| 5      | Desaturation                         | Condição: Alar                                                                                                    | me de sobrecorrente instantânea na ponte IGBT.                                                                                                    |  |  |  |  |  |  |
|        |                                      | Solução:<br>- Desligue o driv<br>- Verifique o esta<br>- Se o alarme pe                                                                                                    | re e, em seguida, ligue-o novamente.<br>ado do isolamento do resistor de frenagem. Certifique-se de que não há fuga à terra.<br>prsistir, entre em contato com a assistência técnica.                                                                                                    |  |  |  |  |  |  |
| 6      | MultiUndervolt                       | Condição: O nú<br>de PAR 4652 U                                                                                                    | mero de tentativas de reinicialização automática após o alarme <b>Undervoltage</b> excedeu o valor de <b>PAR 4650 UVRep attempts</b> no tempo<br>V <b>Rep delay</b> .                                                                                                    |  |  |  |  |  |  |
|        |                                      | Solução: Muito<br>Adote as soluçõ                                                                                                    | os alarmes de subtensão (Undervoltage).<br>es propostas para o alarme <b>Undervoltage</b> .                                                                                                    |  |  |  |  |  |  |
| 7      | MultiOvercurr                        | Condição: 2 ten<br>alarme Overcurr                                                                                                    | tativas de reinicialização automática após o alarme <b>Overcurrent</b> em 30 segundos. Se passarem mais de 30 segundos após a geração do<br>ent, o contador de tentativas será reiniciado.                                                                                                    |  |  |  |  |  |  |
| •      | Mark Darast                          | Soluçao: Wiulto                                                                                                    | is alarmes de sobrecorrente (Uvercurrent). Adote as soluções propostas para o alarme <b>Overcurrent</b> .                                                                                                    |  |  |  |  |  |  |
| ð      | MultiDesat                           | após a geração                                                                                                    | ntativas de reinicialização automática apos o alarme de dessaturação (Desaturation) em 30 segundos. Se passarem mais de 30 segundos<br>do alarme Desaturation, o contador de tentativas será reiniciado.<br>s alarmes Desaturation                                                                                                    |  |  |  |  |  |  |
|        |                                      | Adote as soluçõ                                                                                                    | es propostas para o alarme <b>Desaturation</b> .                                                                                                    |  |  |  |  |  |  |
| 9      | Heatsink OT                          | Condição: Alarr                                                                                                    | ne de temperatura do dissipador muito alta                                                                                                    |  |  |  |  |  |  |
|        |                                      | Solução:<br>- Verifique o corr<br>- Verifique se os<br>- Verifique se as                                                                                                    | reto funcionamento do ventilador de resfriamento.<br>dissipadores de calor não estão obstruídos<br>aberturas para o ar de resfriamento do armário não estão bloqueadas.                                                                                                    |  |  |  |  |  |  |
| 10     | HeatsinkS OTUT                       | Condição: Alarr                                                                                                    | ne de temperatura muito alta ou muito baixa no módulo IGBT                                                                                                    |  |  |  |  |  |  |
|        |                                      | <b>Solução:</b><br>- Verifique o corr<br>- Verifique se os<br>- Verifique se as                                                                                                    | reto funcionamento do ventilador de resfriamento.<br>dissipadores de calor não estão obstruídos<br>aberturas para o ar de resfriamento do armário não estão bloqueadas.                                                                                                    |  |  |  |  |  |  |
| 11     | PTC failure                          | <b>Condição:</b> Alarr<br>Causas possívei<br>- entrada analóg                                                                                                    | ne de ruptura do sensor PTC.<br>is:<br>ica lendo uma resistência do PTC muito baixa ou um curto-circuito.                                                                                                    |  |  |  |  |  |  |
|        |                                      | Solução: Verifio                                                                                                    | que a conexão e a integridade do sensor PTC.                                                                                                    |  |  |  |  |  |  |
| 12     | Motor OT                             | Condição: Alarr<br>- Mau funcionan<br>- Ciclo de carga<br>- O motor está in<br>- Se o motor for<br>- Se o motor nor<br>suficiente para e<br>- O motor é usad<br>Solução:<br>- Altere o ciclo o | ne de sobretemperatura do motor. Causas possíveis:<br>nento do circuito PTC, fazendo com que a entrada analógica apresente um circuito aberto com o motor sem superaquecimento<br>muito pesado<br>nstalado em um local com temperatura ambiente muito alta<br>fornecido com uma ventoinha: o ventilador não está funcionando<br>o for fornecido com uma ventoinha: a carga está muito alta em velocidades baixas. O resfriamento do ventilador no eixo do motor não é<br>esse ciclo de carga.<br>do em frequência menor que a nominal, causando mais perdas magnéticas. |  |  |  |  |  |  |
|        |                                      | - Use um ventila                                                                                                    | dor de resfriamento para resfriar o motor.                                                                                                    |  |  |  |  |  |  |

| Índice | Mensagem de erro<br>exibida no visor | Subcódigo                                             | Descrição                                                                                                    |
|--------|--------------------------------------|-------------------------------------------------------|----------------------------------------------------------------------------------------------------|
| 13     | Drive overload                       | Condição: Alar<br>- A corrente de<br>- O ciclo de sob | me de sobrecarga no drive.<br>saída do inversor excedeu o valor de sobrecarga permitido.<br>recarga ultrapassou os valores permitidos.                                                                                                    |
|        |                                      | Solução:                                              |                                                                                                    |
|        |                                      | - Verifique se a<br>- Verifique se as                 | carga não é excessiva.<br>s acelerações não são excessivas.                                                                                                    |
|        | Mater and a d                        | - Verifique se o                                      | ciclo de sobrecarga está dentro dos limites permitidos.                                                                                                    |
| 14     | Motor overload                       | A corrente abso                                       | me de sobrecarga no motor.<br>prvida durante o funcionamento é maior do que a especificada na placa de dados do motor.                                                                                                    |
|        |                                      | Solução:                                              |                                                                                                    |
|        |                                      | - Reduza a carg<br>- Aumente o tar                    | a do motor.<br>manho do motor.                                                                                                    |
| 15     | Bres overload                        | Condição: Alar<br>A corrente abso                     | me de sobrecarga do resistor de frenagem.<br>orvida pelo resistor é maior que a corrente nominal.                                                                                                    |
|        |                                      | Solução:<br>- Verifique o tan<br>- Verifique o est    | nanho do resistor de frenagem.<br>tado do resistor de frenagem.                                                                                                    |
| 16     | Phase loss                           | Condição: Alar                                        | me de falta de fase da alimentação.                                                                                                    |
|        |                                      | Solução: Verifi                                       | ique a tensão de rede e se alguma proteção a montante do drive foi acionada.                                                                                                    |
| 17     | Opt Bus fault                        | Condição: Erro                                        | na etapa de configuração ou erro de comunicação.<br>Es o primeiro dígita à opuerdo do "H" no subsédiro de elermo for igual o 0, o erro esté relegionado o um problemo de comunicação.                                                                                                |
|        |                                      | XXXXH-X                                               | Se o primeiro dígito a esquerda de "H" no subcódigo de alarme for diferente de 0, o erro está relacionado a um problema de configuração.<br>Se o primeiro dígito à esquerda de "H" no subcódigo de alarme for diferente de 0, o erro está relacionado a um problema de configuração. |
|        |                                      | Solução: Para                                         | erros de configuração, verifique a configuração da comunicação do barramento, tipo de barramento, taxa de transmissão (baud rate),                                                                                                    |
|        |                                      | endereço, confi<br>Para erros de co                   | guração de parâmetro<br>omunicacão, verifique a fiacão, a resistência das terminacões, a imunidade a interferências e as configurações de timeout.                                                                                                    |
| 18     | Opt 1 IO fault                       | Condição: Erro                                        | ) na comunicação entre as placas de Regulagem e de expansão de l/O.                                                                                                    |
|        |                                      | Solução: Verific                                      | que se foi inserida corretamente, consulte o item "A.1 - Placas opcionais" no manual ADL500 HW+ $QS$ .                                                                                                    |
| 19     | Precharge fault                      | Condição:Falha                                        | no relé de pré-carga: os contatos do relé de pré-carga estão presos e abertos.                                                                                                    |
|        | 0.4                                  | Solução:Faça o                                        | o reset do alarme e tente recomeçar a operação normal. Se o alarme persistir, entre em contato com o suporte técnico.                                                                                                    |
| 20     | Upt enc fault                        | Condição:<br>Solução:                                 |                                                                                                    |
| 21     | External fault                       | Condição: Alar                                        | me externo presente                                                                                                    |
|        |                                      | Uma entrada di<br>Solução: Verifi                     | gital foi programada como alarme externo, mas a tensão de +24V não está disponível no terminal.<br>igue se os parafusos do terminal estão apertados                                                                                                    |
| 22     | Speed fbk loss                       | Condição: Alar                                        | me de falta de feedback de velocidade.                                                                                                    |
|        |                                      | O encoder não o<br>Motor speed n                      | está conectado, não está conectado corretamente ou não está ligado: verifique a operação do encoder selecionando o parämetro <b>PAR 260</b><br>o menu MONITOR.                                                                                                    |
|        |                                      | Solução:                                              |                                                                                                    |
| 23     | Oversneed                            | Consulte o parâ                                       | metro 2172 SpdFbkLoss code para obter informações sobre a causa do alarme e o capítulo 10.2 alarmeSpeed fbk loss [22]                                                                                                    |
| 23     | Overspeed                            | Solução:                                              |                                                                                                    |
|        |                                      | - Limite a referê                                     | ncia de velocidade.<br>motor não está girando com velocidade excessiva                                                                                                    |
| 24     | Speed ref loss                       | Condição: Alar                                        | rme Speed reference loss; ocorre se a diferença entre a referência do regulador de velocidade e a velocidade real do motor for superior                                                                                                    |
|        |                                      | que<br>o valor indicado<br>Vect OL e Flux V           | pelo PAR 4550.Essa condição ocorre porque o drive está na condição de limitação de corrente. Está disponível apenas nos modos Flux<br>Vect CL.                                                                                                    |
|        |                                      | Solução:                                              |                                                                                                    |
|        |                                      | Verifique:<br>- se não há exc                         | esso de carga.                                                                                                    |
|        |                                      | - dados do moto                                       | or                                                                                                    |
|        |                                      | - ganhos                                              | ) encode                                                                                                    |
|        |                                      | - tempo de disp                                       | laro do erro (PAR 4554)<br>enca entre referência e velocidade (PAR 4550)                                                                                                    |
| 25     | Emg stop alarm                       | Condição:                                             |                                                                                                    |
|        |                                      | Solução:                                              |                                                                                                    |
| 26     | Power down                           | Condição: 0 dr                                        | ive foi habilitado sem tensão de alimentação na seção de potência.                                                                                                    |
|        |                                      | Solução: Verifi                                       | ique a fonte de alimentação do drive.                                                                                                    |
| 27     | Phaseloss out                        | Condição:Ante<br>estiverem cone                       | s de cada partida, e realizado um teste com a injeção de uma pequena corrente CC nas fases de saída do motor: se uma ou mais fases não<br>ctadas, é disparado um alarme, impedindo qualquer movimento e o freio é aberto.                                                            |
|        |                                      | Solução:Verifiq                                       | ue a conexão do drive/motor.                                                                                                    |
| 28     | OV safety                            | Condição: Alar                                        | me de status de segurança causado por situações de sobretensão.                                                                                                    |
|        |                                      | Solução: o firm<br>Se a condição f<br>e Start.        | nware tenta fazer o reset da placa automaticamente.<br>for removida (a mensagem alarm cleared é exibida), pode-se fazer o reset do alarme e o drive é reiniciado desativando e reativando Enable                                                                                     |
| 29     | Safety failure                       | Condição: 0 es<br>(pino P1.9)                         | stado da "função de segurança" é comunicado à placa de regulagem através de 2 entradas digitais: SAFETY_ON (pino P1.8) e SAFETY_EN                                                                                                    |
|        |                                      | Solução: Desli                                        | gue o drive e, em seguida, ligue-o novamente. Se o alarme persistir, entre em contato com a assistência técnica.                                                                                                    |
| 30     | Mot phase loss                       | Condição:Falta                                        | uma ou mais fases de potência de saída do motor enquanto o motor está girando.                                                                                                    |
|        |                                      | Solução:Verifiq                                       | ue a conexão do drive/motor.                                                                                                    |

| Índice | Mensagem de erro                 | Subcódigo                                                                                          | Descrição                                                                                                    |
|--------|----------------------------------|----------------------------------------------------------------------------------------------------|----------------------------------------------------------------------------------------------------|
| 31     | exibida no visor<br>Rones change | lsso node ocor                                                                                     | rer em duas condições:                                                                                                    |
|        |                                  | <ul> <li>o drive c</li> <li>o drive te</li> <li>usage =</li> </ul>                                 | ontinua a funcionar, mas o limite de uso do cabo definido no parâmetro 3404 <b>Ropes change thr</b> foi atingido;<br>ermina o deslocamento atual e então trava porque o parâmetro 3414 Direction counter atingiu 0 (correspondente ao parâmetro 3412 <b>Ropes</b><br>: 100%).                                                                                                    |
|        |                                  | <b>Solução:</b> subst<br>Ao desligar e lig<br>Após trocar os                                       | itua os cabos.<br>jar novamente o drive, você pode executar uma única viagem para colocar o carro em uma posição melhor para o procedimento.<br>cabos, zere o contador de mudança de sentido para eliminar a condição de bloqueio.                                                                                                    |
| 32     | Enable missing                   | Condição: (son                                                                                     | nente para o ADL550) ocorre se, após o sinal <b>Safety Enable, Enable</b> não for ativado em 4 segundos.                                                                                                    |
|        |                                  | Solução:<br>Verifique<br>Verifique<br>Verifique                                                    | o sinal <b>Enable</b> .<br>o conector SAFETY, contatos 1 e 2.<br>o nível elétrico e a capacidade atual do sinal <b>Safety Enable</b> .                                                                                                    |
| 33 48  | Pic1 fault                       | Condição: O ap                                                                                     | licativo habilitado desenvolvido no ambiente IEC 61131-3 constatou que as condições para a geração desse alarme específico são verda-<br>cado do alarme depende do tipo de aplicativo. Para obter mais informações, consulte a documentação relativa ao aplicativo específico                                                                                                    |
|        | Pic16 fault                      | XXXXH-X                                                                                            | O código XXXXH-X indica o motivo do erro: anote-o para discuti-lo com o centro de assistência técnica.                                                                                                    |
|        |                                  | <b>Solução:</b> Cons<br>Em relação ao a<br>EPC e CiA 417,                                          | ulte a documentação referente ao aplicativo ativado.<br>aplicativo EFC padrão, consulte o item 5.10 ALARMES DO ELEVADOR do Manual de Parâmetros Funcionais. Para os aplicativos DCP3/DCP4,<br>consulte a seção ALARMES do manual do aplicativo.                                                                                                    |
| 49     | Watchdog                         | Condição: esta<br>no registro de a<br>- o drive execut<br>- o controle do r                        | condição pode ocorrer durante a operação quando a microproteção watchdog estiver habilitada; o alarme é incluído na lista de alarmes e<br>larmes. Após este alarme:<br>a automaticamente um reset<br>motor não está disponível.                                                                                                    |
|        |                                  | XXXXH-X                                                                                            | O código XXXXH-X indica o motivo do erro: anote-o para discuti-lo com o centro de assistência técnica.                                                                                                    |
|        |                                  | <b>Solução:</b> Se o a<br>CLP),<br>remova.<br>Deslique o drive                                     | alarme for consequência de uma alteração na configuração do drive (ajuste de parâmetros, instalação de opcionais, download do aplicativo                                                                                                    |
| 50     | Trap error                       | Condição: essa                                                                                     | condição pode ocorrer durante a operação quando a microproteção de Trap estiver habilitada; o alarme é incluído na lista e no registro de                                                                                                    |
|        |                                  | alarmes. Após e<br>- o drive execut                                                                | este alarme:<br>a automaticamente um reset                                                                                                    |
|        |                                  | - o controle do r                                                                                  | notor não está disponível.                                                                                                    |
|        |                                  | XXXXH-X<br>Solução: Se o a                                                                         | U codigo XXXXH-X (SubHandler-Class) indica o motivo do erro: anote-o para discuti-lo com a assistência tecnica.<br>alarme for consequência de uma variação na configuração do drive (narametrização, instalação de um oncional, download de um anlicativo, s                                                                                                    |
|        |                                  | CLP), remova.<br>Desligue o drive                                                                  | e e, em seguida, ligue-o novamente.                                                                                                    |
| 51     | System error                     | Condição: essa                                                                                     | condição pode ocorrer durante a operação quando a proteção do sistema operacional estiver habilitada; o alarme é incluído na lista e no                                                                                                    |
|        |                                  | - o drive execut                                                                                   | nes, Apos este alanne.<br>a automaticamente um reset<br>motor não está disponível                                                                                                    |
|        |                                  | XXXXH-X                                                                                            | O código XXXXH-X (Error-Pid) indica o motivo do erro: anote-o para discuti-lo com o centro de assistência técnica.                                                                                                    |
|        |                                  | <b>Solução:</b> Se o<br>CLP), remova.<br>Desligue o drive                                          | alarme for consequência de uma variação na configuração do drive (parametrização, instalação de um opcional, download de um aplicativo<br>e e, em seguida, ligue-o novamente.                                                                                                    |
| 52     | User error                       | Condição: essa                                                                                     | condição pode ocorrer durante a operação quando a proteção do software estiver habilitada; o alarme é incluído na lista e no registro de                                                                                                    |
|        |                                  | - o drive execut                                                                                   | a automaticamente um reset                                                                                                    |
|        |                                  | - o controle do r                                                                                  | notor não está disponível.<br>Los ofices vyvyvu v vrene Bill indices exective de encode e constituenti le serve e contra de excitation in técnica                                                                                                    |
|        |                                  | XXXXH-X<br>Solução: Se o a                                                                         | U codigo XXXXH-X (Error-Pid) indica o motivo do erro: anote-o para discuti-lo com o centro de assistencia tecnica.<br>alarme for conseguência de uma variação na configuração do drive (narametrização, instalação de um oncional, download de um anlicativo,                                                                                                    |
|        |                                  | CLP), remova.                                                                                      |                                                                                                    |
| 53     | Param error                      | Condicão: se o                                                                                     | ; e, em seguida, lígue-o novamente.<br>correr um erro durante a habilitação do banco de dados de parâmetros salvo na memória Flash, o alarme será incluído na lista e no registro.                                                                                                    |
|        |                                  | de alarmes.                                                                                        |                                                                                                    |
|        |                                  | XXXH-X                                                                                             | O código XXXXH-X indica o número do parâmetro (Hex-Dec) que causou o erro: anote-o para discuti-lo com a assistência técnica.                                                                                                    |
|        |                                  | Solução: Conti                                                                                     | gure o parâmetro que está causando o erro com o valor correto e execute <b>Save parameter</b> . Desligue o drive e ligue ele novamente.                                                                                                    |
| 54     | Load default                     | <b>Condiçao:</b> Isso<br>é normal que ap<br>regulagem for ir<br>significa que ho<br>Se esta mensaç | pode ocorrer durante o carregamento do banco de dados de parametros salvo na memoria Hash<br>oareça nas seguintes condições: na primeira vez que o drive for ligado, quando uma nova versão do firmware for baixada, quando a<br>istalada em um novo tamanho, quando uma nova região for inserida. Se esta mensagem aparecer quando o drive já estiver em uso, isso<br>uve um problema no banco de dados de parâmetros salvo na memória Flash.<br>gem for exibida, o drive restaura o banco de dados padrão, ou seja, aquele baixado durante a produção. |
|        |                                  | 0001H-1                                                                                            | O banco de dados salvo não é válido                                                                                                    |
|        |                                  | 0002H-2                                                                                            | O banco de dados salvo não é compatível                                                                                                    |
|        |                                  | 0003H-3                                                                                            | O banco de dados salvo refere-se a um tamanho diferente e não ao tamanho atual                                                                                                    |
|        |                                  | Solução: Confi                                                                                     | o banco de dados salvo refere-se a uma região diference e não a região atuai                                                                                                    |
| 55     | Pic cfg error                    | Condição: isso                                                                                     | pode ocorrer durante o carregamento do aplicativo MDPLC                                                                                                    |
|        |                                  | 0 aplicativo Md                                                                                    | ipic presente no drive não é executado.<br>Lo polizativo gue fai beixada populi um Cro diferente poteble DeteBlack a Supeão                                                                                                    |
|        |                                  | 0004H-4                                                                                            | o aplicativo que foi baixado possul um oro unerente na tabela Datablock e Função.                                                                                                    |
|        |                                  | 0066H-102                                                                                          | O aplicativo que foi baixado ten un obaigo de tacinancação invando (into).                                                                                                    |
|        |                                  | 0067H-103                                                                                          | O aplicativo que foi baixado tem uma configuração de software incorreta.                                                                                                    |
|        |                                  | 0068H-104                                                                                          | O aplicativo que foi baixado possui um Crc diferente na tabela DataBlock e Função.                                                                                                    |
|        |                                  | 0069H-105                                                                                          | Ocorreu um erro de Trap ou um erro de Sistema.<br>O drive executou automaticamente uma operação de Inicialização.<br>Aplicativo não executado.<br>Consulte a Lista de Alarmes para obter mais informações sobre um erro ocorrido.                                                                                                    |
| I      | 1                                | L                                                                                                  |                                                                                                    |

| Índice | Mensagem de erro<br>exibida no visor | Subcódigo                                                                   | Descrição                                                                                                    |  |  |  |  |  |  |  |
|--------|--------------------------------------|-----------------------------------------------------------------------------|----------------------------------------------------------------------------------------------------|--|--|--|--|--|--|--|
|        |                                      | 006AH-106                                                                   | O aplicativo que foi baixado tem um código de identificação inválido (Tarefa).                                                                                                    |  |  |  |  |  |  |  |
|        |                                      | 006BH-107                                                                   | O aplicativo que foi baixado usa um número de tarefa incorreto (Tarefa).                                                                                                    |  |  |  |  |  |  |  |
|        |                                      | 006CH-108                                                                   | O aplicativo que foi baixado tem um Crc incorreto (Tabelas + Código)                                                                                                    |  |  |  |  |  |  |  |
|        |                                      | Solução: Remo                                                               | va o aplicativo MDPLC ou baixe um aplicativo MDPLC correto.                                                                                                    |  |  |  |  |  |  |  |
| 56     | Load par def plc                     | <b>Condição:</b> isso<br>É normal se ap<br>estiver em uso,<br>Se essa mensa | ndição: isso pode ocorrer durante o carregamento do banco de dados de parâmetros salvo na memória Flash do aplicativo MDPLC<br>normal se aparecer na primeira vez em que o drive for ligado, após o download de um novo aplicativo. Se esta mensagem aparecer quando o drive já<br>tiver em uso, isso significa que houve um problema no banco de dados de parâmetros salvo na memória Flash.<br>essa mensagem for exibida, o drive executará automaticamente o comando Load default. |  |  |  |  |  |  |  |
|        |                                      | 0001H-1                                                                     | 0001H-1 O banco de dados salvo não é válido                                                                                                    |  |  |  |  |  |  |  |
|        |                                      | Solução: Defin                                                              | na os parâmetros com o valor desejado e execute Save parameter                                                                                                    |  |  |  |  |  |  |  |
| 57     | Key failed                           | Condição: isso                                                              | pode ocorrer na inicialização do drive se for inserida a chave de habilitação errada para uma determinada função de firmware                                                                                                    |  |  |  |  |  |  |  |
|        |                                      | 0001H-1                                                                     | Chave do CLP incorreta. Aplicativo do CLP não disponível.                                                                                                    |  |  |  |  |  |  |  |
|        |                                      | Solução: Entre                                                              | em contato com a WEG para solicitar a chave para habilitar a função de firmware desejada.                                                                                                    |  |  |  |  |  |  |  |
| 58     | Encoder error                        | Condição: essa<br>definido.                                                 | a condição pode ocorrer quando o drive é alimentado durante a configuração do encoder toda vez que o parâmetro 552 Regulation mode é                                                                                                    |  |  |  |  |  |  |  |
|        |                                      | 100H-256                                                                    | Causa: Ocorreu um erro durante a configuração; as informações recebidas do encoder não são confiáveis. Se o encoder for usado para feedback, o alarme Speed fbk loss também é gerado.                                                                                                    |  |  |  |  |  |  |  |
|        |                                      |                                                                             | Solução: Execute a ação recomendada para o alarme Speed fbk loss.                                                                                                    |  |  |  |  |  |  |  |
|        |                                      | 200H-512                                                                    | 200H-512 Causa: O firmware da placa do encoder opcional é incompatível com o da placa de regulagem. As informações recebidas do encode não são confiáveis                                                                                                    |  |  |  |  |  |  |  |
|        |                                      |                                                                             | Solução: Entre em contato com a WEG para atualizar o firmware da placa do encoder opcional.                                                                                                    |  |  |  |  |  |  |  |
| 59     | Recovery mode                        | Condição:                                                                   | Condição:                                                                                                    |  |  |  |  |  |  |  |
|        |                                      | Solução:                                                                    | Solução:                                                                                                    |  |  |  |  |  |  |  |

### 10.1.1 Alarmes do aplicativo EFC

| Índice | Mensagem de erro<br>exibida<br>no visor | Descrição                                                                                                    |
|--------|-----------------------------------------|----------------------------------------------------------------------------------------------------|
| 33     | Cont feedback                           | Condição: O sinal de feedback do contator não corresponde ao seu comando.                                                                                  |
|        |                                         | Solução: Verifique o cabeamento de feedback do contator, verifique o status lógico da entrada do feedback ao drive, aumente o tempo de espera (PAR 11202). |
| 34     | Brake Feedback                          | Condição: O sinal de feedback do freio não corresponde ao seu comando.                                                                                     |
|        |                                         | Solução: Verifique o cabeamento de feedback do freio, verifique o status lógico da entrada do feedback ao drive, aumente o tempo de espera (PAR 11206).    |
| 35     | Door Feedback                           | Condição: O sinal de feedback da porta não corresponde ao seu comando.                                                                                     |
|        |                                         | Solução: Verifique o cabeamento de feedback da porta, verifique o status lógico da entrada do feedback ao drive, aumente o tempo de espera (PAR 11212).    |
| 36     | Brake Failure                           | Condição: Excedendo o Limite A3 (PAR 11270).                                                                                                    |
|        |                                         | Solução: Faça o reset do alarme usando o parâmetro reset (PAR 11268), verifique se o freio está intacto, aumente o limite (PAR 11270).                     |
| 37     | Safe Brake Test                         | <b>Condição</b> : Falha no teste de força do freio.                                                                                                    |
|        |                                         | Solução: Verifique se o freio está intacto, aumente o limite máximo de desvio (PAR 11840).                                                                 |
| 38     | Speed limit                             | Condição: Aviso de limitação de velocidade para garantir a parada, habilitando a função DISTANCE.                                                          |
|        |                                         | Solução: Verifique a multivelocidade selecionada para a distância atual.                                                                                   |
| 39     | Up/low limit                            | Condição: Limite de velocidade excedido na zona das chaves de fim-de-curso (sensores instaladas na parte superior e inferior do eixo do elevador).         |
|        |                                         | Solução: Verifique a velocidade definida na zona das chaves de fim-de-curso, altere o limite de velocidade (PAR 11216).                                    |
| 40     | Lift ext fault                          | Condição: Sinal de alarme externo disparado (PAR 11258).                                                                                                   |
|        |                                         | Solução: Verifique as causas da habilitação do sinal de alarme externo, aumente o tempo de espera (PAR 11266).                                             |
| 41     | No battery                              | Condição: Alarme de monitoramento da bateria disparado,                                                                                                    |
|        |                                         | Solução: Verifique se a bateria está conectada corretamente ao drive.                                                                                      |

# 10.2 Alarme de perda de feedback de velocidade de acordo com o tipo de feedback

Nota!

Para a correta interpretação da causa do disparo do alarme, é necessário transformar o código hexadecimal indicado no parâmetro 15.13 **SpdFbkLoss code**, PAR 2172 , no binário correspondente e verificar na tabela do encoder se são utilizados os bits ativos e a respectiva descrição. <u>Exemplo com encoder Endat:</u>

PAR 2172 = A0H (valor hex)

Na tabela "Alarme de perda de feedback de velocidade [22] com encoder absoluto EnDat" A0 não é indicado na coluna de valor.

A0 deve ser contemplado como uma bitword com significado A0 -> 10100000 -> bit 5 e bit 7. As seguintes causas intervêm simultaneamente:

- Bit 5 = 20H Causa: as interferências do sinal SSI causam erro no CKS ou na paridade.

- Bit 7 = 80H Causa: O encoder detectou uma operação incorreta e a comunicou ao conversor através do bit de Erro. Os bits 16..31 apresentam o tipo de operação incorreta do encoder detectada.

0 valor é exibido em formato hexadecimal na HMI opcional e padrão.

### Alarme Speed fbk loss [22] com encoder incremental digital

| Bit | Valor | Nome | Descrição                                                                                                    |  |
|-----|-------|------|----------------------------------------------------------------------------------------------------|--|
| 0   | 0x01  | CHA  | Causa: nenhum pulso ou distúrbio no canal incremental A.                                                                                                    |  |
|     |       |      | Solução: Verifique a conexão do canal A do encoder-drive, verifique a conexão da blindagem, verifique a tensão de alimentação do encoder, verifique o parâmetro 2102 Encoder supply, verifique o parâmetro 2104 Encoder input config.                                                    |  |
| 1   | 0x02  | CHB  | ausa: nenhum pulso ou distúrbio no canal incremental B.                                                                                                    |  |
|     |       |      | Solução: Verifique a conexão do canal B do encoder-drive, verifique a conexão da blindagem, verifique a tensão de alimentação do encoder, verifique o parâmetro 2102 Encoder supply, verifique o parâmetro 2104 Encoder input config.                                                    |  |
| 2   | 0x04  | CHZ  | Causa: nenhum pulso ou distúrbio no canal incremental Z.                                                                                                    |  |
|     |       |      | Solução: Verifique a conexão do canal Z do encoder-drive, verifique a conexão da blindagem, verifique a tensão de alimentação do encoder, verifique o<br>parâmetro 2102 Encoder supply, verifique o parâmetro 2104 Encoder input config, verifique o parâmetro 2110 Encoder signal check |  |

### Alarme Speed fbk loss [22] com encoder incremental senoidal

| Bit | Valor | Nome     | Descrição                                                                                                    |  |
|-----|-------|----------|----------------------------------------------------------------------------------------------------|--|
| 3   | 0x08  | MOD_INCR | Causa: nível de tensão incorreto ou distúrbio nos sinais dos canais incrementais A-B.                                                                                                    |  |
|     |       |          | Solução: Verifique a conexão dos canais A-B do encoder-drive, verifique a conexão da blindagem, verifique a tensão de alimentação do encoder, ver<br>o parâmetro 2102 Encoder supply, verifique o parâmetro 2108 Encoder signal Vpp. |  |

### • Alarme Speed fbk loss [22] com encoder SinCos

| Bit | Valor | Nome     | Descrição                                                                                                    |  |  |
|-----|-------|----------|----------------------------------------------------------------------------------------------------|--|--|
| 3   | 0x08  | MOD_INCR | Causa: nível de tensão incorreto ou distúrbio nos sinais dos canais incrementais A-B.                                                                                                    |  |  |
|     |       |          | Solução: Verifique a conexão dos canais A-B do encoder-drive, verifique a conexão da malha, verifique a tensão de alimentação do encoder, verifique o<br>parâmetro 2102 Encoder supply, verifique o parâmetro 2108 Encoder signal Vpp. |  |  |
| 4   | 0x10  | MOD_ABS  | Causa: nível de tensão incorreto ou distúrbio nos sinais dos canais SinCos absolutos.                                                                                                    |  |  |
|     |       |          | Solução: Verifique a conexão dos canais A-B do encoder-drive, verifique a conexão da malha, verifique a tensão de alimentação do encoder, verifique o parâmetro 2102 Encoder supply, verifique o parâmetro 2108 Encoder signal Vpp.    |  |  |

### Alarme Speed fbk loss [22] com encoder SSI absoluto

| Bit | Valor | Nome        | Descrição                                                                                                    |  |
|-----|-------|-------------|----------------------------------------------------------------------------------------------------|--|
| 3   | 0x08  | MOD_INCR    | ausa: nível de tensão incorreto ou distúrbio nos sinais dos canais incrementais A-B.                                                                                                    |  |
|     |       |             | Solução: Verifique a conexão dos canais A-B do encoder-drive, verifique a conexão da malha, verifique a tensão de alimentação do encoder, verifique o parâmetro 2102 Encoder supply, verifique o parâmetro 2108 Encoder signal Vpp.                             |  |
| 5   | 0x20  | CRC_CKS_P   | ausa: Sinais SSI não presentes ou com distúrbio.                                                                                                    |  |
|     |       |             | Solução: Verifique a conexão do clock e dos dados do encoder-drive, verifique a conexão da blindagem, verifique a tensão de alimentação do encoder, verifique o parâmetro 2102 Encoder supply, verifique os parâmetros 7106 BiSS N bit ST e 7108 BiSS N bit MT. |  |
| 8   | 0x100 | Setup error | causa: Ocorreu um erro durante a configuração.                                                                                                    |  |
|     |       |             | Solução: Verifique a conexão do clock e dos dados do encoder-drive, verifique a conexão da blindagem, verifique a tensão de alimentação do encoder, verifique o parâmetro 2102 Encoder supply, verifique os parâmetros 7106 BiSS N bit ST e 7108 BiSS N bit MT. |  |

### Alarme Speed fbk loss [22] com encoder EnDat absoluto

| Bit | Valor | Nome        | Descrição                                                                                                    |  |
|-----|-------|-------------|----------------------------------------------------------------------------------------------------|--|
| 3   | 0x08  | MOD_INCR    | Causa: nível de tensão incorreto ou distúrbio nos sinais dos canais incrementais A-B.                                                                                                    |  |
|     |       |             | Solução: Verifique a conexão dos canais A-B do encoder-drive, verifique a conexão da malha, verifique a tensão de alimentação do encoder, verifique o parâmetro 2102 Encoder supply, verifique o parâmetro 2108 Encoder signal Vpp. |  |
| 5   | 0x20  | CRC_CKS_P   | causa: Sinais SSI não presentes ou com distúrbio causam um erro no CRC                                                                                                    |  |
|     |       |             | Solução: Verifique a conexão do clock e os dados do encoder-drive, verifique a conexão da blindagem, verifique a tensão de alimentação do encoder, verifique o parâmetro 2102 Encoder supply.                                       |  |
| 8   | 0x100 | Setup error | Causa: Ocorreu um erro durante a configuração.                                                                                                    |  |
|     |       |             | Solução: Verifique a conexão do clock e os dados do encoder-drive, verifique a conexão da blindagem, verifique a tensão de alimentação do encoder, verifique o parâmetro 2102 Encoder supply.                                       |  |

### As condições a seguir ocorrem durante a reinicialização do encoder após a ativação de Speed fbk loss [22].

| Bit   | Valor | Nome    |                                                                                                    | Descrição                                                    |                                          |                                     |  |
|-------|-------|---------|----------------------------------------------------------------------------------------------------|--------------------------------------------------------------|------------------------------------------|-------------------------------------|--|
| 6     | 0x40  | ACK_TMO | Causa: Sinais SSI não presentes ou com distúrbio causam um erro no CRC                                                                         |                                                              |                                          |                                     |  |
|       |       |         | Solução: Verifique a conexão do cloci<br>verifique o parâmetro 2102 Encoder s                                                                  | k e os dados do encoder-drive, verifique<br>s <b>upply</b> . | e a conexão da blindagem, verifique a te | nsão de alimentação do encoder,     |  |
| 7     | 0x80  | DT1_ERR | Causa: O encoder detectou mau funcionamento e sinaliza isso para o drive via bit DT1. Os bits 1631 contêm o tipo de mau funcionamento encoder. |                                                              |                                          | de mau funcionamento detectado pelo |  |
|       |       |         | Solução: Consulte o guia técnico do f                                                                                                    | abricante do encoder.                                        |                                          |                                     |  |
| 16.31 |       |         | Bit                                                                                                    |                                                              | =0                                       | =1                                  |  |
|       |       |         | 0                                                                                                    | Fonte de luz                                                 | ОК                                       | Falha (1)                           |  |
|       |       |         | 1                                                                                                    | Amplitude do sinal                                           | ОК                                       | Errado (1)                          |  |
|       |       |         | 2                                                                                                    | Valor da posição                                             | ОК                                       | Errado (1)                          |  |
|       |       |         | 3                                                                                                    | Sobretensão                                                  | NA                                       | Yes (1)                             |  |
|       |       |         | 4                                                                                                    | Subtensão                                                    | NA                                       | Alimentação com subtensão (1)       |  |
|       |       |         | 5                                                                                                    | Sobrecorrente                                                | NA                                       | Yes (1)                             |  |
|       |       |         | 6                                                                                                    | Bateria                                                      | ОК                                       | Trocar a bateria (2)                |  |
|       |       |         | 715                                                                                                    |                                                              |                                          |                                     |  |
|       |       |         | <ul><li>(1) Também pode ser definido depois</li><li>(2) Apenas para encoders com bateria</li></ul>                                             | que a fonte de alimentação for desligad<br>a                 | a ou ligada.                             |                                     |  |

### As condições a seguir ocorrem durante a reinicialização do encoder após a ativação de Speed fbk loss [22].

| Bit   | Valor | Nome    |                                  |                                                                                                    | Descrição                                                                            |  |
|-------|-------|---------|----------------------------------|----------------------------------------------------------------------------------------------------|--------------------------------------------------------------------------------------|--|
| 7     | 0x80  | DT1_ERR | Causa: O encoder o pelo encoder. | Causa: O encoder detectou mau funcionamento e sinaliza isso para o drive via bit de Erro. Os bits 1631 contêm o tipo de mau funcionamento detectado pelo encoder. |                                                                                      |  |
|       |       |         | Solução: Consulte                | o guia técnico do fabr                                                                                                    | icante do encoder.                                                                   |  |
| 16.31 |       |         | Tipo                             | Código                                                                                                    | Descrição                                                                            |  |
|       |       |         | Transmissão                      | 09h                                                                                                    | O bit de paridade transmitido está incorreto                                         |  |
|       |       |         |                                  | 0AH                                                                                                    | O checksum dos dados transmitidos está errado                                        |  |
|       |       |         |                                  | 0BH                                                                                                    | Código de comando incorreto                                                          |  |
|       |       |         |                                  | OCH                                                                                                    | Número errado de dados transmitidos                                                  |  |
|       |       |         |                                  | ODH                                                                                                    | Argumento de comando transmitido ilegalmente                                         |  |
|       |       |         |                                  | OFH                                                                                                    | Autorização de acesso especificada incorretamente                                    |  |
|       |       |         |                                  | 0EH                                                                                                    | O campo selecionado tem status READ ONLY (somente leitura)                           |  |
|       |       |         |                                  | 10H                                                                                                    | A (re) definição do campo de dados não pode ser executada devido ao tamanho do campo |  |
|       |       |         |                                  | 11H                                                                                                    | O endereço especificado não está disponível no campo selecionado                     |  |
|       |       |         |                                  | 12H                                                                                                    | O campo selecionado ainda não existe                                                 |  |
|       |       |         |                                  | 00H                                                                                                    | Nenhum erro de encoder, nenhuma mensagem de erro                                     |  |
|       |       |         |                                  | 03H                                                                                                    | Operações do campo de dados desabilitadas                                            |  |
|       |       |         |                                  | 04H                                                                                                    | Monitoramento analógico inoperante                                                   |  |
|       |       |         |                                  | 08H                                                                                                    | Overflow do registro de contagem                                                     |  |
|       |       |         |                                  | 01H                                                                                                    | Os sinais analógicos do encoder não são confiáveis                                   |  |
|       |       |         |                                  | 02H                                                                                                    | Sincronização ou offset errado                                                       |  |

| Bit | Valor                                                                                                    | Nome | Descrição                                         |         |                                                                 |
|-----|----------------------------------------------------------------------------------------------------|------|---------------------------------------------------|---------|-----------------------------------------------------------------|
|     |                                                                                                    |      |                                                   | 05H-07H | Falha de hardware interno do encoder, nenhuma operação possível |
|     |                                                                                                    |      |                                                   | 1CH-1DH | Erro na amostragem, nenhuma operação possível                   |
|     |                                                                                                    |      |                                                   | 1EH     | A temperatura permitida de operação foi excedida                |
|     | <ul><li>(1) Também pode ser definido depois que a fonte de alimentação for desligada ou ligada.</li><li>(2) Apenas para encoders com bateria</li></ul> |      | e a fonte de alimentação for desligada ou ligada. |         |                                                                 |

### 10.2.1 Reset do alarme Speed fbk loss

Os motivos para ativar o alarme **Speed fbk loss** e as informações adquiridas pelo encoder são mostrados no parâmetro 2172 **SpdFbkLoss code.** 

Se nenhuma placa tiver sido instalada, o alarme **Speed fbk loss** [22] será gerado e nenhuma causa será exibida no parâmetro 2172**SpdFbkLoss code**. Várias causas podem estar presentes simultaneamente. Se nenhuma placa for reconhecida, o sistema executa uma rotina que sempre retorna **Speed fbk loss** [22] ativo sem especificar uma causa.

### 10.2.2 Alarme de erro do encoder

A configuração é realizada toda vez que o drive é ligado, independentemente do modo de regulagem selecionado. Se for detectado um erro durante a configuração, o alarme **Encoder error** será gerado com os seguintes códigos:

| Bit | Valor | Nome                   | Descrição                                                                                                    |  |  |
|-----|-------|------------------------|----------------------------------------------------------------------------------------------------|--|--|
| 8   | 0x100 | Setup error            | Causa: Ocorreu um erro durante a configuração. Quando isso é sinalizado, as informações obtidas do encoder não são confiáveis.                                                     |  |  |
|     |       |                        | Solução: Tome as medidas recomendadas para o alarme Speed fbk loss [22] de acordo com o tipo de encoder.                                                                           |  |  |
| 9   | 0x200 | Compatibility<br>error | <b>Causa:</b> O firmware da placa opcional é incompatível com o firmware da placa de regulagem.<br>Quando isso é sinalizado, as informações obtidas do encoder não são confiáveis. |  |  |
|     |       |                        | Solução: Entre em contato com a WEG para atualizar o firmware da placa opcional.                                                                                                   |  |  |

# 10.3 Mensagens

| Índice | Mensagem de erro exibida<br>no visor | Subcódigo                                                                                              | Descrição                                                                                                    |
|--------|--------------------------------------|----------------------------------------------------------------------------------------------------|----------------------------------------------------------------------------------------------------|
| 1      | Load default param                   | <b>Condição:</b> pode<br>normalmente ap<br>lada em um nov<br>Se essa mensa <u>ç</u><br>na memória Flas | e ocorrer durante o carregamento do banco de dados de parâmetros salvo na memória flash<br>parece nas seguintes condições: na primeira inicialização, quando uma nova versão do firmware é baixada, quando a regulagem é insta-<br>o tamanho, quando a região é alterada.<br>gem for exibida quando o drive já estiver em operação, isso significa que ocorreu um problema no banco de dados de parâmetros salvo<br>sh. |
|        |                                      | Se essa mensaç                                                                                         | jem for exibida, o drive executará automaticamente o comando <b>Load default</b> .                                                                                                    |
|        |                                      | 000711-1                                                                                               | A hanco de dados salvo não é compatível                                                                                                    |
|        |                                      | 000211-2                                                                                               | O banco de dados salvo refere-se a um tamanho diferente e não ao tamanho atual                                                                                                    |
|        |                                      | 0004H-4                                                                                                | O banco de dados salvo refere-se a uma região diferente e não à região atual                                                                                                    |
|        |                                      | Solução: Aiust                                                                                         | e os parâmetros para o valor necessário e execute Save parameter                                                                                                    |
| 24     | Not used                             | 3                                                                                                    | Farman - Farman Farman                                                                                                    |
| 5      | Autotune (motor)                     | <b>Condição</b> isso r                                                                                 | pode acontecer durante o procedimento de autoaiuste                                                                                                    |
|        |                                      | 0                                                                                                    | Sem erro                                                                                                    |
|        |                                      | 1                                                                                                    | N.A.                                                                                                    |
|        |                                      | 2                                                                                                    | N.A.                                                                                                    |
|        |                                      | 3                                                                                                    | Os parâmetros de dados da placa do motor foram alterados, mas o comando <b>Take parameters</b> , PAR 2020, não foi executado<br>Solução: Execute o comando <b>Take parameters</b> .                                                                                                    |
|        |                                      |                                                                                                    | O motor não está conectado                                                                                                    |
|        |                                      | 4                                                                                                    | Solução: Conecte o motor                                                                                                    |
|        |                                      | 5                                                                                                    | Durante a execução do autoajuste, a tecla ESC foi pressionada, o contato de habilitação foi aberto ou ocorreu um alarme. O comando<br>de autoajuste foi enviado com o drive na condição de alarme                                                                                                    |
|        |                                      |                                                                                                    | Solução: Elimine o motivo do alarme, remova o motivo da abertura do contato de habilitação, faça o reset dos alarmes.<br>Uma medição de autoaiuste ultranassa os limites do drive                                                                                                    |
|        |                                      | 6                                                                                                    | Solução: Verifique os dados da placa do motor ou se os tamanhos do drive e do motor foram combinados incorretamente.                                                                                                    |
|        |                                      | 7                                                                                                    | O comando de autoajuste foi enviado sem ser habilitado.                                                                                                    |
|        |                                      | _                                                                                                    | Solução: Feche o contato de habilitação antes de enviar o comando de autoajuste                                                                                                    |
|        |                                      | 8 21                                                                                                   | Solução: Verifique os dados da placa do motor ou se os tamanhos do drive e do motor foram combinados incorretamente.                                                                                                    |
|        |                                      |                                                                                                    | O comando Enable não foi fornecido ou removido a tempo durante o procedimento de faseamento.                                                                                                    |
|        |                                      | 22                                                                                                    | Solução: Repita o procedimento de faseamento e verifique a conexão dos sinais de habilitação.                                                                                                    |
|        |                                      | 20                                                                                                    | Contagem incorreta de pulsos do encoder incremental provavelmente causada pelo valor incorreto do parâmetro de pulsos do encoder.                                                                                                    |
|        |                                      | 23                                                                                                    | Solução: Verifique os sinais elétricos do encoder incremental. Verifique o valor do parâmetro de pulsos do encoder.                                                                                                    |
|        |                                      | 30                                                                                                    | Contagem incorreta de pulsos do encoder absoluto                                                                                                    |
|        |                                      |                                                                                                    | Solução: Verifique os sinais elétricos do encoder absoluto. Verifique a configuração do encoder absoluto.                                                                                                    |
|        |                                      | 31                                                                                                    | Sinal de contagem de pulsos do encoder incremental invertido em relação à contagem de pulsos do encoder absoluto.                                                                                                    |
|        |                                      |                                                                                                    | Solução: Inverta o sinal A + e A- do encoder incremental.                                                                                                    |
|        |                                      | 32                                                                                                    | Sinal de contagem de puisos do encoder incremental invertido em relação a contagem de puisos do encoder absoluto.                                                                                                    |
|        |                                      |                                                                                                    | Soluçao: Inverta o Sinai A + e A- uo encouer absoluto.<br>Seguiência de faceamente incorreta. (Mensagem não sinalizada)                                                                                                    |
|        |                                      | 33                                                                                                    | Sequencia de laseamento mooneta, (mensagen hao sinalizada)<br>Solução: O procedimento automático modificou a configuração do parâmetro Encoder direction. Nenhuma outra ação é necessária                                                                                                    |
|        |                                      |                                                                                                    | Durante o faseamento automático, um canal de comunicação é ativado entre o drive e o encoder. Ocorreu um erro nesse canal de                                                                                                    |
|        |                                      | 34                                                                                                    | comunicação .                                                                                                    |
|        |                                      | Solução: Se a n                                                                                        | <b>Soluçao:</b> Kepita o procedimento.<br>nensanem anarecer com um valor diferente de O, sina as instrucões fornecidas nara cada caso específico e renita o autoajuste. Isso                                                                                                    |
|        |                                      | deve ser feito us                                                                                      | sando a função do assistente disponível na HMI (ASSISTENTE DE INICIALIZAÇÃO) e o software Tool no PC.                                                                                                    |
|        |                                      | Preste atenção a<br>- Rated speed,                                                                     | a todos os parâmetros de dados da placa do motor, especialmente:<br>Velocidade nominal do motor. em rpm.                                                                                                    |
|        |                                      | • (ADL500                                                                                              | para motor Assíncrono) Tome cuidado para não definir o parâmetro Rated speed como velocidade síncrona. O valor do parâmetro Rated                                                                                                    |
|        |                                      | <ul> <li>speed de</li> <li>(ADL500)</li> </ul>                                                         | eve ser menor que: [(Frequência nominal * 60) / Pares de polos].<br>para motor Síncrono) Tome cuidado para definir o parâmetro Rated speed como velocidade síncrona.                                                                                                    |
|        |                                      | - Rated frequen                                                                                        | icy, Frequência nominal do motor em Hz                                                                                                    |
|        |                                      | - role pairs, Pa                                                                                       |                                                                                                    |
|        |                                      | Se o problema p<br>comando <b>Take j</b>                                                               | persistir mesmo depois de seguir as instruções fornecidas, confirme os valores dos parâmetros dos dados da placa do motor, execute o<br>parameters mas não o autoajuste.                                                                                                    |
| 5      | Autotune                             | 0                                                                                                    | Sem erro                                                                                                    |
|        | (faseamento)                         | 1                                                                                                    | N.A.                                                                                                    |
|        | (Apenas Síncrono)                    | 2                                                                                                    | N.A.                                                                                                    |
|        |                                      | 2                                                                                                    | Os parâmetros de dados da placa do motor foram alterados, mas o comando <b>Take parameters</b> , PAR 2020, não foi executado                                                                                                    |
|        |                                      | ۰<br>۱                                                                                                 | Solução: Execute o comando Take parameters.                                                                                                    |
|        |                                      | 4                                                                                                    | O motor não está conectado                                                                                                    |
|        |                                      | -                                                                                                    | Solução: Conecte o motor                                                                                                    |

| Índice | Mensagem de erro exibida<br>no visor      | Subcódigo                                                                                                    | Descrição                                                                                                    |
|--------|-------------------------------------------|----------------------------------------------------------------------------------------------------|----------------------------------------------------------------------------------------------------|
|        |                                           | 5                                                                                                    | Durante a execução do autoajuste, a tecla ESC foi pressionada, o contato de habilitação foi aberto ou ocorreu um alarme. O comando<br>de autoajuste foi enviado com o drive na condição de alarme                                                                                                    |
|        |                                           | -                                                                                                    | Solução: Elimine o motivo do alarme, remova o motivo da abertura do contato de habilitação, faça o reset dos alarmes.                                                                                                    |
|        |                                           | c                                                                                                    | Uma medição de autoajuste ultrapassa os limites do drive.                                                                                                    |
|        |                                           | 0                                                                                                    | Solução: Verifique os dados da placa do motor ou se os tamanhos do drive e do motor foram combinados incorretamente.                                                                                                    |
|        |                                           | ,                                                                                                    | O comando de autoajuste foi enviado sem ser habilitado.                                                                                                    |
|        |                                           | ′                                                                                                    | Solução: Feche o contato de habilitação antes de enviar o comando de autoajuste                                                                                                    |
|        |                                           | 0 21                                                                                                    | Uma medição de autoajuste atingiu um limite do drive.                                                                                                    |
|        |                                           | 021                                                                                                    | Solução: Verifique os dados da placa do motor ou se os tamanhos do drive e do motor foram combinados incorretamente.                                                                                                    |
|        |                                           | 22                                                                                                    | O comando Enable não foi fornecido ou removido a tempo durante o procedimento de faseamento.                                                                                                    |
|        |                                           |                                                                                                    | Solução: Repita o procedimento de faseamento e verifique a conexão dos sinais de habilitação.                                                                                                    |
|        |                                           | 20                                                                                                    | Contagem incorreta de pulsos do encoder incremental provavelmente causada pelo valor incorreto do parâmetro de pulsos do encoder.                                                                                                    |
|        |                                           |                                                                                                    | Solução: Verifique os sinais elétricos do encoder incremental. Verifique o valor do parâmetro de pulsos do encoder.                                                                                                    |
|        |                                           | 30                                                                                                    | Contagem incorreta de pulsos do encoder absoluto                                                                                                    |
|        |                                           |                                                                                                    | Solução: Verifique os sinais elétricos do encoder absoluto. Verifique a configuração do encoder absoluto.                                                                                                    |
|        |                                           | 31                                                                                                    | Sinal de contagem de pulsos do encoder incremental invertido em relação à contagem de pulsos do encoder absoluto.                                                                                                    |
|        |                                           |                                                                                                    | Solução: Inverta o sinal A+ e A- do encoder incremental.                                                                                                    |
|        |                                           | 32                                                                                                    | Sinal de contagem de pulsos do encoder incremental invertido em relação à contagem de pulsos do encoder absoluto.                                                                                                    |
|        |                                           |                                                                                                    | Solução: Inverta o sinal A+ e A- do encoder absoluto.                                                                                                    |
|        |                                           | 33                                                                                                    | Sequência de faseamento incorreta. (Mensagem não sinalizada)                                                                                                    |
|        |                                           |                                                                                                    | Solução: O procedimento automático modificou a configuração do parâmetro Encoder direction. Nenhuma outra ação é necessária                                                                                                    |
|        |                                           | 24                                                                                                    | Durante o faseamento automático, um canal de comunicação é ativado entre o drive e o encoder. Ocorreu um erro nesse canal de                                                                                                    |
|        |                                           | 34                                                                                                    | Solução: Repita o procedimento.                                                                                                    |
|        |                                           | Solução: Se a r                                                                                                    | nensagem tiver um valor diferente de 0, siga as instruções fornecidas para cada caso e repita o faseamento automático.                                                                                                    |
| 6      | Power config                              | Condição: pode                                                                                                    | e ocorrer durante o reconhecimento das placas de potência. Se essa mensagem for exibida, não será possível acionar o motor.                                                                                                    |
|        |                                           | 0020H-32                                                                                                    | A placa de potência está configurada para um drive que é incompatível com a placa de regulagem                                                                                                    |
|        |                                           | 0021H-33                                                                                                    | A configuração da placa de potência não é compatível com a placa de regulagem                                                                                                    |
|        |                                           | UU1/H-Z3<br>Solução: Faca                                                                                                    | A configuração necessaria não esta disponível na placa de potência                                                                                                    |
| 7      | Save par failed                           | Condicão: dura                                                                                                    | nte a transferência dos parâmetros do drive para a memória da HMI                                                                                                    |
|        | •                                         | 0H-0                                                                                                    | Erro de comunicação                                                                                                    |
|        |                                           | 0023H-35                                                                                                    | Erro de comunicação                                                                                                    |
|        |                                           | 0023H-36                                                                                                    | Erro de comunicação                                                                                                    |
|        |                                           | UUZ5H-37<br>Solução:                                                                                                    | US dados salvos na Hivii nao sao validos                                                                                                    |
| 8      | Load par failed                           | Condição: dura                                                                                                    | nte a transferência dos parâmetros da memória da HMI para o drive                                                                                                    |
| 9      | Load par incomplete                       | 0H-0                                                                                                    | Erro de comunicação                                                                                                    |
|        |                                           | 0023H-35                                                                                                    | Erro de comunicação                                                                                                    |
|        |                                           | 0023H-36                                                                                                    | Erro de comunicação                                                                                                    |
|        |                                           | 0025H-37                                                                                                    | Os dados salvos na HMI não são válidos.                                                                                                    |
|        |                                           | 002611.20                                                                                                    | Nenhum parâmetro é transferido da HMI para o drive                                                                                                    |
|        |                                           | 00208-30                                                                                                    | Nenhum parâmetro é transferido da HMI para o drive                                                                                                    |
|        |                                           | 0027H-39                                                                                                    | Versão de software diferente.<br>Todos os parâmetros presentes na memória da HMI foram transferidos para o drive. O conjunto de parâmetros transferidos refere-se a                                                                                                    |
|        |                                           | 0028H-40                                                                                                    | um drive com versão de firmware diferente; portanto, alguns parâmetros podem não ser atualizados.                                                                                                    |
|        |                                           | 002011-40                                                                                                    | Todos os parâmetros presentes na memória da HMI (exceto aqueles que dependem do tamanho do drive) foram transferidos para o<br>drive. Os parâmetros que dependem do tamanho mantêm seu valor original.                                                                                                    |
|        |                                           | 0029H-41                                                                                                    | Erro ao salvar os parâmetros no drive.<br>Todos os parâmetros presentes na memória da HMI foram transferidos para o drive. A transferência de um ou mais parâmetros causou<br>um erro "fora da faixa" ou um ou mais parâmetros não existem. No final da transferência, um ou mais parâmetros podem não ter sido<br>atualizados.                                                                                                    |
|        |                                           | 002AH-42                                                                                                    | A licença e a versão do aplicativo do CLP são diferentes.<br>Todos os parâmetros na memória da HMI foram transferidos para o drive.<br>O conjunto de parâmetros transferido está relacionado a um drive com um aplicativo de CLP no qual a versão e o licença do aplicativo<br>são diferentes. Como resultado, alguns dos parâmetros do aplicativo do CLP podem não ser atualizados.                                                                                                    |
|        |                                           | 002BH-43                                                                                                    | Aplicativo do CLP não compatível.<br>Todos os parâmetros na memória da HMI, exceto aqueles relacionados ao aplicativo do CLP, foram transferidos para o drive.<br>O conjunto de parâmetros transferido está relacionado a um drive com um aplicativo de CLP diferente. Como resultado, nenhum dos<br>parâmetros do aplicativo do CLP é atualizado.                                                                                                    |
|        | 1                                         |                                                                                                    | perar um conjunto de parâmetros de um drive compatível (modelo e tamanho)                                                                                                    |
| 1 10   |                                           | Solução: Recu                                                                                                    |                                                                                                    |
|        | Not used                                  | Solução: Recu                                                                                                    |                                                                                                    |
| 11     | Not used<br>Load def plc                  | Solução: Recu<br>Condição: pode<br>Normalmente a<br>Se essa mensaç<br>na memória Fla:                                                                  | e ocorrer durante o carregamento do banco de dados de parâmetros salvo na memória Flash do aplicativo Mdplc<br>parece na inicialização após o download de um novo aplicativo.<br>gem for exibida quando o drive já estiver em operação, isso significa que ocorreu um problema no banco de dados de parâmetros salvo<br>sh.                                                                                                    |
| 11     | Not used<br>Load def plc                  | Solução: Recu<br>Condição: pode<br>Normalmente a<br>Se essa mensaç<br>na memória Fla:<br>Se essa mensaç                                                | e ocorrer durante o carregamento do banco de dados de parâmetros salvo na memória Flash do aplicativo Mdplc<br>parece na inicialização após o download de um novo aplicativo.<br>gem for exibida quando o drive já estiver em operação, isso significa que ocorreu um problema no banco de dados de parâmetros salvo<br>sh.<br>gem for exibida, o drive restaurará o banco de dados padrão, ou seja, aquele que foi baixado.                                                                                                    |
| 11     | Not used<br>Load def pic                  | Solução: Recu<br>Condição: pode<br>Normalmente a<br>Se essa mensaç<br>na memória Fla:<br>Se essa mensaç<br>0001H-1<br>Solução: Aiust                   | e ocorrer durante o carregamento do banco de dados de parâmetros salvo na memória Flash do aplicativo Mdplc<br>parece na inicialização após o download de um novo aplicativo.<br>gem for exibida quando o drive já estiver em operação, isso significa que ocorreu um problema no banco de dados de parâmetros salvo<br>sh.<br>gem for exibida, o drive restaurará o banco de dados padrão, ou seja, aquele que foi baixado.<br>O banco de dados salvo não é válido<br>e os parâmetros para o valor necessário e execute. <b>Save parameter</b>                                                            |
| 11     | Not used<br>Load def plc<br>Plc cfg error | Solução: Recu<br>Condição: pode<br>Normalmente a<br>Se essa mensaç<br>na memória Fla:<br>Se essa mensag<br>0001H-1<br>Solução: Ajust<br>Condição: isso | e ocorrer durante o carregamento do banco de dados de parâmetros salvo na memória Flash do aplicativo Mdplc<br>parece na inicialização após o download de um novo aplicativo.<br>gem for exibida quando o drive já estiver em operação, isso significa que ocorreu um problema no banco de dados de parâmetros salvo<br>sh.<br>gem for exibida, o drive restaurará o banco de dados padrão, ou seja, aquele que foi baixado.<br>O banco de dados salvo não é válido<br>ce os parâmetros para o valor necessário e execute <b>Save parameter</b><br>pode ocorrer durante o carregamento do aplicativo Mdplc |

| Índice | Mensagem de erro exibida<br>no visor | Subcódigo        | Descrição                                                                                                    |
|--------|--------------------------------------|------------------|----------------------------------------------------------------------------------------------------|
|        |                                      | 0004H-4          | O aplicativo baixado tem um Crc diferente na tabela DataBlock e Funções                                                                                                    |
|        |                                      | 0065H-101        | O aplicativo baixado possui um identificador inválido (Info)                                                                                                    |
|        |                                      | 0066H-102        | O aplicativo baixado tem um número de tarefa incorreto (Info)                                                                                                    |
|        |                                      | 0067H-103        | O aplicativo baixado tem uma configuração de software incorreta                                                                                                    |
|        |                                      | 0068H-104        | O aplicativo baixado tem um Crc diferente na tabela DataBlock e Funções                                                                                                    |
|        |                                      | 0069H-105        | Ocorreu um erro de Trap ou um erro de Sistema.                                                                                                    |
|        |                                      |                  | O drive executa automaticamente uma operação de Inicialização.                                                                                                    |
|        |                                      |                  | O aplicativo não é executado.                                                                                                    |
|        |                                      |                  | Consulte a Lista de Alarmes para obter mais informações sobre o erro ocorrido                                                                                                    |
|        |                                      | 006AH-106        | O aplicativo baixado tem um identificador incorreto (larefa)                                                                                                    |
|        |                                      | 006BH-107        | U aplicativo baixado tem um numero de tarefa incorreto (Tarefa)                                                                                                    |
|        |                                      | 006CH-108        | 0 aplicativo baixado possui um Crc incorreto (Tabelas + Código)                                                                                                    |
|        |                                      | Solução: Remo    | va o aplicativo Mdplc ou baixe um aplicativo Mdplc correto                                                                                                    |
| 13     | Plc 1                                |                  |                                                                                                    |
| 14     | Pic 2                                | Mensagens res    | ervadas e dedicadas ao aplicativo do CLP. Consulte o manual do aplicativo.                                                                                                    |
| 15     | Plc 3                                |                  |                                                                                                    |
| 16     | Pic 4                                |                  |                                                                                                    |
| 17     | Opt bus fault                        | Condição: isso   | pode ocorrer quando o drive é ligado, durante a configuração da placa de fieldbus. Erro durante a configuração ou erro de comunicação.                                                                                               |
|        |                                      | XXX0H-X          | Se o primeiro dígito à esquerda de "H" no subcódigo de alarme for 0, o erro se refere a um problema de comunicação.                                                                                                    |
|        |                                      | XXX0H-X          | Se o primeiro dígito à esquerda de "H" no subcódigo de alarme for diferente de 0, o erro se refere a um problema de configuração.                                                                                                    |
|        |                                      | Solução: Para    | erros de configuração, verifique a configuração da comunicação do barramento, o tipo de barramento, a taxa de transmissão, o endereço                                                                                                |
|        |                                      | e a configuração | o de parâmetros                                                                                                    |
|        |                                      | Para erros de co | imunicação, verinque a nação, os resistores de terminação, a imunicade a disturbios e as configurações de timeout.                                                                                                    |
| 10     | Wrong kov                            | Candiaña: inas   | uerames, consulte o guia do assanto do banamento específico.                                                                                                    |
| 10     | WIDIIG KBY                           |                  | pode ocorrei ao ligar o unve, se a chave de nabilitação incorreta for insenda para unita determinada função de infritovare.                                                                                                    |
|        |                                      | Saluaão: Saliai  | I<br>te à WEC para formanar a chava correta para babilitar a funcão da firmularo despiada                                                                                                    |
| 10     | Koy ovniring                         | Condioão: isso   | te a wich para tomecer a clinave consta para nabilitari a rangad de inniversi de decada.<br>Janda constar a ligar o driva se a chava de labilitació inconstat una decarida para uma datarminada funció de firmulare. Nassa           |
| 13     | Key expiring                         | estágio, a funcã | pode ocorrel angar o unave se a cheve de nabritação inconteita diver sulo interna para una deciminada tanção de intrivare, resse<br>in de firmurare ainda node ser usada livremente, mas esse limite de tempo está prestes a expirar |
|        |                                      | xxxxH-x          | Número de horas em que a função ainda pode ser usada livremente                                                                                                    |
|        |                                      | Solução: Solici  | e à WEG a chave correta para habilitar a funcão de firmware deseiada.                                                                                                    |
| 20     | Not used                             | 3                |                                                                                                    |
| 21     | Parameter error                      | Condicão: se o   | correr um erro durante a ativação do banco de dados de parâmetros salvo na memória flash. o alarme será inserido na lista de alarmes e                                                                                               |
|        |                                      | no registro de a | larmes.                                                                                                    |
|        |                                      | ХХХОН-Х          | O código XXXXH-X indica o número do parâmetro (Hex-Dec) que causou o erro: anote-o para discuti-lo com a assistência técnica.                                                                                                    |
|        |                                      | Solucão: Aiust   | e o parámetro que causou o erro para o valor correto e execute Save parameters, deslique e lique novamente o drive.                                                                                                    |
| 22     | Encoder error                        | Condição: essa   | condição pode ocorrer quando o drive é alimentado durante a configuração do encoder toda vez que o parâmetro 552 Regulation mode                                                                                                    |
|        |                                      | é definido.      |                                                                                                    |
|        |                                      | 100H-256         | Causa: Ocorreu um erro durante a configuração; as informações recebidas do encoder não são confiáveis. Se o encoder for usado para                                                                                                   |
|        |                                      |                  | feedback, o alarme <b>Speed fbk loss</b> também é gerado.                                                                                                    |
|        |                                      |                  | Solução: Execute a ação recomendada para o alarme Speed fbk loss.                                                                                                    |
|        |                                      | 200H-512         | Causa: O firmware da placa do encoder opcional é incompatível com o da placa de regulagem. As informações recebidas do encoder                                                                                                    |
|        |                                      |                  | não são confiáveis                                                                                                    |
|        |                                      |                  | Solução: Entre em contato com a WEG para atualizar o firmware da placa do encoder opcional.                                                                                                    |
| 23     | Not used                             |                  |                                                                                                    |
| 24     | Fw update failed                     | Condição: Ao a   | tualizar o firmware, verifique se o arquivo está com formato incorreto ou corrompido.                                                                                                    |
|        |                                      | Solução: tente   | novamente com um arquivo correto.                                                                                                    |
|        |                                      | O and a find     |                                                                                                    |
| 25     | USB Error                            | (*): PAR 392 Se  | parametro (") que exige a inserção de um pendrive foi executado, más o pendrive não foi inserido.<br>ect motor, PAR 596 Save to USB, PAR 598 Load from USB, PAR 1560 WebApp Update, PAR 3434 Save rope to USB, PAR 3436              |
|        |                                      | Load rope from   | I USB.                                                                                                    |
|        |                                      | Solução: Insira  | um pendrive contendo os arquivos exigidos pelo parâmetro para sua execução.                                                                                                    |

# Manual Rápido

Série: ADL500 Revisão: 01 Data: 07-2023 Código: 1S9FPT5

### **WEG Automation Europe S.r.l.** Via Giosuè Carducci, 24 21040 Gerenzano (VA) · Itália

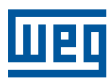